# **hp** photosmart 1315

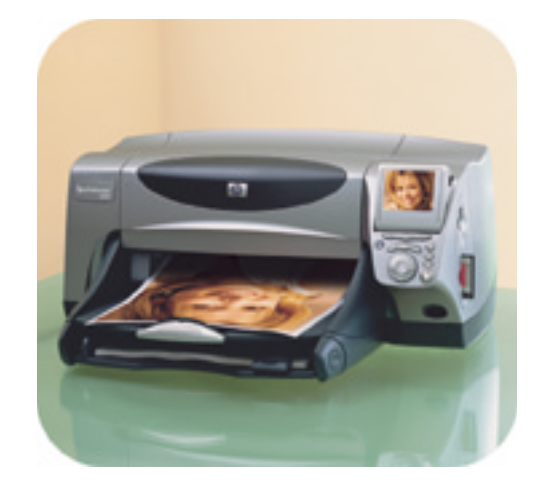

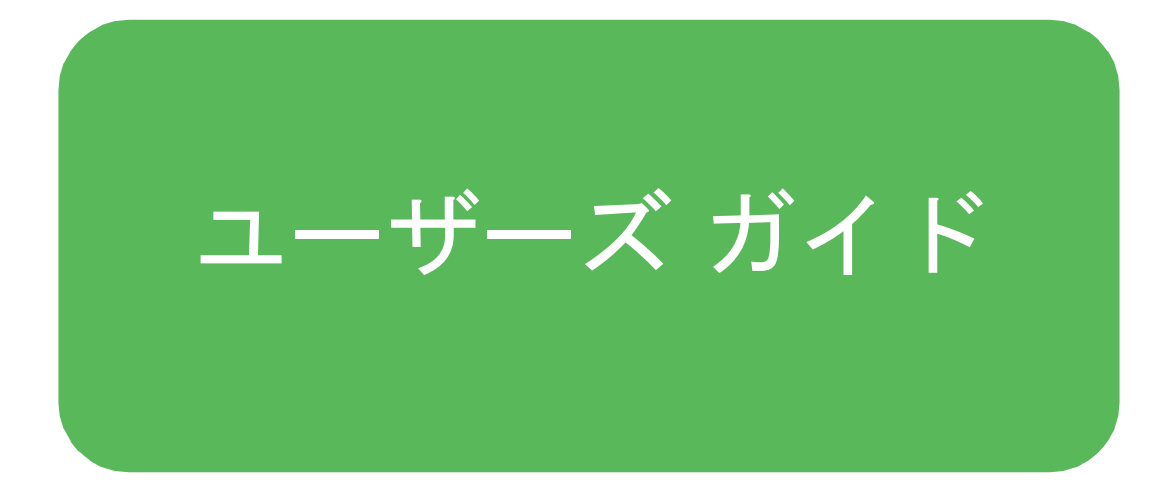

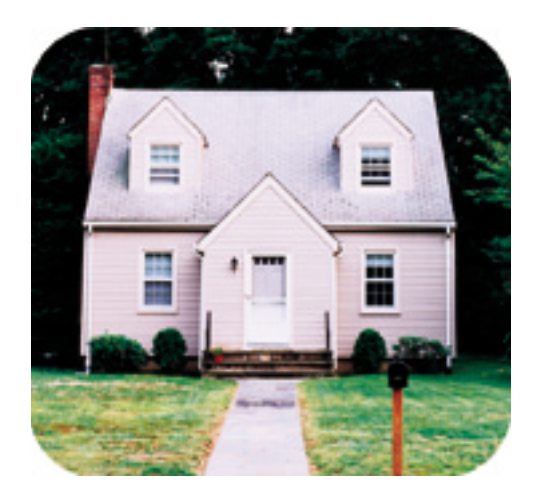

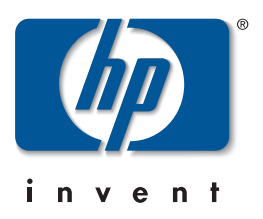

© Copyright 2001 Hewlett-Packard Company

ここに記載されている情報は、予告なしに変更されることがあります。

Hewlett-Packard はこの文書に関して、商品性の暗黙の保証、および特定目的への適合性を含め、 いかなる保証もいたしません。

Hewlett-Packard はこの文書の提示、作用、および使用から生ずるエラー、および偶発的または 間接的障害に関して、一切責任を負わないものとします。

Hewlett-Packard からの書面での許可を事前に得ずに、本書の内容を複製、改作、翻訳することは、著作権法で許可されている場合を除き禁止されています。

HP、HP ロゴ、JetSend および PhotoSmart はHewlett-Packard社が所有権を持ちます。

Microsoft および Windows は、Microsoft Corporationの登録商標です。

CompactFlash、CF、および CF ロゴは、CompactFlash Association (CFA)の商標です。

Mac、Macロゴ、Macintosh は、Apple Computer、Inc.の登録商標です。

IBM は、International Business Machines Corporationの登録商標です。

Palm、Palm III、Palm V、および Palm VII は、3Com Corporationまたはその子会社の登録商標です。

その他の商標および製品は、それぞれの保有者の商標または登録商標です。

本書内の一部の写真の著作権は、元の所有者が所有します。

# 目次

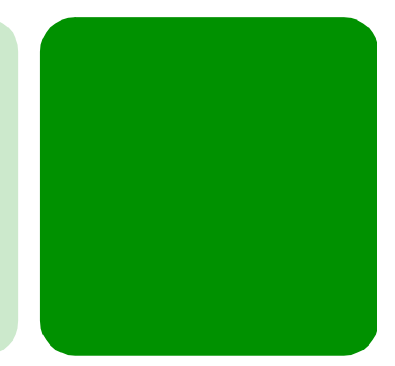

| 1ようこそ                   | 1  |
|-------------------------|----|
| <b>2</b> セットアップ         | 2  |
| プリンタの梱包を開ける             |    |
| 必要に応じてご用意していただくもの       |    |
| ケーブル                    |    |
| メモリ カード                 |    |
| hp専用紙                   |    |
| プリンタ各部の名称               |    |
| コントロール パネル              |    |
| プリンタのセットアップ             |    |
| プリンタを電源に接続する            | 7  |
| 用紙のセット                  |    |
| プリント カートリッジの取り付けおよび取り外し |    |
| USB またはパラレル ケーブルを接続する   |    |
| プリンタ ソフトウェアのインストール      |    |
| プリンタ ソフトウェアのダウンロード      |    |
| インストール時のトラブルシューティング     |    |
| 困った場合は                  |    |
| <b>3</b> プリンタの機能について    | 22 |
| メモリ カードについて             |    |
| サポートされているメモリ カード タイプ    |    |
| メモリ カードを挿入する            |    |
| インジケータ ランプの見方           |    |
| ハガキ給紙フィーダについて           |    |
| ハガキ給紙フィーダを取り付ける         |    |
| ハガキ給紙フィーダを取り外す          | 27 |

| LCD の角度を調節する                                                                                                    |                                                                                                    |
|----------------------------------------------------------------------------------------------------|----------------------------------------------------------------------------------------------------|
| [選択] ボタンを使用する                                                                                                    |                                                                                                    |
| メニューマップ                                                                                                    |                                                                                                    |
| 電子メール機能について                                                                                                    |                                                                                                    |
| 保存機能について                                                                                                    |                                                                                                    |
| 赤外線ポートについて                                                                                                    |                                                                                                    |
| 赤外線対応デバイス                                                                                                    |                                                                                                    |
| ラップトップまたはノートブック コンピュータで赤外;                                                                                                    | 線印刷ができるように                                                                                                    |
| 取 足 り る                                                                                                    |                                                                                                    |
|                                                                                                    |                                                                                                    |
| フリンタ設定の内谷と調整<br>田如の認識士法を記念士ス                                                                                                    |                                                                                                    |
| 用概の認識力法を設定する<br>印刷如粉な記字する                                                                                                    |                                                                                                    |
| 印柳印教で成定する                                                                                                    |                                                                                                    |
| ラ兵 デインで ひと デジー・・・・・・・・・・・・・・・・・・・・・・・・・・・・・・・・・・・・                                                                                                    | 36                                                                                                    |
| 日付/時間表示を設定する                                                                                                    | 36                                                                                                    |
| デフォルトの赤外線 (IR) タイプを設定する                                                                                                    |                                                                                                    |
| プリンタの LCD の言語を変更する                                                                                                    |                                                                                                    |
| デフォルト設定を使用する                                                                                                    |                                                                                                    |
| プリンタの高度な機能について                                                                                                    |                                                                                                    |
|                                                                                                    |                                                                                                    |
| 4 プリンタのコントロール パネルから印刷/保存する                                                                                                    | 40                                                                                                    |
| <b>4 プリンタのコントロール パネルから印刷/保存する</b><br>印刷または保存する画像を選択する                                                                                                    | <b>40</b>                                                                                                    |
| <b>4 プリンタのコントロール パネルから印刷/保存する</b><br>印刷または保存する画像を選択する<br>カラー LCD に画像を表示する                                                                                                    | <b>40</b><br>41<br>41                                                                                                |
| 4 プリンタのコントロール パネルから印刷/保存する<br>印刷または保存する画像を選択する<br>カラー LCD に画像を表示する<br>インデックスページを印刷する                                                                                                    | <b>40</b><br>41<br>41<br>42                                                                                          |
| 4 プリンタのコントロール パネルから印刷/保存する<br>印刷または保存する画像を選択する<br>カラー LCD に画像を表示する<br>インデックス ページを印刷する<br>コントロール パネルから写真を印刷する                                                                                                    |                                                                                                    |
| 4 プリンタのコントロール パネルから印刷/保存する<br>印刷または保存する画像を選択する<br>カラー LCD に画像を表示する<br>インデックスページを印刷する<br>コントロールパネルから写真を印刷する<br>写真を1枚ずつ、または複数選択して印刷する                                                                                             | 40<br>41<br>41<br>42<br>43<br>43<br>43                                                                               |
| 4 プリンタのコントロール パネルから印刷/保存する<br>印刷または保存する画像を選択する<br>カラー LCD に画像を表示する<br>インデックスページを印刷する<br>コントロール パネルから写真を印刷する<br>写真を1枚ずつ、または複数選択して印刷する<br>写真を複数印刷する                                                                               | 40<br>41<br>41<br>42<br>43<br>43<br>43<br>44                                                                         |
| 4 プリンタのコントロール パネルから印刷/保存する<br>印刷または保存する画像を選択する<br>カラー LCD に画像を表示する<br>インデックスページを印刷する                                                                                                    | 40<br>41<br>41<br>42<br>43<br>43<br>43<br>44<br>45                                                                   |
| 4 プリンタのコントロール パネルから印刷/保存する<br>印刷または保存する画像を選択する<br>カラー LCD に画像を表示する<br>インデックスページを印刷する<br>コントロール パネルから写真を印刷する<br>写真を1枚ずつ、または複数選択して印刷する<br>写真を複数印刷する<br>連続した範囲の写真を印刷する<br>すべての写真を印刷する                                              | 40<br>41<br>41<br>42<br>43<br>43<br>43<br>44<br>44<br>45<br>46                                                       |
| 4 プリンタのコントロール パネルから印刷/保存する<br>印刷または保存する画像を選択する<br>カラー LCD に画像を表示する<br>インデックスページを印刷する<br>コントロール パネルから写真を印刷する<br>写真を1枚ずつ、または複数選択して印刷する<br>写真を複数印刷する<br>連続した範囲の写真を印刷する<br>すべての写真を印刷する<br>異なるサイズで写真を印刷する                            | 40<br>41<br>41<br>42<br>43<br>43<br>43<br>44<br>44<br>45<br>46<br>46                                                 |
| 4 プリンタのコントロール パネルから印刷/保存する 印刷または保存する画像を選択する カラー LCD に画像を表示する インデックスページを印刷する コントロール パネルから写真を印刷する 写真を1枚ずつ、または複数選択して印刷する 写真を複数印刷する 連続した範囲の写真を印刷する すべての写真を印刷する 異なるサイズで写真を印刷する DPOF ファイルを使用して印刷する                                    | 40<br>41<br>41<br>42<br>43<br>43<br>43<br>44<br>44<br>45<br>46<br>46<br>46                                           |
| 4 プリンタのコントロール パネルから印刷/保存する<br>印刷または保存する画像を選択する<br>カラー LCD に画像を表示するインデックスページを印刷する<br>インデックスページを印刷する<br>マリトロール パネルから写真を印刷する<br>写真を1枚ずつ、または複数選択して印刷する<br>写真を複数印刷する                                                                 | 40<br>41<br>41<br>42<br>43<br>43<br>43<br>43<br>44<br>45<br>46<br>46<br>46<br>47<br>48                               |
| 4 プリンタのコントロール パネルから印刷/保存する 印刷または保存する画像を選択する カラー LCD に画像を表示する インデックスページを印刷する インデックスページを印刷する マントロール パネルから写真を印刷する 写真を1枚ずつ、または複数選択して印刷する 写真を複数印刷する 連続した範囲の写真を印刷する 異なるサイズで写真を印刷する 異なるサイズで写真を印刷する 赤外線 (IR) を使用してファイルを印刷する テストページを印刷する | 40<br>41<br>41<br>42<br>43<br>43<br>43<br>44<br>44<br>45<br>46<br>46<br>46<br>47<br>48<br>50                         |
| 4 プリンタのコントロール パネルから印刷/保存する<br>印刷または保存する画像を選択する<br>カラー LCD に画像を表示するインデックスページを印刷する<br>インデックスページを印刷する<br>マリトロール パネルから写真を印刷する<br>写真を1枚ずつ、または複数選択して印刷する<br>写真を複数印刷する<br>連続した範囲の写真を印刷する<br>異なるサイズで写真を印刷する                             | 40<br>41<br>41<br>42<br>43<br>43<br>43<br>44<br>45<br>46<br>46<br>46<br>46<br>47<br>48<br>50<br>51                   |
| <ul> <li>4 プリンタのコントロール パネルから印刷/保存する</li> <li>印刷または保存する画像を選択する</li></ul>                                                                                                    | 40<br>41<br>41<br>42<br>43<br>43<br>44<br>44<br>45<br>46<br>46<br>46<br>46<br>47<br>47<br>48<br>50<br>51<br>51<br>53 |
| <ul> <li>4 プリンタのコントロール パネルから印刷/保存する</li> <li>印刷または保存する画像を選択する</li></ul>                                                                                                    | 40<br>41<br>41<br>42<br>43<br>43<br>43<br>44<br>45<br>46<br>46<br>46<br>46<br>46<br>46<br>46<br>50<br>51<br>51<br>53 |

| プリンタのプロパティを使用する                                                                 | 55       |
|---------------------------------------------------------------------------------|----------|
| プリンタのステータスを調べる                                                                  | 56       |
| Windows タスクバー アイコンのショートカットを使用する                                                 |          |
| hp フォト プリンティング ソフトウェアを使用する                                                      | 59       |
| ギャラリに写真をロードする                                                                   | 60       |
| 写真のプリントプレビューページを作成する                                                            | 61       |
| アルバム ページを作成する                                                                   | 62       |
| 画像を調整する                                                                         | 64       |
| メモリ カードの写真を Windows PCに保存する                                                     | 66       |
| コントロール パネルを使用して写真を保存する                                                          | 66       |
| hp フォトイメージング ソフトウェアを使用して与具を保存する                                                 | 69       |
| Web からダリンロートしにノリンダ ソノトリエノを使用して与具を保存する<br>Windowsエクスプローラホたけつイコンピュータな使用して写真なコピーナス | 12<br>רד |
| windowsエクヘクローフまたはマイコンヒュークを使用して与真をコヒーする<br>メモリ カードの写直以外のファイルを保存する                | 73       |
|                                                                                 | 15       |
| 6 Macintosh を使用して印刷/保存する                                                        | 74       |
| Macintosh を使用して印刷する                                                             | 74       |
| ソフトウェアから印刷する (OS 8.6、9.x、または X)                                                 | 74       |
| デスクトップから印刷する (OS 8.6 または 9.x)                                                   | 75       |
| [用紙設定] ダイアログ ボックスを使用する                                                          | 76       |
| [プリント]ダイアログ ボックスを使用する                                                           | 77       |
| メモリ カードの写真を Macintosh に保存する                                                     | 83       |
| Macintosh OS 8.6 または 9.xを使用して写真を保存する                                            | 83       |
| Macintosh OS Xを使用して写真を保存する                                                      | 86       |
| 7 プリンタのクリエイティブな機能                                                               | 88       |
| 電子メールの送信                                                                        | 89       |
| Windows PCから電子メールを送信する                                                          | 89       |
| Macintosh から電子メールで送信する                                                          | 90       |
| 写真へのフレームの追加                                                                     | 91       |
| フォト アルバム ページの印刷                                                                 | 93       |
| 写真の切り取り                                                                         | 94       |
| 写真の明るさの調整                                                                       | 95       |
| 写真のカラーの調整                                                                       | 96       |
| 写真のカラーの補正                                                                       | 97       |
| スライド ショーの表示                                                                     | 98       |
| グリーティング カードおよびカレンダーを作る                                                          | 98       |

| <b>8</b> プリンタのメンテナンス                   |     |
|----------------------------------------|-----|
| HP PhotoSmart Toolboxの使い方 (Windows PC) |     |
| hp inkjet utilityを使用する (Macintosh)     |     |
| プリンタのクリーニング                            |     |
| プリンタ本体をクリーニングする                        |     |
| プリント カートリッジのクリーニング                     |     |
| <b>9</b> トラブルシューティング                   | 104 |
| Windows PCに関する重要なお知らせ                  |     |
| エラー メッセージ                              |     |
| 10 仕様                                  |     |
| システム要件                                 |     |
| 仕様                                     |     |

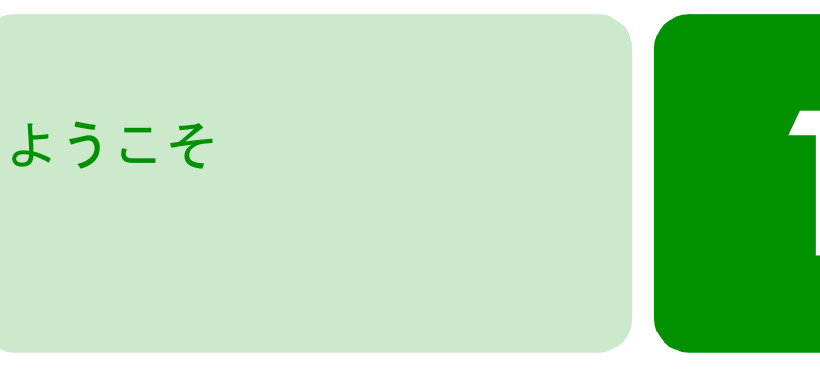

HP PhotoSmart 1315 プリンタをお買い上げいただきありがとうございま す。このプリンタは、美しいカラー写真から、高品質のモノクロ文書ま で、あらゆるものを印刷することができます。ご使用になる前に、必ず プリンタのセットアップを行ってください。セットアップ手順について は、プリンタに同梱されている『セットアップ ポスター』を参照してく ださい。セットアップ手順がわかりやすく説明されています。セットアッ プ手順は、7ページの「プリンタのセットアップ」にも記載してあります。

HP PhotoSmart 1315 プリンタには、次の機能が用意されています:

- コンピュータを使用せずに、デジタル カメラのメモリ カードから 直接写真を印刷する。メモリ カードを使用して印刷するには、43 ページの「コントロール パネルから写真を印刷する」を参照してく ださい。
- フォトアルバムページ、グリーティングカード、アイロン転写シート、またはニュースレターなどの高品質な文書およびプロジェクトをコンピュータから印刷する。Windows PCから文書またはプロジェクトの印刷を開始するには、53ページの「Windows PCを使用して印刷/保存する」を参照してください。
- 家族や友人にお気に入りの写真を電子メールで送る。気に入った写 真を電子メールで送るには、89ページの「電子メールの送信」を参 照してください。
- プリンタのカラー LCDを使用して、編集した画像を表示し、印刷する。モニタで画像を表示したり、編集するには、88ページの「プリンタのクリエイティブな機能」を参照してください。
- メモリカードに含まれる画像すべてをスライドショーで表示する。
   メモリカードに保存されている画像をスライドショーで表示するには、98ページの「スライドショーの表示」を参照してください。
- ボタンを押すだけでコンピュータに写真を保存する。
   写真をコン ピュータに保存するには、51ページの「メモリカードから保存する」を参照してください。
- 携帯情報端末 (PDA)、ラップトップ コンピュータ、およびデジタル カメラ などの赤外線対応デバイスからファイルをワイヤレスで受信 し、印刷する。赤外線を使用して印刷を開始するには、48ページの 「赤外線 (IR)を使用してファイルを印刷する」を参照してください。

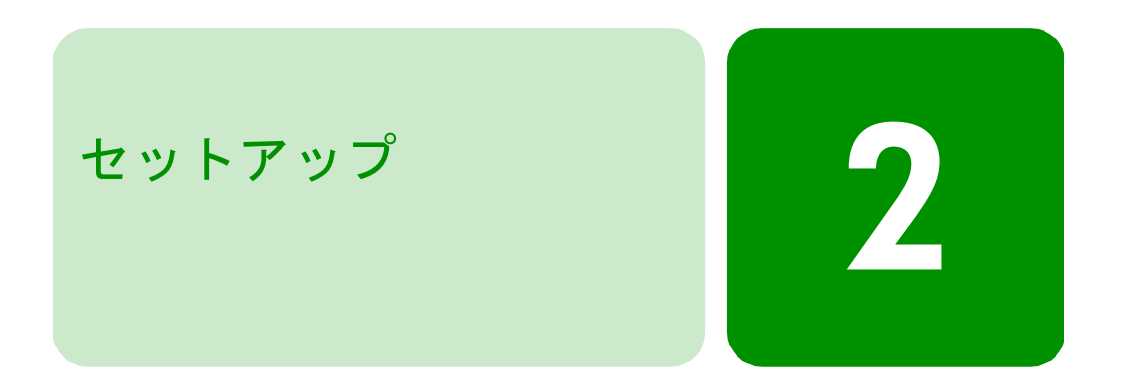

# プリンタの梱包を開ける

設定を始める前に、次の付属品がすべて揃っているか確認してください。

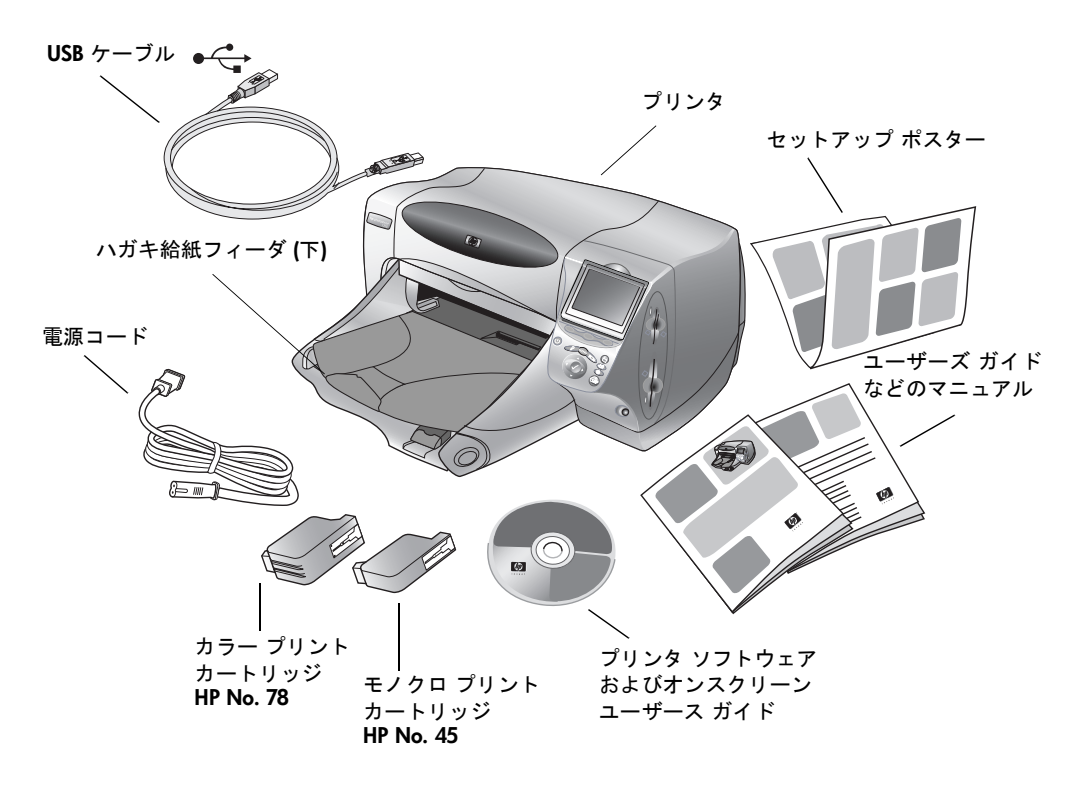

# 必要に応じてご用意していただくもの

プリンタの使用方法に応じて、次のアイテムが必要になります。

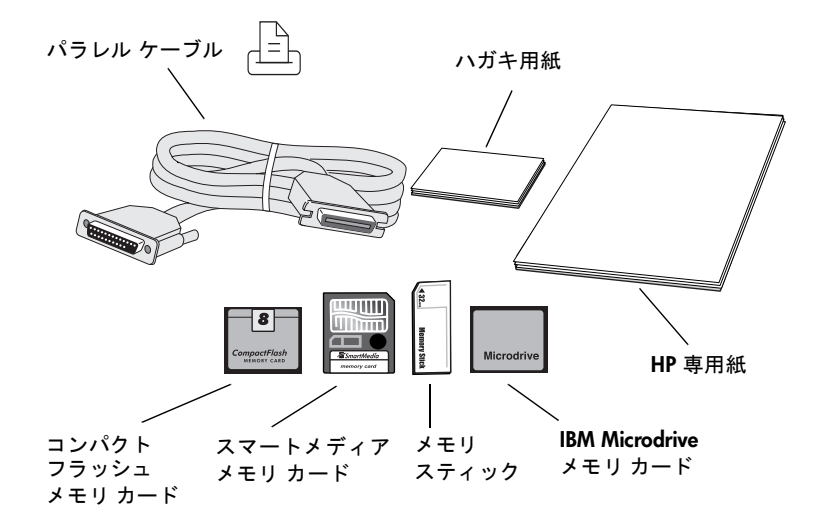

- ケーブル プリンタをコンピュータに接続するには、双方向 IEEE 1284準拠パラレ ル ケーブル (別売)、または USB ケーブル (付属) が必要です。
- メモリカード デジタルカメラのメモリカードをプリンタで使用する場合、メモリ カードの種類がコンパクトフラッシュ (Type I または Type II)、スマート メディア、メモリスティック、および IBM Microdrive のいずれかである ことを確認してください。プリンタは、528 MBまでのメモリカードを サポートします。詳細については、22ページの「メモリカードについ て」を参照してください。メモリカードは、ほとんどのコンピュータ用 品店で購入することができます。
- **hp専用紙** さまざまなタイプやサイズの用紙に印刷することができますが、最高の 印刷品質を得るためには、HP 専用紙をご使用になるようお勧めします。
  - メモ: プリンタには、写真を高画質で印刷できる 3 色カラー インク カートリッジ (HP No.78)、および文書を 600 dpi の高品質で印 刷できる薄型のモノクロ インク カートリッジ (HP No.45) が同 梱されています。これら交換用カートリッジは、コンピュータ 用品店でお買い求め下さい。

# プリンタ各部の名称

|                  | ハガキ絵紙フィーダ                                                                                                    | スライダ                 |
|------------------|----------------------------------------------------------------------------------------------------|----------------------|
|                  | 11月1日1月1日 アンジョン 11月1日 11月1日 11月11日 11月1日 11月1日11月11日 11月1日11月1日1111月11日 11月111日 11月11日11111日11111111 | このスライダを動かしてハ         |
|                  | ロボックととは、このトレ<br>イにハガキ田紙 (148 x100                                                                                                    | ガキ サイズの用紙を前に押        |
| 上部カバー            | mm) $z + w + 1 = t$                                                                                                    | し出し、プリンタに正しく         |
| プリント カートリッジ      |                                                                                                    | 給紙されるようにします。         |
| を交換する際は、この       |                                                                                                    | /                    |
| カバーを開けます。        | $\backslash$                                                                                                    |                      |
|                  |                                                                                                    |                      |
|                  |                                                                                                    |                      |
| 封筒用スロット 🛛 🔪      |                                                                                                    |                      |
| 印刷する封筒を1枚 🛛 🔪    |                                                                                                    |                      |
| ずつセットします。        |                                                                                                    |                      |
| \<br>\           |                                                                                                    |                      |
| $\mathbf{X}$     |                                                                                                    |                      |
| 排紙トレイ 📃 🔪        |                                                                                                    |                      |
| 印刷された写真や         |                                                                                                    | 刷または保存を開始            |
| 文書がこのトレイ 📐       |                                                                                                    | 9 の场合には、このスロットにカードたほ |
| に送り出されます。        |                                                                                                    |                      |
|                  |                                                                                                    | 人により。                |
|                  |                                                                                                    | $\checkmark$         |
|                  |                                                                                                    | 🚺 コンパクトフラッシュ         |
| 横方向用紙ガイド         |                                                                                                    | および                  |
| 給紙トレイの用紙の        |                                                                                                    | IBM Microdrive メモリ   |
| 端にこのガイドを合 📈 📡    |                                                                                                    | / カード用スロット           |
| わせます。            |                                                                                                    | コンパクトフラッシュま          |
|                  |                                                                                                    | たは IBM Microdrive メモ |
|                  |                                                                                                    | / リカードから印刷また         |
| 排紙トレイの           |                                                                                                    | は保存を開始する場合に          |
| 延長トレイ ノー         |                                                                                                    | は、このスロットにカー          |
| 大量の文書を印刷         |                                                                                                    | ドを挿入します。             |
| するときに用紙が         |                                                                                                    |                      |
| 洛下9 るのを防さ        |                                                                                                    | ─ コントロール             |
| より。このドレイは        |                                                                                                    | パネル                  |
| してください           |                                                                                                    | コントロール パネ            |
|                  |                                                                                                    |                      |
| 縦方向用紙ガィ          | 、ド / / / / / / / / / / / / / / / / / / /                                                                                                    | てください。               |
| 田紙サイズが小          |                                                                                                    |                      |
| 給紙トレイ 場合、給紙トレー   | その 微調整ガイド 🥄                                                                                                    | $\mathbf{X}$         |
| 印刷用の用紙や用紙の端に縦方   | 同用 給紙トレイの用紙 給紙トレイ                                                                                                    | ィ 赤外線ポート             |
| 封筒をセットし 紙ガイドのこの話 | 服分の端にこのガイド 四川に下し                                                                                                    | ' 写真や文書をワイ           |
| ます。    を合わせます。   | を合わせます。ハンドル                                                                                                    | たこま ヤレス印刷する場         |
|                  |                                                                                                    | で うっ 合は、このポートに       |
|                  | 山りには、こ                                                                                                    |                      |
|                  |                                                                                                    | ~~~~~ 向けます。          |

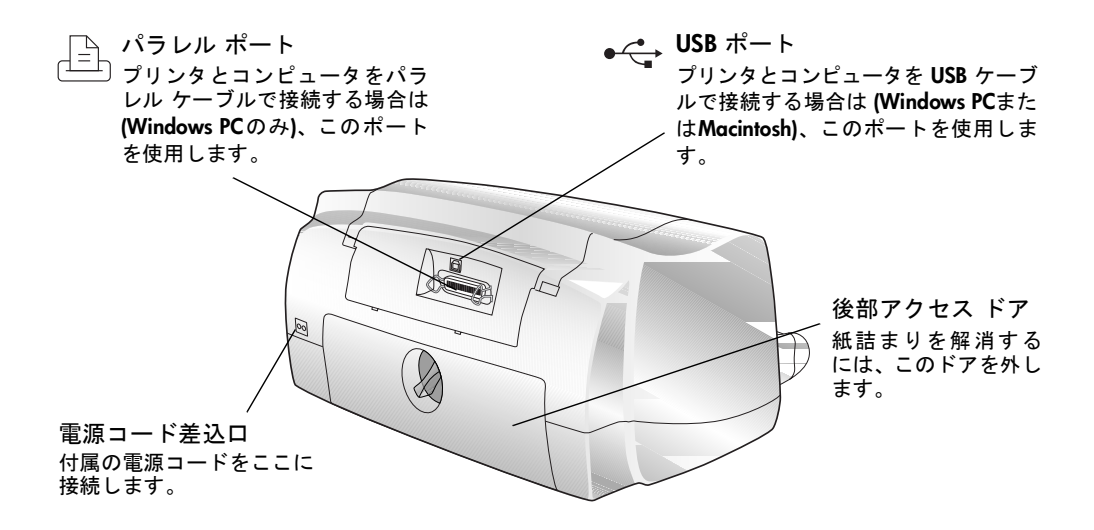

# コントロール パネル

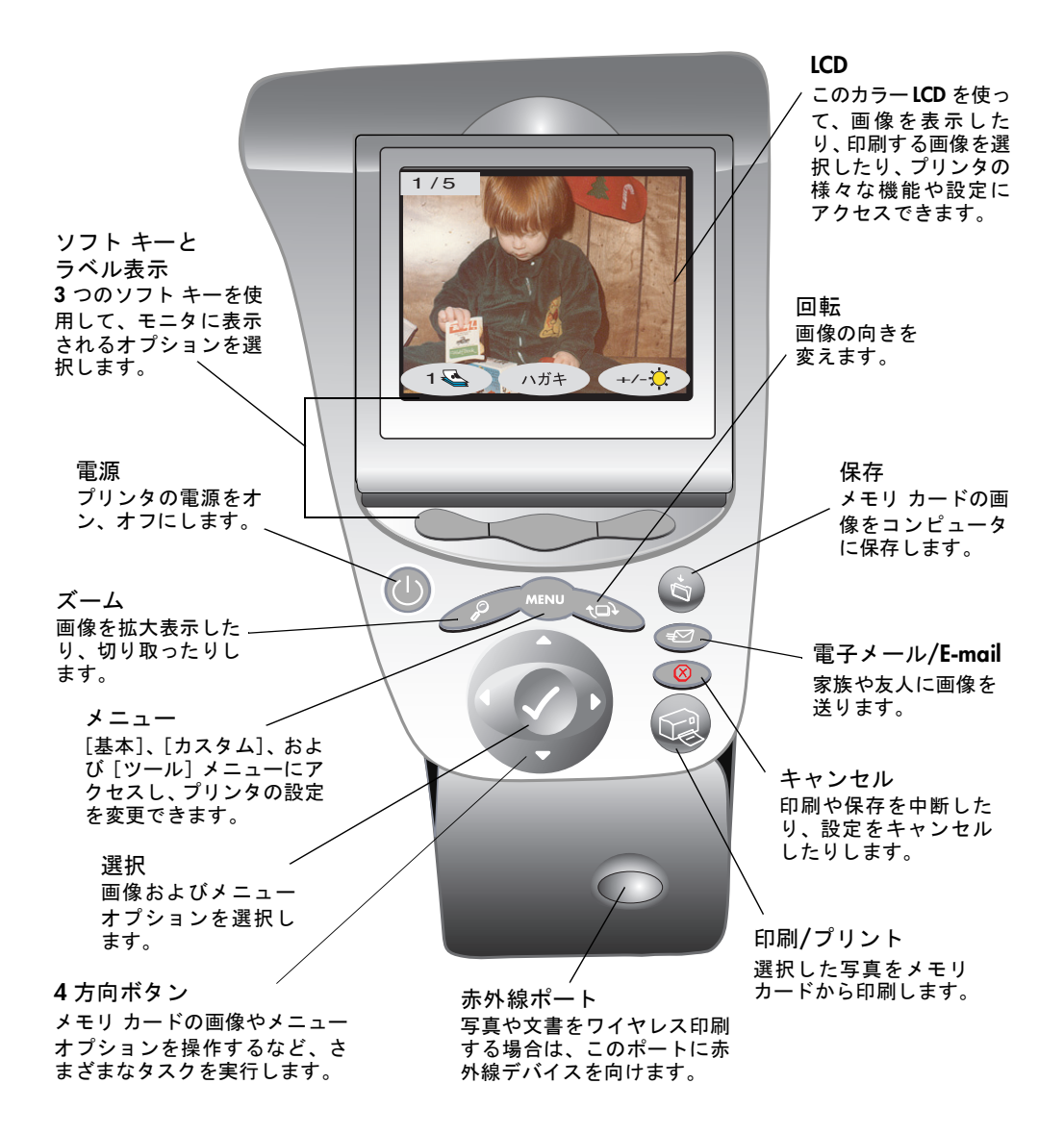

# プリンタのセットアップ

このプリンタは簡単にセットアップでき、高品質の写真や文書の印刷を すぐに始めることができます。

プリンタをセットアップするには:

- 1 **プリンタの梱包を開きます。**2ページの「プリンタの梱包を開ける」 を参照してください。
- 2 プリンタを電源に接続します。7ページの「プリンタを電源に接続 する」を参照してください。
- 3 **用紙をセットします。8**ページの「用紙のセット」を参照してください。
- 4 プリントカートリッジを取り付けます。14ページの「プリントカートリッジの取り付けおよび取り外し」を参照してください。プリントカートリッジを取り付けると、画面に「普通紙をセットして[OK]を押して下さい」と表示されます。右ソフトキーを押して[OK]を選択します。調整ページの印刷が始まりますが、取り付けはまだ完了していません。続いて次のステップを行います。
- 5 USB またはパラレル ケーブルをプリンタとコンピュータに接続し ます。プリンタの電源がオフであることを確認した後、ケーブルを 接続してください。16ページの「USB またはパラレル ケーブルを接 続する」を参照してください。
- 6 HP プリンタ ソフトウェア CDを用意します。18ページの「プリンタ ソフトウェアのインストール」を参照してください。

#### プリンタを電源 に接続する

用紙をセットして、プリントカートリッジを取り付ける前に、プリンタ の電源コードを電源に差し込んでください。

#### プリンタを接続するには:

- 1 プリンタに付属している電源コードを、プリンタの背面に差し込み ます。
- 2 電源コードのもう一端をコンセントに差し込みます。

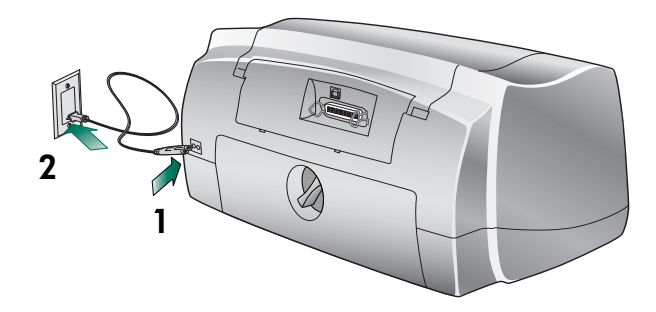

- 用紙のセット HP PhotoSmartプリンタでは、さまざまなタイプやサイズの用紙に印刷することができますが、最高の印刷品質を得るためには、HP 専用紙をご使用ください。
  - **メモ:** HP 専用紙を使用する場合は、プリンタの [プロパティ] ダイア ログ ボックスで、用紙タイプを設定してください。

セットできる用紙類

- 用紙の束。給紙トレイにセットできます。
- ハガキ サイズの用紙 (148×100mm)の束。ハガキ給紙フィーダに セットできます。
- 封筒1枚
- 封筒の束

#### 給紙トレイに用紙 給紙トレイには、さまざまなタイプの用紙をセットできます。 をセットする 給紙トレイを使って印刷する前に、ハガキ給紙フィーダを取り外してく ださい。ハガキ給紙フィーダの取り付け、および取り外しについては、

#### 給紙トレイに用紙をセットするには

- 1 排紙トレイを上げます。
- 2 給紙トレイの横にあるハンドルを使って、給紙トレイを引き出します。

26ページの「ハガキ給紙フィーダについて」を参照してください。

- 3 給紙トレイの縦方向用紙ガ イドを引き出し、横方向用 紙ガイドを左端までスライ ドさせます。
- 4 給紙トレイに用紙を置きます。
  - 用紙の印刷面が下になるようにセットします。 プリンタは、用紙の下向きになっている面を印刷しますが、印刷された文書は、上向きになって排紙トレイに排紙されます。

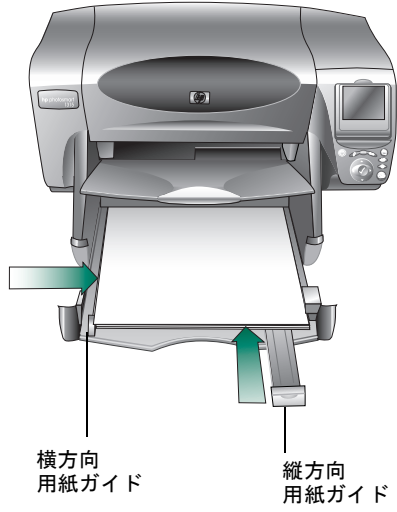

- 用紙は、常に用紙の縦 用紙カイト
   の辺を給紙トレイの縦
   の辺に合わせて、縦置きにセットしてください。
- 多すぎたり、少なすぎたりせず、適度な枚数の用紙をセットしてください。給紙トレイに用紙が1、2枚しかセットされていないと、プリンタへの給紙が正常に行われない場合があります。用紙の束にある程度の枚数があり、縦方向用紙ガイドの高さを超えていないことを確認してください。
- タイプとサイズが同じ用紙を使用してください。給紙トレイには、異なるタイプやサイズの用紙をセットしないでください。
- 5 横方向と縦方向用紙ガイドを用紙の端に合わせます。このとき用紙 が曲がらないようにしてください。これで、用紙がプリンタにまっ すぐ給紙されるようになります。
- 6 給紙トレイをスライドさせて元の位置に戻し、排紙トレイを下げます。

**ハガキ給紙フィー** このプリンタは、ハガキサイズの用紙 (148 x 100 mm) に印刷することが **ダに用紙をセット** できます。

する

ハガキ印刷を開始する前に、ハガキ給紙フィーダを取り付けてください。ハガキ給紙フィーダの取り付けについては、26ページの「ハガキ給紙フィーダについて」を参照してください。

#### ハガキ給紙フィーダに用紙をセットするには:

- 1 排紙トレイを上げます。
- 2 給紙トレイを引き出し、ハガキスライダを手前へ一杯に動かします。
- 3 印刷面が下になるように、ハガキ給紙フィーダに用紙をセットします。プリンタは、ハガキ給紙フィーダにある用紙の下向きになっている面を印刷します。印刷された文書は上向きになって、排紙トレイに排紙されます。
- 4 ハガキスライダをハガキサイズの用紙の端まで移動します。

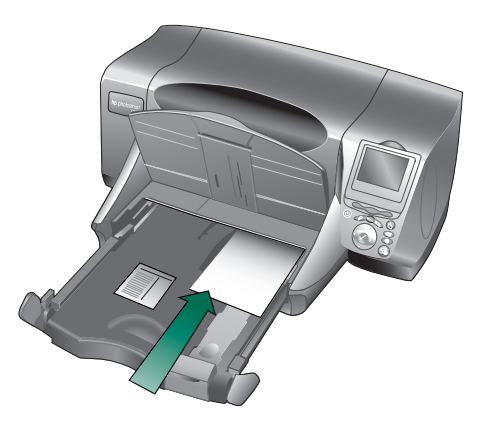

5 給紙トレイをスライドさせて元の位置に戻し、排紙トレイを下げます。

メモ: ハガキサイズの用紙の印刷を終了したら、ハガキ給紙フィー ダを取り外し、給紙トレイ内の用紙を印刷できるようにし てください。

**封筒を1枚セット** プリンタの封筒スロットは、一度に封筒を1枚だけ印刷する場合に使用 **する** します。

> 封筒を印刷する前に、ハガキ給紙フィーダを取り外しておいてください。ハガキ給紙フィーダの取り付け、および取り外しについては、26 ページの「ハガキ給紙フィーダについて」を参照してください。

#### 1枚の封筒をセットするには:

封筒の宛名側を下に、ふた側を左に して、封筒スロットに封筒をセット します。封筒が止まるまでスロット の中にスライドさせます。

> ヒント:封筒がプリンタの中を 通るときにつかえな いように、ふたを封筒 の中に折り込んでく ださい。

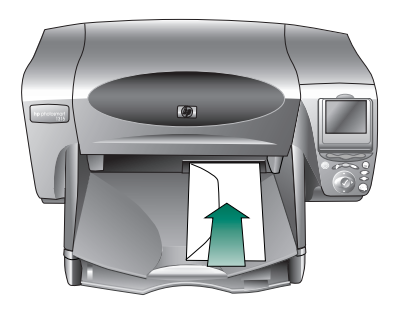

**封筒の束をセット** 給紙トレイを使用すると、複数の封筒を印刷できます。推奨封筒サイズ **する** のリストについては、133ページの「仕様」を参照してください。

> 給紙トレイを使って印刷する前に、ハガキ給紙フィーダを取り外してお いてください。ハガキ給紙フィーダの取り付け、および取り外しについ ては、26ページの「ハガキ給紙フィーダについて」を参照してください。

#### 封筒の束をセットするには:

- 1 給紙トレイの縦方向用紙ガイドを引き出し、横方向用紙ガイドを左 端までスライドさせます。
- 2 給紙トレイに封筒の束を置きます。
  - 封筒は給紙トレイの右側にぴったり合わせてセットします。
  - 封筒は宛名側を下に、ふたを左にしてセットします。封筒のふたの部分が別の封筒にくっついていないか確認します。
  - 16枚以上の封筒を使用し、封筒がすべて縦方向用紙ガイドの高 さに収まっていることを確認してください。
  - タイプとサイズが同じ封筒を使用してください。給紙トレイには、異なるタイプやサイズの封筒をセットしないでください。

- 3 横方向と縦方向用紙ガイドを封筒の端に合わせます。このとき封筒 が曲がらないようにしてください。これで、封筒がプリンタにまっ すぐ給紙されるようになります。
  - **ヒント:**封筒がプリンタの中を通るときにつかえないように、ふた を封筒の中に折り込んでください。

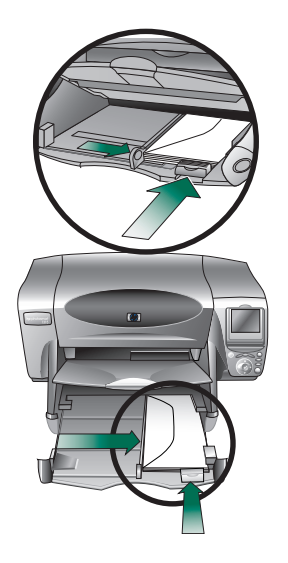

インデックス カー ドや他の小さい用 紙をセットする 小さい用紙に印刷するには給紙トレイを使用します。

給紙トレイを使って印刷する前に、ハガキ給紙フィーダを取り外してく ださい。ハガキ給紙フィーダの取り付け、および取り外しについては、 26ページの「ハガキ給紙フィーダについて」を参照してください。

#### インデックス カードや他の小さい用紙をセットするには:

- 1 排紙トレイを上げます。
- 2 給紙トレイの横にあるハンドルを持って、給紙トレイを引き出します。
- 3 給紙トレイの縦方向用紙ガイドを引き出し、横方向用紙ガイドを左端までスライドさせます。
- 4 印刷面が下になるように、給紙トレイに用紙をセットします。プリンタは、用紙の下向きになっている面を印刷します。印刷された文書は上向きになって、排紙トレイに排紙されます。

5 横方向と縦方向用紙ガイドを用紙の端に合わせます。このとき用紙が曲がらないようにしてください。これで、用紙がプリンタにまっ すぐ給紙されるようになります。

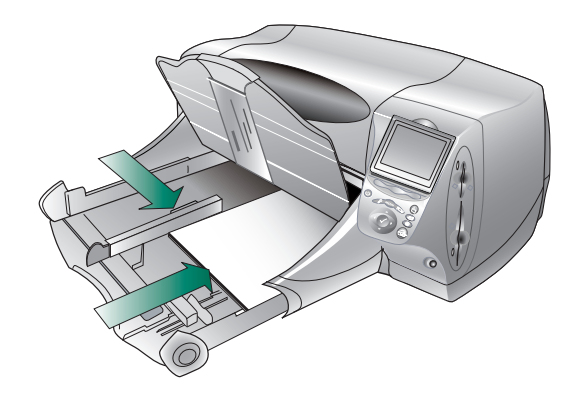

- 6 プリンタに給紙トレイをもう一度差し込みます。
- 7 排紙トレイを元の位置に下げます。

プリント カート リッジの取り付 けおよび取り外し 最も美しい印刷品質を実現するため、HP純正プリントカートリッジを ご使用ください。

プリントカートリッジを長持ちさせるために、電源ランプが消える前に、 プリンタのプラグを抜いたり、電源(電源ストリップなど)を切ったりし ないでください。

注意: 正しいプリント カートリッジを使用しているかチェック してください。このプリンタでは、モノクロ プリント カー トリッジ HP No. 45 (51645) 1 個と、カラー カートリッジ HP No. 78 (C6578) 1 個を使用します。プリント カートリッ ジのインクを詰め替えないでください。HP プリント カー トリッジの改造、または詰め替えにより生じた損傷は、HP プリンタの保証外となります。

プリント カートリッジの取り付けおよび取り外しを行うには:

- 1 プリンタのコントロールパネルにある [電源] ボタンを押し、プリ ンタをオンにします。
- 2 上部カバーを開けます。プリント カートリッジ ホルダがプリンタ の中央に移動します。
- 3 取り付け、または取り外 すプリントカートリッジ ホルダのラッチを持ち上 げます。
- 4 プリントカートリッジを 交換する場合は、古いプ リントカートリッジを取 り外してください。

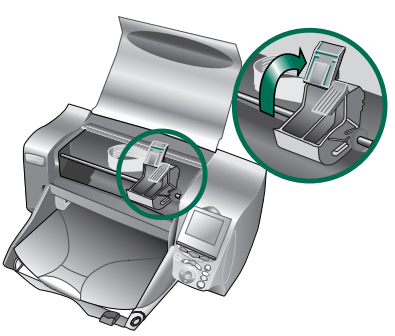

- 5 新しいプリント カートリッジのプラスチック テープをはがすには 次のようにします。
  - プリントカートリッジをパッケージから取り出します。
  - タブを引っぱり、プラスチックテープをはがします。

プラスチック テープ インクノズルおよび 銅の接触部分には、触 れないでください。 デープ テープ テープ ・ ンドル カラー プリント カートリッジ HP 78 (C6578) モノクロ プリント カートリッジ HP 45 (51645)

- メモ: インク ノズルと銅の接触部分には、触れないでください。 これらの部分に触れると、プリントカートリッジが損傷す るおそれがあります。
- 6 プリントカートリッジを挿入するには次のようにします:
  - 銅製の部分が先に入るようにカートリッジハンドルを持ち、カートリッジホルダの中にプリントカートリッジを丁寧に挿入します。銅製の接触部分がプリンタ側の接触ピンで傷つかないように注意してください。
  - カートリッジ ホルダの ラッチを閉じ、プリント カートリッジを固定し ます。
- 7 上部カバーを閉じます。
- 8 LCD に給紙トレイに用紙をセッ トするよう指示するメッセー ジが表示されたら、普通紙を

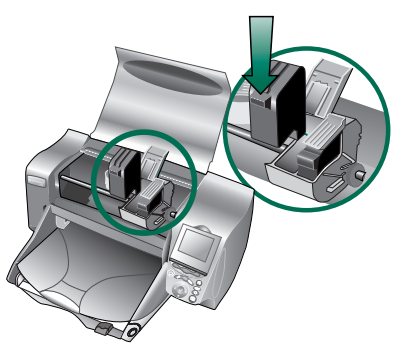

セットしてください。詳細については、8ページの「用紙のセット」 を参照してください。

必ずノズルにある透明のテープだけをはがし、銅製の接触部分 は残してください。 9 プリンタのコントロール パネルで、右ソフト キーを押して [OK] を選択します。調整ページの印刷が開始し、プリント カートリッジ の位置調整が行われます。

| Np plottamet |
|--------------|
| 正常な調整ページ     |

 USB またはパラ
 USB ケーブルはプリンタに付属していますが、パラレル ケーブルは別途

 レル ケーブルを
 お買い求めください。パラレル ケーブルは、プリンタの購入店か、ほとんどのコンピュータ用品店で購入できます。

Windows PC ユーザの場合は、プリンタの接続に USB ケーブルまたはパ ラレル ケーブルのどちらかを使用できます。

メモ: USB ケーブルはコンピュータの電源をオンにしたまま接続でき ますが、パラレル ケーブルを接続する場合はコンピュータを適 切にシャットダウンして電源をオフにしておく必要があります。

#### USB ケーブルを使用してプリンタを接続するには:

お使いのコンピュータに USB ポートがあり、Windows 98、Windows 2000、 Windows Me または Windows XP を使用している場合は、USB ケーブル でプリンタをコンピュータに接続できます。

- **メモ:** USB ケーブルを使用してプリンタを接続する場合は、コンピュー タの電源をオンにしたままでかまいません。
- 1 プリンタの電源がオフであることを確認します。
- USB ケーブルを使用して プリンタをコンピュー タに接続します。
- プリンタのコントロー ルパネルにある[電源] ボタンを押し、プリン タの電源をオンにしま す。

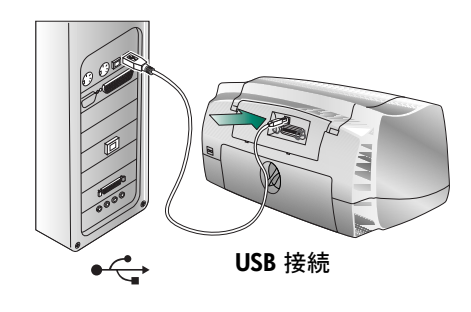

4 18ページの「プリンタソフトウェアのインストール」に進みます。

プリンタを Windows PC に

接続する

パラレル ケーブルを使用してプリンタを接続するには:

- 1 プリンタの電源がオフであることを確認します。
- Windows をシャットダウンして、コンピュータの 電源をオフにします。
- パラレル ケーブルを使 用してプリンタをコン ピュータに接続します。
- プリンタのコントロー ルパネルにある[電源]
   ボタンを押し、プリンタの電源をオンにします。

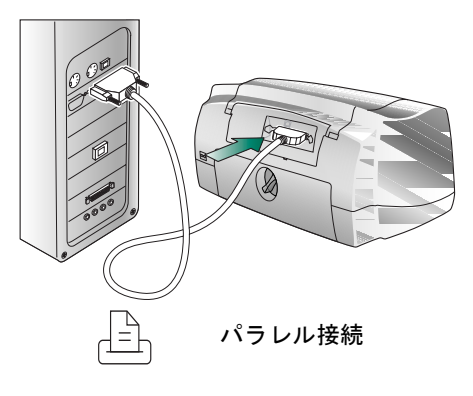

- 5 コンピュータの電源をオンにします。
- 6 18ページの「プリンタソフトウェアのインストール」に進みます。

**プリンタを** プリンタをコンピュータの USB ポートへ接続するには、**USB ケーブル**が **Macintosh に接続** 必要です。このケーブルはプリンタに付属しています。 する

USB ケーブルを使用してプリンタを接続するには:

- **メモ:** USB ケーブルを使用してプリンタを接続する場合は、コンピュー タの電源をオンにしたままでかまいません。
- プリンタの電源がオフで あることを確認します。
- USB ケーブルを使用してプ リンタを Macintosh に接続 します。
- プリンタのコントロール パネルにある[電源]ボタ ンを押し、プリンタの電源 をオンにします。

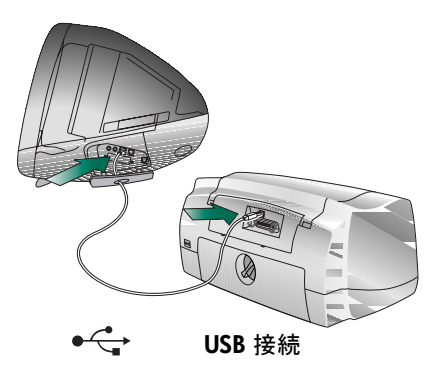

4 19ページの「ソフトウェアを Macintosh にインストールする」に進み ます。 プリンタ ソフト コンピュータから印刷するには、HP PhotoSmart プリンタ ソフトウェア ウェアのインス をインストールしておく必要があります。 トール

#### ソフトウェアを ソフトウェアを Windows PCにインストールするには:

Windows PC にイ

- ンストールする
- メモ: 最小システム要件が満たされていないと、プリンタ ソフトウェ アが完全にインストールされません。PCのシステム要件リスト については、132ページの「システム要件」を参照してください。 システムが最小要件を満たしていてもシステム リソースが足 りない場合は、メッセージが表示されて、インストールをキャ ンセルするか続けるかどうかを選択できます。
  - 16ページの「USB またはパラレル ケーブルを接続する」と 7ページの「プリンタを電源に接続する」で説明したようにプリンタをコン ピュータと電源に接続したことを確認します。
  - USB またはパラレル ケーブルを差し込んでいない場合は、ここで差し込んでください。
    - Windows 98 および Me:コンピュータの画面に[新しいハードウェ アの追加ウィザード] が表示されます。

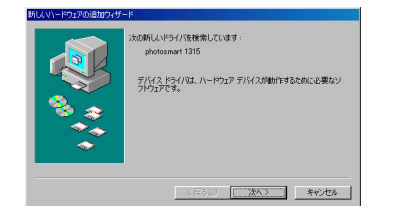

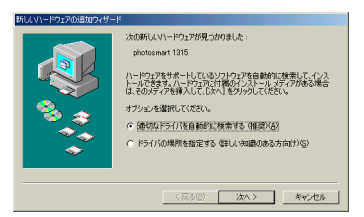

Windows 98 の画面

Windows Me の画面

 Windows 2000 および XP:コンピュータの画面に [新しいハード ウェアの検出ウィザード] が表示されます。

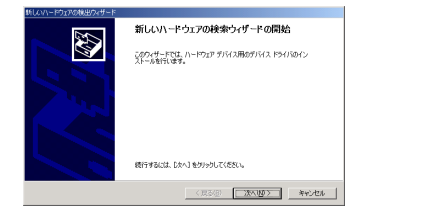

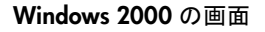

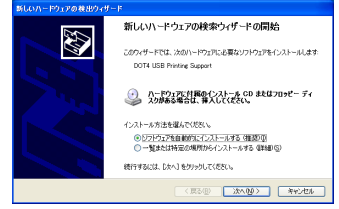

Windows XP の画面

その後の手順については、セットアップポスターの手順6および補足ガイドを参照してください。

#### ケーブルを接続する前にCDを挿入した場合:

- CDを挿入するとオートランで[hp PhotoSmart プリンタ]ダイアログ ボックスが起動します。起動しない場合は、Windowsのエクスプロー ラ、またはマイコンピュータでCD-ROMドライブにアクセスし、CD のルートにあるSetup.exeファイルをダブルクリックしてください。 [hp PhotoSmart プリンタシリーズのソフトウェアをインストール]を クリックし先に進めます。
- 2 インストール画面で[次へ]をクリックしていき、パラレルまたは USBのポート選択画面でご使用のポートを選択し、ケーブル接続画 面でケーブルを接続して順次インストールを進めてくだい。

#### ソフトウェアを Macintosh にインストールするには:

ソフトウェアを Macintosh にイン

- ストールする
- 17ページの「プリンタを Macintosh に接続 する」と 7ページの「プリ ンタを電源 に接続する」で説明したようにプリンタをコンピュータ と電源に接続したことを確認します。
- 2 コンピュータの電源がオンになっていない場合は、オンにします。
- コンピュータの CD-ROM ドライブに HP PhotoSmart CD を挿入しま す。HP PhotoSmart CDのアイコンをダブルクリックします。
- 4 HP PhotoSmart インストーラのアイコンをダブルクリックし、画面に表示される指示に従ってプリンタ ソフトウェアをインストールします。
- 5 インストールが終了した後、コンピュータを再起動します。
  - メモ: OS 8.6 または 9.x を使用している場合は、プリンタ ソフト ウェアをインストールしてコンピュータを再起動すると、 Helper アプリケーションにより セレクタ でプリンタを選択 するよう求めるメッセージが表示され、続いて HP Inkjet Utility が開きます。[出力プリンタ] ダイアログ ボックス が表示されたら、[接続: USB] を選択し、次に [接続先] ウィンドウで使用するプリンタを選択します。

#### 印刷のためのプリンタのセットアップ

OS 8.6 および 9.x のMacintosh から印刷するためには、セレクタ で HP PhotoSmart プリンタを選択する必要があります。

OS X では、PhotoSmart プリンタは自動的にセットアップされます。複数 のプリンタが Macintosh に接続されている場合には、印刷する前に[プ リント]ダイアログ ボックスから PhotoSmart プリンタを選択してくださ い。

OS 8.6 または 9.x を使用して セレクタ でプリンタを選択するには:

- コンピュータとプリンタの電源がオンで、プリンタが USB ケーブル でコンピュータに接続されており、プリンタ ソフトウェアが本章で 先に説明したようにインストールされていることを確認します。
- 2 [Apple] メニューから、セレクタ を選択します。
- 3 [セレクタ]ウィンドウの左側で、[HP PhotoSmart]アイコンをクリッ クします。
- 4 [セレクタ]ウィンドウの右側で、プリンタのモデル名を選択します。
- 5 セレクタを閉じます。

HP PhotoSmart プリンタモデルをセレクタで初めて選択すると、HP PhotoSmart プリンタアイコンがデスクトップに表示されます。この プリンタ機能を使用するには、Desktop Spooler および Desktop PrintMonitor拡張機能の両方が System Extensions Manager で有効に 設定されていなければなりません。

# プリンタ ソフトウェアのダウンロード

Windows PCまたは Macintosh のプリンタ ドライバ ソフトウェアは、 www.hp.com/jp からダウンロードできます。Windows PCのプリンタ ド ライバ ソフトウェアを Web からダウンロードした場合、このソフト ウェアには HP フォトプリンティング ソフトウェアは含まれていません。

# インストール時のトラブルシューティング

Windows PCにプリンタ ソフトウェアをインストールしてから、プリン タをコンピュータに接続すると、[ようこそ] 画面が表示されます。

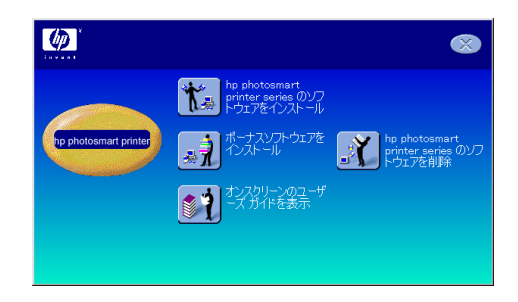

ここでは、次のいずれかを選択できます。

 この画面を閉じてインストールをキャンセルし、セットアップガイ ドまたは7ページの「プリンタのセットアップ」の手順に従います。

または

 画面のメッセージにしたがい、[次へ]および[完了]をクリック してインストールを進めます。

## **困った場合は** Web サイトにアクセスしたり、HP サービスおよびサポートに電話した りする前に、104ページの「トラブルシューティング」に記載されてい る、多くの一般的な問題に対する解答をご覧ください。

#### HP サービスおよびサポート オンライン

HP PhotoSmart プリンタに関するご質問とその答えを見つけるには、まず HP Webサイト(**www.hp.com/jp**)をご覧ください。このサイトは、年中無 休でご利用いただけます。

#### 電話による HP サービスおよびサポート

直接お電話いただければ、製品担当の技術者がご質問にお答えします。 お問い合わせ先の電話番号のリストについては、プリンタに付属してい る『HP PhotoSmart サービスおよびサポート』小冊子を参照してください。

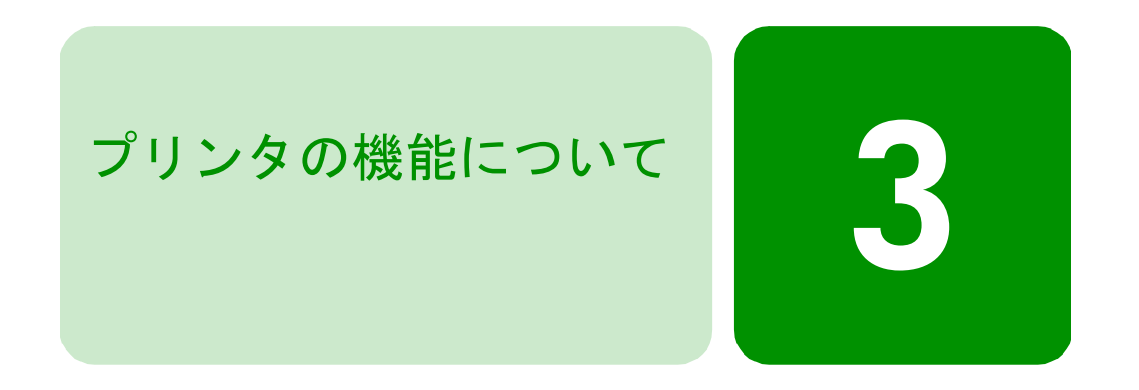

# メモリ カードについて

デジタル カメラの画像をメモリ カードに保存している場合、そのメモ リカードをプリンタに挿入して、写真を印刷、保存したり、電子メール で送信したりできます。手順は、プリンタの画面に表示されます。

メモリカードからファイルを印刷する方法については、40ページの「プリンタのコントロールパネルから印刷/保存する」を参照してください。

サポートされて いるメモリ カー ド タイプ

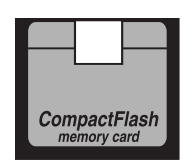

コンパクトフラッシュ (Type I および II)

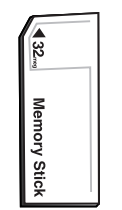

メモリ スティック

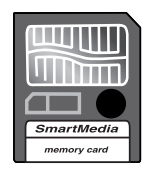

スマートメディア

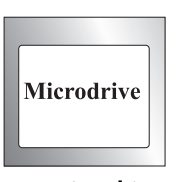

**IBM Microdrive** 

このプリンタは、CompactFlash Association (CFA) の規格に準拠した Type I および Type II、スマートメディア、メモリ スティック、および 528 MB までの IBM Microdrive メモリ カードを読み込むことができます。これら のカードは複数の製造者によって生産されており、さまざまな記憶容量 のものが用意されています。メモリ カードは、デジタル カメラの購入店 およびほとんどのコンピュータ用品店で購入することができます。

#### 注意: 指定タイプ以外のメモリ カードを使用すると、メモリ カー ドやプリンタが損傷するおそれがあります。

デジタル カメラが複数のファイル タイプをサポートする場合、JPEG、 非圧縮の TIFF、FlashPix、および RAW など、さまざまなファイル形式 で写真を保存することもできます。JPEG ファイルおよび非圧縮 TIFF ファイルは、メモリ カードから直接印刷することができます。コン ピュータからは、すべてのファイル タイプを印刷、および保存すること ができます。サポートされているファイル形式については、133ページ の「仕様」を参照してください。

# メモリカードを デジタルカメラで撮った写真は、プリンタを使用してすぐに印刷した 挿入する り、コンピュータに直接保存したりすることができます。メモリカード を挿入する前に、必ずプリンタの電源をオンにしてください。

**メモ:** 一度に1つのメモリカードスロットしか使うことができません。

メモリカードが正しく挿入されると、カードスロットのランプが点灯し、LCDにメモリカードの最初の写真が表示されます。

注意: カードスロットのランプが点滅しているときは、メモリカー ドを引き出さないでください。アクセス中のカードを取り 出すと、プリンタやメモリカードが損傷したり、メモリ カードの情報が破損したりするおそれがあります。 コンパクトフラッシュおよび IBM Microdrive メモリ カードを挿入するには:

- メモリカードの表を手前に向けて、複数の小さい穴が開いている方 を先に下側のカードスロットに挿入します。
- 注意: 複数の小さな穴が開いている方から先にプリンタに挿入 しないと、メモリ カードやプリンタが損傷するおそれがあ ります。

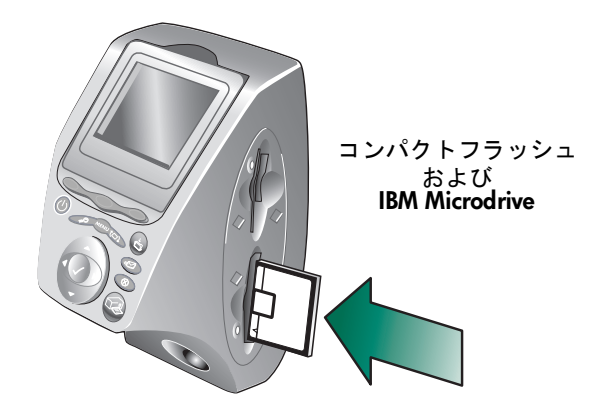

スマートメディア メモリ カードを挿入するには:

 メモリカードの表(金属端子面がない面)を手前に向けて、上側の カードスロットに挿入します。

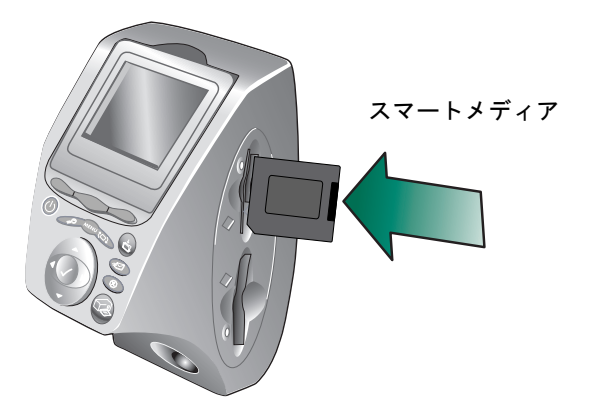

#### メモリ スティックを挿入するには:

メモリスティックの裏(金属の接触部分がある面)を手前に向けて、
 金属部分から先に上側のカードスロットに挿入します。

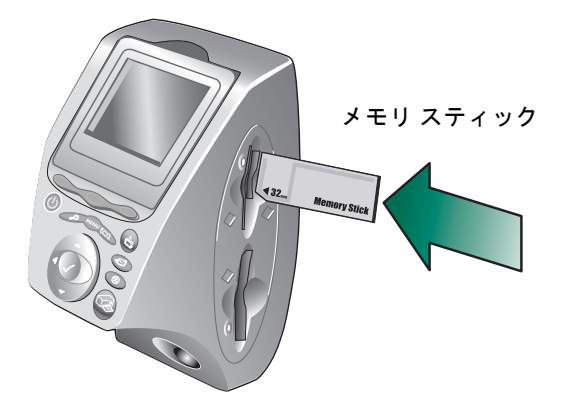

# インジケータ ランプの見方

電源ランプ 点灯 (緑) プリンタの 電源はオンです。

点滅 (緑) プリンタはビジー 状態です (印刷中 または保存中)。

点滅 (オレンジ) プリンタを点検する 必要があります。

消灯 プリンタの電源は オフです。

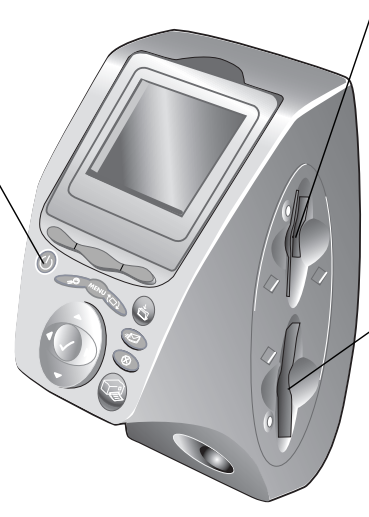

スマートメディアおよび メモリ スティック メモリ カード スロットのランプ(緑) 点灯 メモリ カードが正しく挿入されています。 点滅 メモリカードの情報が、プリンタまたは コンピュータに送信されています。 消灯 メモリカードが挿入されていません。 コンパクトフラッシュおよび IBM Microdrive メモリ カード スロット のランプ(緑) 点灯 メモリ カードが正しく挿入されています。 点滅(緑) メモリ カードの情報が、プリンタまたはコ ンピュータに送信されています。 消灯

メモリカードが挿入されていません。

注意:

カード スロットのランプが点滅しているときは、メモリ カードを引き出さないでください。アクセス中のカードを 取り出すと、プリンタやメモリ カードが損傷したり、メモ リ カードの情報が破損したりするおそれがあります。

# ハガキ給紙フィーダについて

このプリンタには、ハガキサイズの用紙 (148 x 100 mm) を印刷できるハ ガキ給紙フィーダが付属しています。ハガキ給紙フィーダは、ハガキサ イズの用紙で印刷する場合にのみ取り付け、他のサイズの用紙に印刷す るときは取り外してください。ハガキ給紙フィーダの取り外しおよび取 り付けは簡単に行えます。以下の手順に従ってください。

**メモ:** ハガキ給紙フィーダは、プリンタに取り付けられた状態で出荷 されています。

**ハガキ給紙フィー** 通常は、給紙トレイを使用して印刷しますが、ハガキサイズの用紙を印 **ダを取り付ける** 刷する場合は、ハガキ給紙フィーダを取り付けます。

#### ハガキ給紙フィーダを取り付けるには:

- 1 排紙トレイを上げます。
- 2 給紙トレイを引き出し、縦方向用紙ガイドを手前にスライドさせます。

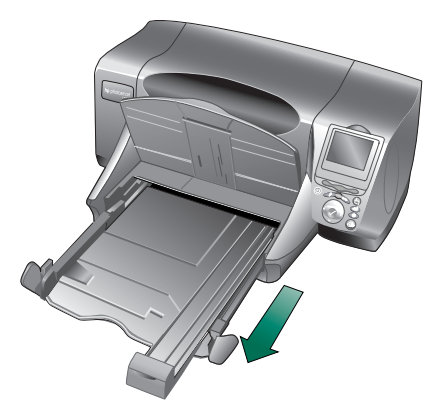

3 給紙トレイにハガキ給紙フィーダを挿入します。ハガキ給紙フィー ダをスライドさせて、所定の位置にしっかりとセットします。

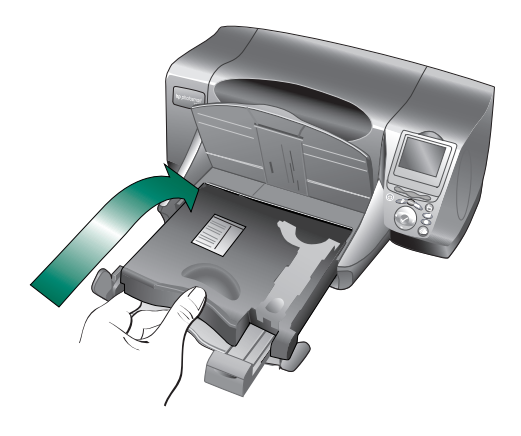

- 4 縦方向用紙ガイドを動かして、ハガキスライダに合わせます。
- 5 給紙トレイをスライドさせて元の位置に戻し、排紙トレイを下げます。

**ハガキ給紙フィー** 他のサイズの用紙に印刷する場合は、ハガキ給紙フィーダを取り外して **ダを取り外す** ください。

#### ハガキ給紙フィーダを取り外すには:

- 1 排紙トレイを上げます。
- 2 給紙トレイを引き出します。
- 3 ハガキ給紙フィーダを給紙トレイから取り出します。

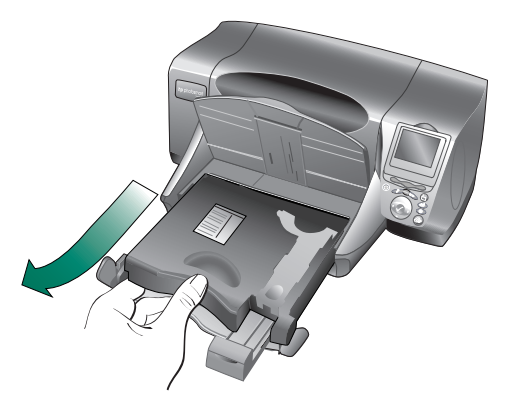

4 給紙トレイをスライドさせて元の位置に戻し、排紙トレイを下げます。

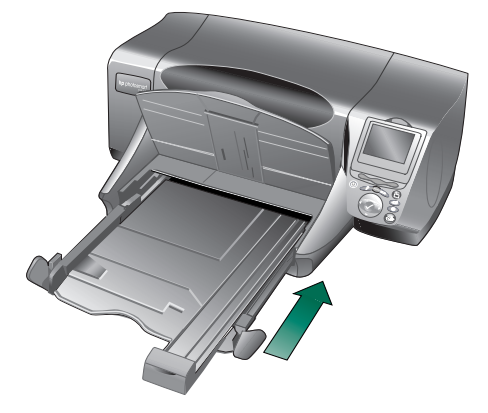

## LCD について

このプリンタには、カラー LCD が装備されています。カラー LCD によ り、挿入したメモリ カードの写真を簡単にレビューしたり、印刷したり することができます。このプリンタでは最大 2000 枚の画像をレビュー できますが、メモリ カードに保存される画像数は、カードの容量によっ て決まります。

メモ: LCD で、写真以外のファイルを表示することはできません。

LCD には「スクリーンセーバー」もあります。スクリーンセーバーは、 メモリ カードが挿入された状態でプリンタが 8 分以上カードにアクセ スしないと、自動的に開始します。スクリーンセーバーは、サムネイル 画像をランダムに表示します。スクリーンセーバーが開始して約 2 分が 過ぎると、表示されていた画像は消えて LCD は何も表示されていない 状態になります。

LCD の角度を調 プリンタの LCD は 90 度まで起こすことができます。

節する

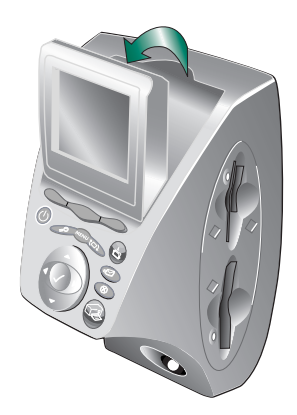

# [選択] ボタンを 使用する

上下左右の方向キーは、メモリカードに保存されている画像をスクロー ルしたり、メニューオプションを切り替えたりする場合に使用します。 画像およびメニューオプションを選択するときは、[選択]ボタンを使 用します。すると、画像は LCD に表示され、選択されたメニューオプ ションはハイライト表示になります。画像を選択すると、LCD 上の画像 の右上隅にチェックマークが表示されます。

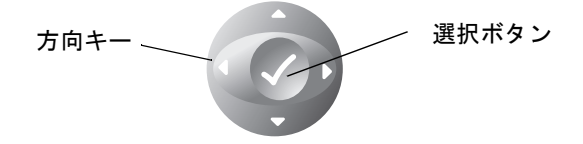

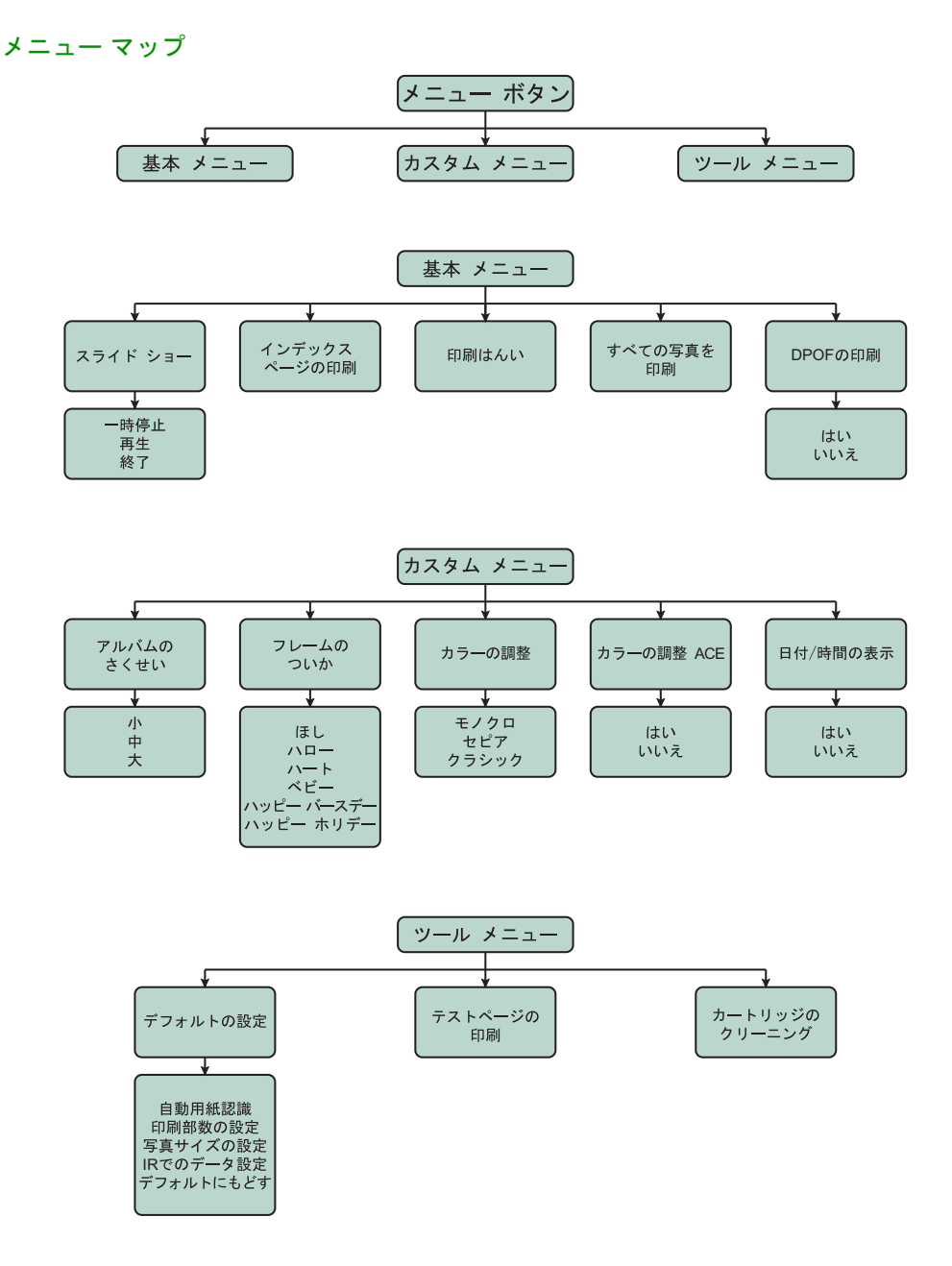
## 電子メール機能について

お気に入りの写真を電子メールに添付して家族や友人に送ることがで きます。メモリカードを挿入して送る画像を選択し、プリンタのコント ロールパネルの [電子メール] ボタンを押して、コンピュータ画面の メッセージにしたがうだけで、簡単に送信できます。

このプリンタは、特定の電子メールアプリケーションのみサポートして います。サポートするアプリケーションおよび電子メールで写真を送る 方法については、89ページの「電子メールの送信」を参照してください。

### 保存機能について

このプリンタでは、写真や写真以外のファイルを直接コンピュータに保存できます。66ページの「メモリ カードの写真を Windows PC に保存する」と、83ページの「メモリ カードの写真を Macintosh に保存する」を参照してください。

## 赤外線ポートについて

このプリンタは赤外線(IR)ポートを装備しており、他の赤外線デバイス から送信された情報にアクセスし、その情報を印刷することができま す。携帯情報端末(PDA)やラップトップコンピュータなど、赤外線通信 機能を備えたデバイスをお持ちの場合、ファイルを直接プリンタに転送 する高速ワイヤレス印刷が可能です。このプリンタは、HP JetSend、OBEX または LrLPT の各方式を使用するデバイスと通信することができます。 お持ちの赤外線デバイスのマニュアルを参照して、これらの方式を使用 しているかどうか確認してください。 赤外線を使用したファイルの印刷方法の詳細は、48ページの「赤外線 (IR) を使用してファイルを印刷する」を参照してください。

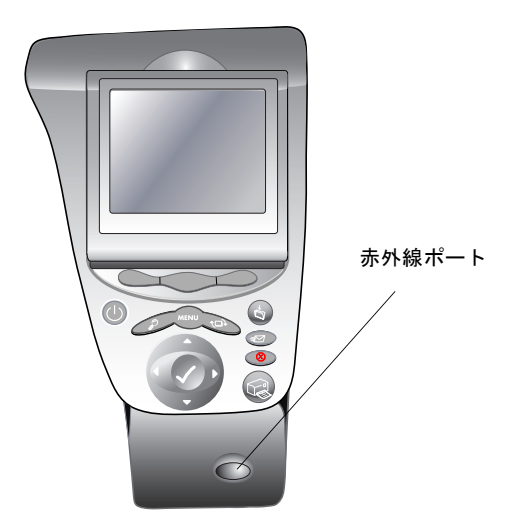

**赤外線対応デバ** このプリンタの赤外線ポートがサポートするデバイスには次のような **イス** ものがあります。

> 赤外線機能を備えたラップトップまたはノートブックコンピュータ ラップトップまたはノートブック コンピュータで赤外線印刷ができ るように設定するには、その PC の付属マニュアルを参照してくだ さい。PhotoSmart プリンタ ドライバを PC の赤外線ポートに合わせ て設定するには、33ページの「ラップトップまたはノートブック コ ンピュータで赤外線印刷ができるように設定する」を参照してくだ さい。

- 一部の携帯情報端末 (PDA)
   PDAの一部には、1 バイト文字以外は印刷できなかったり、白黒印
   刷しかできない製品がありますのでご注意ください。
- 赤外線機能または HP JetSend 搭載のデジタル カメラ

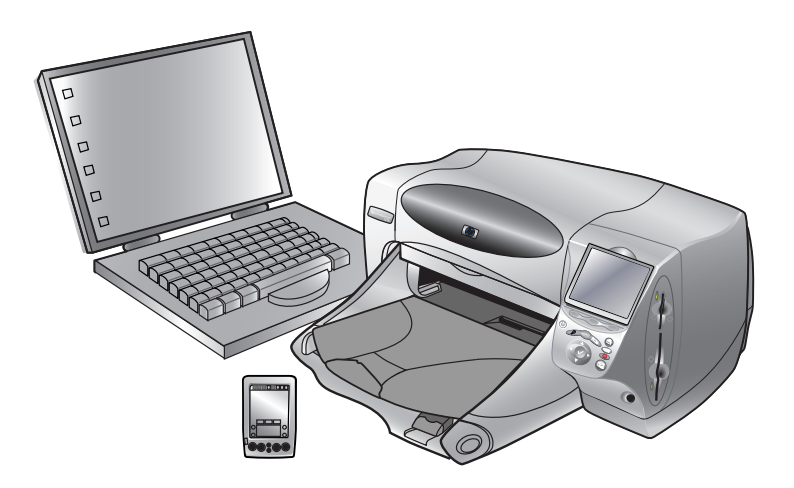

ラップトップま たはノートブッ クコンピュータ で赤外線印刷が できるように設 定する お使いの Windows PC ラップトップまたはノートブック コンピュータのプ リンタ ドライバを、赤外線転送ができるように設定する必要があります。

### コンピュータで赤外線印刷をできるように設定するには:

- Windows の [スタート] メニューから、[設定] を選択し、次に [プリンタ] を選択します。
- HP PhotoSmart アイコンを右クリックして、[プロパティ]を選択します。
- 3 [詳細タブ] をクリックします。
- 4 [印刷先のポート] タブで、[IR ポート] を選択します。
- 5 [適用]をクリックして、[プロパティ]ウィンドウを閉じます。
- 6 2つの PhotoSmart アイコンがウィンドウに表示されます。設定した 方のアイコンの名前を、赤外線転送用プリンタドライバであること が簡単に分かるように変更します。

**赤外線使用時の** 赤外線デバイスとプリンタ間の通信が確実に行えるように、次の注意を **ヒント** 守ってください。

- 赤外線デバイスから写真または文書を転送する場合は、赤外線デバイスとプリンタの赤外線ポートの間に何も障害物がないようにしてください。障害物があると、赤外線デバイスとプリンタは通信できず、写真または文書が転送されません。
- 赤外線デバイスをテーブルの上に置いてからプリンタに向けると、
   転送中に赤外線デバイスを安定させることができ、プリンタと赤外
   線デバイス間の通信が遮断するのを防ぐことができます。
- プリンタが写真または文書を受信しない場合は、赤外線デバイスと プリンタの間の距離を調整してみてください。近づけたり、離した りすると、写真または文書の転送が正しく行われることがあります。
- プリンタと赤外線デバイスは直射日光が当たらない場所に置いて ください。強い光が当たると、デバイス間の通信が遮断される場合 があります。

## プリンタ設定の内容と調整

プリンタのコントロールパネルを使用して、印刷部数、画像サイズ、日 付/時間表示、赤外線タイプ、用紙の認識方法、およびデフォルト設定な どのプリンタ設定を調整することができます。メニューオプションのリ ストについては、30ページの「メニューマップ」を参照してください。

ここで行う調整は、プリンタのコントロールパネルで実行される印刷にだ け適用されます。コンピュータから送信される印刷には適用されません。

用紙の認識方法 メモ: デフォルトで、プリンタはセットされている用紙をスキャン を設定する し、用紙のサイズとタイプを自動的に認識しますが、用紙サイ ズを手動で設定して、自動認識をオフにすることもできます。

### 用紙の認識方法を変更するには:

- 1 [**メニュー**] ボタンを押します。
- 2 右ソフトキーを押して、[ツール] メニューを表示します。
- 3 下方向キーを押して、[デフォルトの設定]をハイライト表示します。

- 4 [選択] ボタンを押します。
- 5 下方向キーを押して、[自動用紙認 識] をハイライト表示します。
- 6 [選択] ボタンを押します。
- ソフトキーを押して、[はい]、または [いいえ] を選択します。

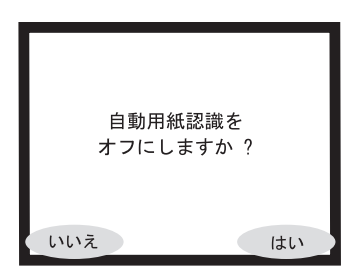

印刷部数を設定 このプリンタでは、一度に 99 部までの写真を印刷することができます。 する 印刷部数を設定するには:

- 1 [メニュー] ボタンを押します。
- 2 右ソフトキーを押して、[ツール]メニューを表示します。
- 3 下方向キーを押して、[デフォルトの設定]をハイライト表示します。
- 4 [選択] ボタンを押します。
- 5 下方向キーを押して、[印刷部数] をハイライト表示します。
- 6 [選択] ボタンを押します。
- 7 上方向または下方向キーを押して、印刷部数を選択します。
- 8 [選択] ボタンを押します。

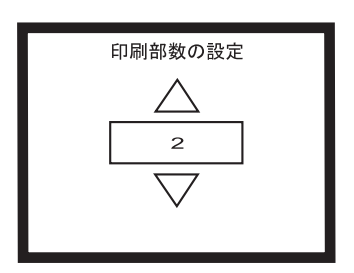

写真サイズを設 デフォルトでは、写真サイズの設定により、用紙に印刷される画像の大 定する きさが決まります。

### 写真サイズを設定するには:

- 1 **[メニュー]** ボタンを押します。
- 2 右ソフトキーを押して、[ツール]メニューを表示します。
- 3 下方向キーを押して、[デフォルトの設定]をハイライト表示します。

- 4 [選択] ボタンを押します。
- 5 下方向キーを押して、[写真サイズ の設定]をハイライト表示します。
- 6 [**選択**] ボタンを押します。
- 上方向または下方向キーを使用し てサイズを切り替え、目的のサイ ズが LCD に表示されたら [選択] ボタンを押します。
- 画像の選択を解 コントロールパネルで印刷または保存する画像を選択している場合、す
   除する べての画像の選択を解除せずに、任意の画像だけを選択解除することができます。

### 画像の選択を解除するには:

- 右方向、または左方向キーを押して、選択を解除する画像をLCDに 表示します。
- 2 [選択] ボタンを押します。LCD の右上隅にあるチェック マークが 消え、表示されている画像の選択が解除されます。
- 3 1と2の手順を繰り返し、別の画像の選択を解除することができます。
- **日付/時間表示を** デジタルカメラで撮った写真に日付と時間を表示/印刷するようにプリ 設定する ンタを設定できます。

日付/時間を表示/印刷するようにプリンタを設定すると、LCD に表示さ れている画像だけでなく、メモリカードに記録されているすべての画像 に日付/時間が表示/印刷されます(インデックスおよびシールサイズに は表示されません)。

 メモ: ファイルをコンピュータから開いた場合、またはファイルをア プリケーションから変更した場合は、カメラにより設定された 日付/時間表示をプリンタが読み取れません。プリンタに挿入さ れたメモリ カードから画像に直接アクセスした場合、または Windows PCの マイ コンピュータ あるいは Windows エクスプ ローラ または Macintosh の Finderを使用してコンピュータから 画像をメモリ カードにドラッグ アンド ドロップした場合は、 日付/時間を表示できます。

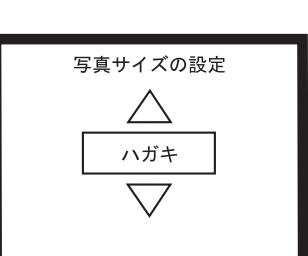

日付/時間表示を設定するには:

- 1 [**メニュー**] ボタンを押します。
- 2 中央のソフトキーを押して、[カス タム] メニューを表示します。
- 3 下方向キーを押して、[日付/時間の表示]をハイライト表示します。
- 4 [選択] ボタンを押します。
- 5 ソフトキーを押して、[**はい**]、または [**いいえ**]を選択します。

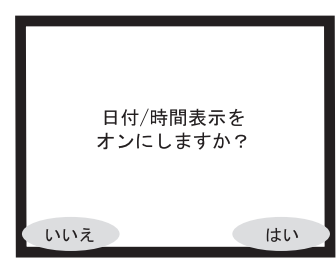

**デフォルトの赤** このプリンタは、赤外線転送により受信したファイルのタイプを自動的 外線 (IR) タイプ に検出します。ただし、写真または文書ファイルを受信するようにプリ を設定する ンタを設定しておく必要があります。

### デフォルトの赤外線タイプを設定するには:

- 1 [**メニュー**] ボタンを押します。
- 2 右ソフトキーを押して、[ツール]メニューを表示します。
- 3 下方向キーを押して、[デフォルトの設定]をハイライト表示します。
- 4 [選択] ボタンを押します。
- 5 下方向キーを押して、[IR でのデータ設定]をハイライト表示します。
- 6 [選択] ボタンを押します。
- 上方向または下方向キーを押して、 LCD に表示される IR タイプの中から選択します。
  - [自動] プリンタが送信中の ファイルの種類を検出します。 これがデフォルト設定です。

|   | IRでのデータ設定 |  |
|---|-----------|--|
| 自 | 動         |  |
| 写 | 真         |  |
| 文 | 書         |  |
|   |           |  |
|   |           |  |
|   |           |  |

- [文書] プリンタが文書ファ イルを受信し、文書をページの左上から印刷します。
- [写真] プリンタが写真ファイルを受信し、写真を4×6インチ (10×15 cm)の画像サイズで印刷します。
- 8 [選択] ボタンを押します。

## プリンタの **LCD**

### の言語を変更する

### プリンタの LCD に表示される言語を変更できます。

### プリンタの言語を変更するには:

- 1 プリンタの電源をオンにします。
  - **メモ:** プリンタがアイドル状態で、メモリカードが挿入されていないことを確認します。
- 2 [選択] ボタンを押したまま、[保存] ボタンを押してしばらく待ち ます。
- 3 約6秒後に言語メニューが表示されます。言語オプションの中から 使用する言語を選択します。

**デフォルト設定** プリンタ設定を変更した後でも、プリンタを元のデフォルト設定に戻す を使用する ことができます。デフォルト設定は次のとおりです。

- 1部
- ハガキ (148×100 mm)
- 印刷前に用紙のタイプとサイズを自動認識
- 日付/時間表示はオフ
- 赤外線転送ごとにファイルの種類を自動検出

デフォルト設定をリセットするには:

- 1 [**メニュー**] ボタンを押します。
- 2 右ソフトキーを押して、[ツール]メニューを表示します。
- 3 下方向キーを押して、[デフォルトの設定]をハイライト表示します。
- 4 [選択] ボタンを押します。
- 5 下方向キーを押して、[デフォルト にもどす]をハイライト表示します。

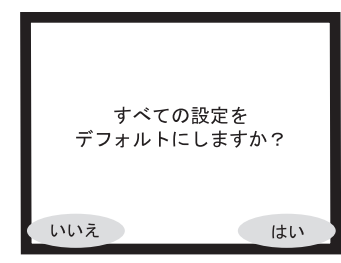

- 6 [**選択**] ボタンを押します。
- 7 右ソフトキーを押して [はい]を選択します。

## プリンタの高度な機能について

HP PhotoSmart 1315 プリンタには、写真の編集や印刷などの一連の作業 を簡単で楽しいものにするさまざまな機能があります。これらの機能に は、プリンタのコントロール パネル、またはプリンタ ソフトウェアか らアクセスすることができます。

高度な機能について調べるには:

- 88ページの「プリンタのクリエイティブな機能」を参照してください。
- 53ページの「Windows PCを使用して印刷/保存する」を参照してください。
- 74ページの「Macintosh を使用して 印刷/保存する」を参照してくだ さい。

# プリンタのコントロール パネルから印刷/保存する

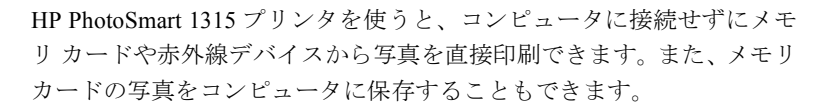

このプリンタには、ほとんどの用紙のタイプとサイズを認識し、用紙や フィルムに最適な印刷モードを選択する光学センサーが搭載されてい ます。このため、自動的に最高の印刷結果を得ることができます。用紙 の自動検出をオフにして、用紙のタイプとサイズを手動で設定すること もできます。

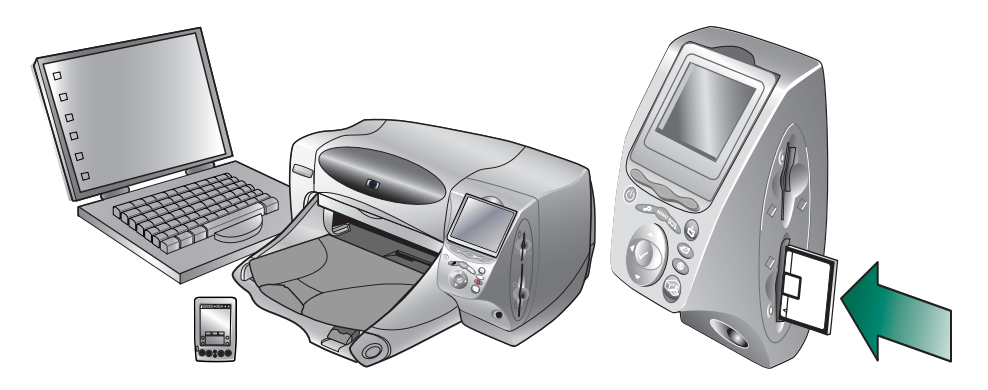

## 印刷または保存する画像を選択する

印刷または保存する画像を選択する際、次のいずれかの方法で画像を確認できます。

- プリンタのカラー LCD を使用し、画像のサムネイル (縮小版) で確認する
- 写真のインデックスページを印刷し、メモリカードに保存されている画像をすべてチェックする

**カラー LCD に**画 プリンタに装備されているカラー LCD で、メモリ カードに保存された **像を表示する** 画像を確認できます。

### LCD を使用して画像を表示するには:

- 1 プリンタにメモリカードを挿入します。
- 2 右方向キーまたは左方向キーを押して、画像をスクロールします。

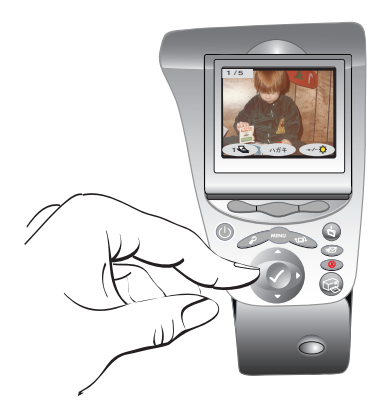

インデックスペー ジを印刷する 写真のインデックスページでは、すべての画像がメモリカードに保存 された順番でサムネイル表示されます。メモリカードに保存されている 画像の数によっては、写真のインデックスページが数ページに及ぶ場合 があります。各サムネイルの左下隅にはインデックス番号が表示されま す。インデックスページは、できるだけ多くの画像がページ内に収まる ように向きが自動調整されます。

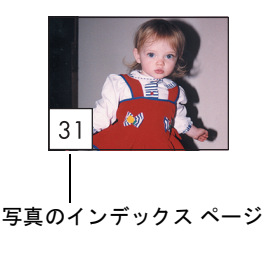

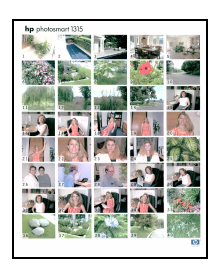

写真のインデックス番号

インデックス番号を使用して、印刷する画像を選択します。この番号は、 デジタル カメラで画像に付けられた番号とは異なる場合があります。メ モリ カードに画像を追加したり、メモリ カードの画像を削除した場合 は、写真のインデックスページを再び印刷して、新しいインデックス番 号を確認してください。

### 写真のインデックスページを印刷するには:

- 1 プリンタにメモリカードを挿入します。
- 2 [**メニュー**] ボタンを押します。
- 3 **左**ソフトキーを押して、[基本]メニューを表示します。
- 4 下方向キーを押して、[インデックスページの印刷]をハイライト 表示します。
- 5 [選択] ボタンを押します。

写真のインデックスページが自動的に印刷されます。

## コントロール パネルから写真を印刷する

メモリカードの写真は、メモリカードをプリンタに挿入して印刷する 画像を選択し、[プリント]ボタンを押すだけで簡単に印刷できます。次 の印刷が行えます。

- 写真を1枚ずつ、または複数選択して印刷する。
- 選択した写真を複数印刷する。
- 写真 1~10 など、連続した範囲の写真を印刷する。
- メモリカードのすべての画像を印刷する。
- 異なるサイズの写真を印刷する。
- デジタル出力命令形式 (DPOF) ファイルの写真を印刷する。

写真をハガキ サイズの用紙に印刷する場合、ハガキ給紙フィーダを取り 付けて、ハガキ サイズの用紙をセットするか、フォト用紙を給紙トレイ にセットしてください。次の部分も参照してください。

- 用紙のセットについては、8ページの「用紙のセット」を参照してく ださい。
- ハガキ給紙フィーダの取り付けについては、26ページの「ハガキ給 紙フィーダについて」を参照してください。

## 写真を1枚ずつ、 または複数選択 して印刷する

複数の画像を選択して印刷すると、デフォルトでは用紙の各ページにで きるだけ多くの画像が含まれるように、画像が自動的に配置されます。 用紙を節約するため、写真の中には横向きで印刷されるものがあります (向きが正しくなくなります)。また、画像を選択した順番は無視され、サ イズの大きい写真から順番に印刷されます。複数のサイズが混在した ページが最後に印刷されます。

レイアウトを変更したり、選択した向きで印刷する場合は、93ページの 「フォトアルバムページの印刷」を参照してください。

### 写真を1枚ずつ、または複数印刷するには:

- 1 プリンタにメモリカードを挿入します。
- 右方向キーまたは左方向キーを押し、印刷する画像をLCDに表示します。
- 3 [選択] ボタンを押します。LCD の 右上隅に画像が選択されたことを示 すチェック マークが表示されます。

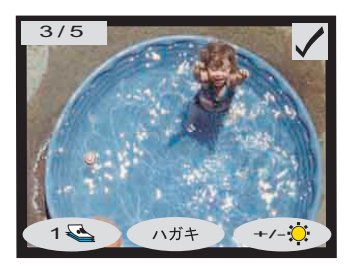

- 4 印刷する画像を追加するには、右 方向キーまたは左方向キーを押して次に印刷する画像を LCD に表 示し、[選択] ボタンを押します。さらに画像を追加する場合は、上 記の手順を繰り返します。
  - ヒント:本プリンタは最大 2000 枚の画像を選択できます。ただし、 メモリカードに保存される画像数は、カードの容量によっ て決まります。
- 5 [**プリント**] ボタンを押します。

写真を複数印刷 選択した写真を複数印刷できます。 する

### 写真を複数印刷するには:

- 1 プリンタにメモリ カードを挿入します。
- 右方向キーまたは左方向キーを押し、印刷する画像を LCD に表示します。
- 左ソフトキーを1回押すと2部、2 回押すと3部印刷されます。希望 する部数がLCDに表示されるま で繰り返し押します。
- 4 [選択] ボタンを押します。

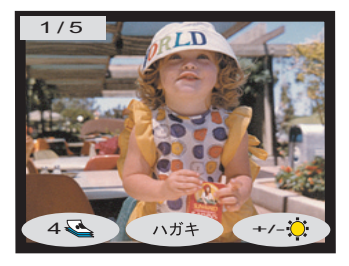

- **メモ:** メモリカードに保存された画像ごとに異なる部数を印刷 できます。
- 5 [**プリント**] ボタンを押します。

## 連続した範囲の 写真を印刷する

メモリカードに保存されている連続した範囲の画像を印刷できます。

### 連続した範囲の写真を印刷するには:

- 1 プリンタにメモリカードを挿入します。
- 2 [**メニュー**] ボタンを押します。
- 5 左ソフトキーを押して、[基本]メ ニューを表示します。
- 4 下方向キーを押して、[印刷はんい]をハイライト表示します。
- 5 [選択] ボタンを押します。

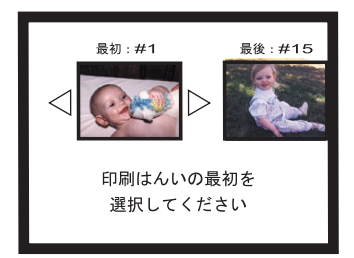

- 6 右方向キーまたは左方向キーを押し、印刷する最初の画像を LCD の 左側に表示します。
- 7 [選択] ボタンを押して、選択した画像を印刷範囲の最初の画像と して設定します。

白い矢印が LCD の右側の画像に移動し、印刷範囲の最後の画像を 指定するよう求めるメッセージが表示されます。

- 8 右方向キーまたは左方向キーを押し、印刷する画像を LCD に表示します。
- 9 [選択] ボタンを押して、選択した画 像を印刷範囲の最後に設定します。

LCD に写真の範囲が表示されます。

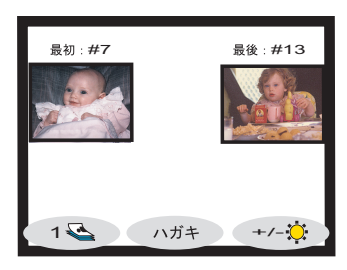

- 10 必要に応じて、選択した画像の部数、写真サイズ、および写真の明 るさを変更します。
- 11 [**プリント**] ボタンを押します。

## 印刷する

**すべての写真を** メモリ カードの画像をすべて印刷できます。メモリ カードに保存され た画像ごとに、異なるサイズで印刷できます。

### メモリカードのすべての画像を印刷するには:

- 1 プリンタにメモリ カードを挿入します。
- 2 [**メニュー**] ボタンを押します。
- 3 左ソフトキーを押して、「基本]メ ニューを表示します。
- 4 下方向キーを押して、[**すべての**写 真を印刷]をハイライト表示します。
- 5 [選択] ボタンを押します。すべて の画像が選択されます。

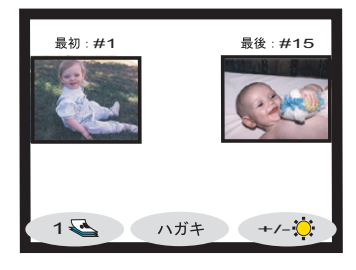

- 6 必要に応じて、選択した画像の部数、写真サイズ、および写真の明 るさを変更します。
- 7 **[プリント]** ボタンを押します。

異なるサイズで さまざまなサイズで写真を印刷できます。 写真を印刷する

### さまざまなサイズで写真を印刷するには:

- 1 プリンタにメモリカードを挿入します。
- 右方向キーまたは左方向キーを押し、印刷する画像を LCD に表示 2 します。
- 中央のソフト キーを押し、写真サ 3 イズを変更します。新しい写真サ イズが LCD の写真の下に表示さ れます。
- 4 LCD の写真の下に希望する写真サ イズが表示されたら、[選択]ボタ ンを押します。

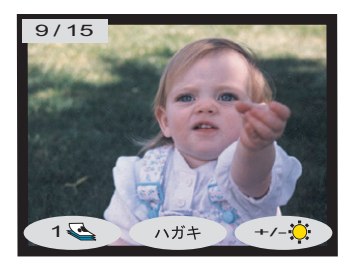

- 5 別の写真とサイズを選択します。
- 6 [**プリント**] ボタンを押します。

## **DPOF** ファイル を使用して印刷 する

DPOF ファイルとは、デジタル カメラを使用して作成するファイルで す。DPOF ファイルはメモリ カード上に保存され、どの画像が選択され ているか、あるいは各画像を何枚印刷または保存するかなどの情報が含 まれています。DPOF ファイルはメモリ カードからプリンタに簡単に読 み込むことができるので、印刷や保存を行う際に、画像をプリンタで再 び選択する手間が省けます。ご使用のデジタル カメラが DPOF ファイル をサポートしているかどうかを確認するには、デジタル カメラのマニュ アルを参照してください。

### DPOF ファイルを使用して印刷するには:

- デジタルカメラを使用して DPOF ファイルを作成し、印刷する画像 を選択します。指定できる設定内容(印刷部数など)は、お使いのカ メラによって異なります。DPOF ファイルの作成方法については、 デジタルカメラのマニュアルを参照してください。
- 2 DPOF ファイルを含むメモリ カードをプリンタに挿入します。プリ ンタにより、メモリ カード上の DPOF ファイルが自動的に認識され、LCD に [DPOF 写真を印刷しますか] というメッセージが表示 されます。
- 次のいずれかのソフトキーを選択 します。
  - [はい]を選択すると、印刷が 自動的に行われます。デフォ ルトでは、選択された画像は すべて4×6インチ(10×15 cm) で印刷されます。

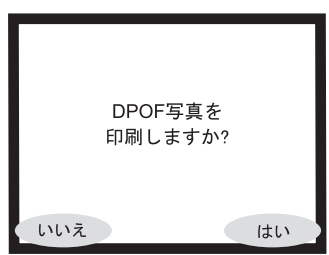

 [いいえ]を選択すると、LCD はデフォルトの状態に戻り、メモリカードに保存された最初の 画像が表示されます。DPOFには、後で[基本]メニューから アクセスできます。

[基本] メニューから DPOF ファイルを使用して印刷するには:

- DPOF ファイルを含むメモリ カードがプリンタに挿入されていることを確認します。
- 2 [**メニュー**] ボタンを押します。
- 3 左ソフトキーを押して、[基本]メ ニューを表示します。
- 4 下方向キーを押して、[DPOF の印 刷]をハイライト表示します。
- 5 [選択] ボタンを押します。

| 基本 メニュー       |  |
|---------------|--|
| スライド ショー      |  |
| インデックス ページの印刷 |  |
| 印刷はんい         |  |
| すべての写真を印刷     |  |
| DPOFの印刷       |  |
| 基本 カスタム ツール   |  |

## 赤外線 **(IR)** を使 用してファイル を印刷する

携帯情報端末 (PDA)、ラップトップ コンピュータ、デジタルカメラなど、 赤外線通信機能を持つデバイスを使 用している場合、ファイルを直接プ リンタに転送する高速ワイヤレス印 刷が可能です。赤外線機能の詳細に ついては、31ページの「赤外線ポー トについて」を参照してください。

赤外線を使った印刷には次の3種類 があります。

- [自動] プリンタが送信中のファ イルの種類を検出します。これ がデフォルト設定です。
- [文書]-プリンタが文書ファイル を受信し、文書をページの左上 から印刷します。

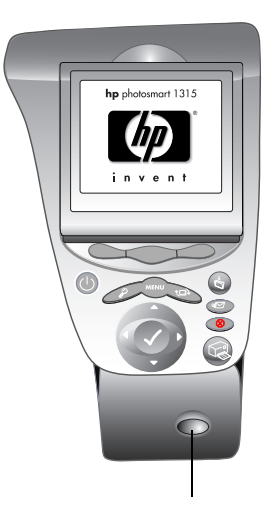

IR ポートを赤外線 デバイスに向けます。

[写真] - プリンタが写真ファイルを受信し、写真を4×10インチ(10×15 cm)の画像サイズで印刷します。

赤外線通信を利用した場合、写真は4×6インチ(102×152 mm)でのみ印 刷されます。写真は、ハガキ給紙フィーダにセットしたハガキ用紙、あ るいは給紙トレイにセットした標準サイズの用紙または4×6インチ (102×152 mm)のフォト用紙に印刷することができます。写真を標準サ イズの用紙に印刷する場合、写真はページの一番上の中央に、横向きに 印刷されます。 赤外線通信を使用してファイルを印刷するには:

作業を開始する前に、プリンタで受信するファイルの種類を設定します (写真、文書、または自動)。

- 写真をハガキサイズの用紙 メモ: ハガキ用紙 (148×100 mm) に印刷する場 (148 × 100 mm) 合は、ハガキ給紙フィーダを 取り付けます。写真を標準サ イズの用紙に印刷する場合 は、ハガキ給紙フィーダを取 り外し、給紙トレイに用紙を セットします。ハガキ給紙 標準のレター フィーダの取り付け、および または 取り外しについては、26ペー A4 サイズ ジの「ハガキ給紙フィーダに 用紙 ついて | を参照してください。
- 赤外線デバイスを使用して、印刷 するファイルを選択します。ファイルの選択方法については、赤外 線デバイスのマニュアルを参照してください。
- 2 デバイスの赤外線ポートをプリンタの赤外線ポートに向け、ファイ ルを送信します。ファイルの送信方法については、赤外線デバイス のマニュアルを参照してください。
- 3 プリンタがデバイスとの通信を開始すると、プリンタのLCDに [接続中]と表示されます。プリンタがファイルを受信している([受信中]と表示されている)あいだは、デバイスをプリンタの赤外線ポートに向けたままにしてください。ファイルの印刷が始まれば([印刷中]と表示されている)、デバイスを移動してもかまいません。

テストページテストページを印刷することにより、プリントカートリッジの残量をを印刷するチェックしたり、用紙が正しくセットされていることを確認することができます。

### テストページを印刷するには:

- 給紙トレイに普通紙がセットされていることを確認します。8 ページの「用紙のセット」を参照してください。
- 2 [**メニュー**] ボタンを押します。
- 3 右ソフトキーを押して、[ツール]メニューを表示します。
- 4 下方向キーを押して、[テストページの印刷] をハイライト表示します。
- 5 [**選択**] ボタンを押します。

テストページの印刷が開始されます。

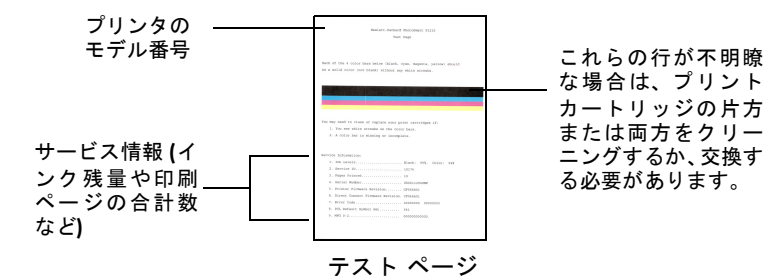

## メモリ カードから保存する

メモリ カードの写真は、メモリ カードをプリンタに挿入して [保存] ボ タンを押すだけで、コンピュータに簡単に保存できます。

メモ: Windows PCを使用している場合、プリンタは写真ファイル以外のファイル (サウンドファイルなど) も含め、メモリカード上のすべてのファイルを自動的に保存します。

Macintosh を使用している場合、プリンタは自動的に写真ファ イルを保存します。写真ファイル以外のファイルを保存するに は、その他のファイルも読み込めるようにコンピュータを設定 します。

写真の保存方法については、次のページを参照してください。

• 66ページの「メモリカードの写真を Windows PCに保存する」

または

• 83ページの「メモリカードの写真を Macintosh に保存する」

### コントロールパネルを使用して画像を保存するには:

- 1 プリンタにメモリカードを挿入します。
- プリンタのコントロール パネルに ある [保存] ボタンを押します。

新しいサブフォルダがコンピュー タ上に自動的に作成されます。サブ フォルダ名には現在の日付と時刻 が使用されます。

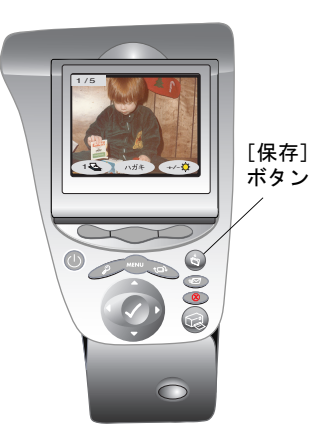

Windows PCでは、このサブフォルダは次の場所にあります。

- C:¥My Documents¥My Pictures (Windows 98 または Windows Me を使用している場合)
- C:¥Documents and Settings¥<ユーザ名>¥My Documents¥ My Pictures (Windows 2000 または Windows XP を使用している 場合)

**Macintosh** では、このサブフォルダがハードドライブの次の場所に 作成されます。

- Documents¥Photos (OS 8.6 または 9.x を使用している場合)
- Home¥Pictures (OS X を使用している場合)

ファイルの保存場所を変える方法については、66ページの「メモリ カードの写真を Windows PCに保存する」または83ページの「メモリ カードの写真を Macintosh に保存する」を参照してください。

# Windows PCを使用して 印刷/保存する

## Windows PCを使用して印刷する

HP PhotoSmart 1315 プリンタを使用すると、フォト アルバム ページ、各 種カード、アイロン プリント、ニュース レターなど、あらゆる文書を Windows PCから印刷することができます。

Windows PCから印刷するときには、プリンタのコントロール パネルでの設定は使用されません。ソフトウェアの設定が、プリンタの設定に優先して使用されます。

作業を開始する前に、プリンタがコンピュータに接続されており、プリ ンタ ソフトウェアがインストールされていることを確認します。詳細に ついては、18ページの「プリンタ ソフトウェアのインストール」を参照 してください。 **ソフトウェアか** このプリンタは、印刷が可能なすべてのWindows アプリケーションで使 ら印刷する 用できます。

ソフトウェアから印刷するには:

1 ソフトウェアの [ファイル] メニューから、[印刷] を選択します。

そのソフトウェアの [印刷] ダイアログ ボックスが表示されます。

**メモ:** [印刷] ダイアログ ボックスは、お使いのソフトウェアに よって異なります。

| 印刷                                                     |             |  |
|--------------------------------------------------------|-------------|--|
| _ ブリンター                                                |             |  |
| プリンタ名(N): hp photosmart 1315 series                    | ▼ プロパティ(P)  |  |
| 状態: 通常使うプリンタ:オンライン                                     |             |  |
| 種類: hp photosmart 1315 series<br>場所: DOT4_001<br>コメント: | ┏ ファイルヘ出力Ϣ  |  |
| 印刷範囲                                                   | 印刷语赞        |  |
| <ul> <li>すべて(<u>A</u>)</li> </ul>                      | 部数(C): 1    |  |
| ○ ページ指定(2) 1 ページから(E) ページまで(T)                         | 11 22 33    |  |
| <ul> <li>選択した部分(5)</li> </ul>                          | □ 部単位で印刷(0) |  |
|                                                        | OK キャンセル    |  |

- 2 印刷設定を選択します。
  - hp photosmart 1315 Series が選択されていることを確認します。
  - 印刷するページを選択します。
  - 印刷部数を選択します。
  - メモ: それぞれの設定をどこで行うかは、お使いのソフトウェア によって異なります。[設定] ボタンをクリックする場合 もあります。
- 3 [**プロパティ**] をクリックします。

[HP PhotoSmart プリンタのプロパティ] ダイアログ ボックスが表示 されます。

4 印刷する内容に応じて、プロパティを選択します (55ページの「プ リンタのプロパティを使用する」を参照)。 5 [**OK**] をクリックしてプロパティの設定を確認した後、[**OK**] をク リックして印刷を開始します。

プリンタのプロパ プリンタのプロパティ設定をカスタマイズすると、高品質の印刷を行う ティを使用する ことができます。プリンタのプロパティ設定に関する詳しい説明を表示 するには、右上隅の [?] をクリックした後、知りたい項目をクリック します。

| hp photosmart 1315 series | ? ×            |
|---------------------------|----------------|
| 基本設定 各種機能 詳細設定 メンテン       | [גכי           |
|                           |                |
| エコン(D)                    | R              |
|                           |                |
| Cベスト( <u>B</u> )          |                |
|                           |                |
| 用紙タイプ(1):                 |                |
| 自動                        | <b>•</b>       |
| - フォト用紙の印刷                |                |
| PhotoREt(P)               |                |
| C 24UUX12UUdpr            |                |
| 用紙サイズ(S):                 |                |
| A4 (210 × 297 mm)         |                |
| □バナー印刷(B) 😂               | 「用紙サイズにあわせる(E) |
|                           | デフォルト設定(E)     |
| OK ++                     | シセル 道用(4) ヘルプ  |

プリンタのプロパティを表示するには、いくつかの方法があります。

- 使用するソフトウェアの[印刷] ダイアログ ボックスで、[プロパ ティ] ボタンをクリックします。
- Windowsのタスクバーで、HP PhotoSmart アイコンを右クリックし、 [デフォルトの印刷設定の変更]を選択します。HP PhotoSmart アイ コンの詳細については、58ページの「Windows タスクバー アイコン のショートカットを使用する」を参照してください。
- Windowsの [スタート] メニューで [プリンタ] を選択した後、[HP PhotoSmart 1315 Series] アイコンを右クリックして、[プロパティ] を選択します。

プリンタのプロパティの各タブに [**デフォルト設定**] ボタンがあります。 このボタンをクリックすると、すべてのタブ設定がデフォルト値に戻り ます。プロパティには、次のタブがあります。

[基本設定]・印刷品質、用紙タイプ、用紙サイズを変更します。

[各種機能] - 用紙の向き、両面印刷の方法(自動または手動)、印刷順 序、印刷部数などを選択します。

[詳細設定] - 色などの設定を調整します。

[メンテナンス] - HP PhotoSmart Toolboxを開きます。

プリンタのステー HP PhotoSmart タスクバーのアイコンを使用することにより、プリント カートリッジなどのプリンタやメモリカードのステータスを判断し、印 刷設定を調整することができます。HP PhotoSmart タスクバーのアイコ ンは、Windows タスクバーの右端近くに表示されます。

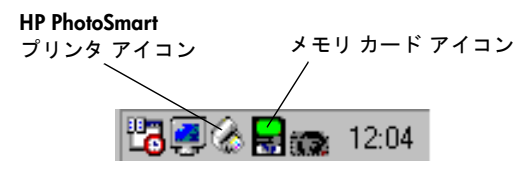

メモ: メモリ カードをプリンタに挿入すると、メモリ カード アイコ ンが緑色になります。

警告メッセージ HP PhotoSmart プリンタのアイコンの枠によって、プリント カートリッ ジの警告メッセージの有無がわかります。 インジケータ

> HP PhotoSmart プリンタのアイコン ᢙ の枠の色は、次のステータスを表 します。

- 枠が黄色で点滅している プリント カートリッジの警告メッセー ジを確認する必要があります。
- 枠が黄色で点滅していない 以前チェックしたプリント カート . リッジの警告メッセージが未処理のままです。警告の原因となって いる問題が解決すると、アイコンの枠が消えます。

### 未処理のままの警告メッセージの数を確認するには:

Windows タスクバーのHP PhotoSmart プリンタのアイコンにポイン タを合わせます。

テキスト ボックスにプリンタ名と未処理の警告メッセージの有無 が表示されます。警告メッセージを表示するには、次の手順を実行 します。

タスを調べる

プリント カートリッジの警告メッセージを表示するには:

- Windows タスクバーのHP PhotoSmart プリンタのアイコンをクリッ クして、[デフォルトの印刷設定] ダイアログボックスを開きます。
- 2 ダイアログボックスの最下部の[警告情報]ボタンをクリックします。

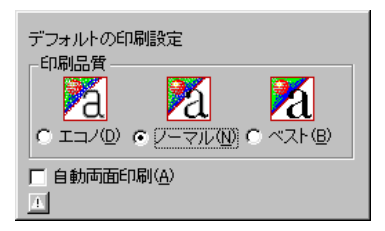

[HP PhotoSmartツールボックス]が表示されます。[警告情報] タブ にプリンタの警告メッセージが表示されます。

メッセージの表示を終了したら、ツールボックスの右上端の[閉じる]ボタンをクリックします。

**デフォルトの印** [デフォルトの印刷設定] ダイアログ ボックスでは、デフォルトの印刷 **刷設定** 品質を変更したり、[自動両面印刷]を有効にしたりすることができます。

- メモ: [自動両面印刷]は、自動両面印刷モジュール(別売)を購入し た場合にのみ使用できます。
- [デフォルトの印刷設定] ダイアログ ボックスを開くには:
- 1 Windows タスクバーのHP PhotoSmart プリンタのアイコン  $& & & \\ & & \\ & \\ & & \\ & & \\$

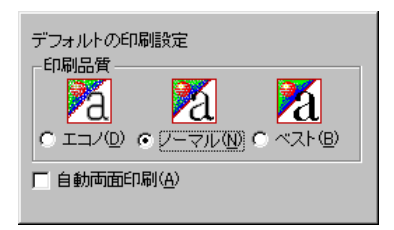

[デフォルトの印刷設定] ダイアログボックスが表示されます。 このダイアログボックスを使用して、デフォルトの印刷品質を変更 したり、[自動両面印刷] を有効にしたりすることができます。

2 使用可能なオプションを選択します。

3 選択が終了したら、画面上のダイアログ ボックス以外の場所をク リックします。

印刷設定は印刷のたびに変更できることを知らせるメッセージが 表示されます。

クリックすると、プリンタが通常使用する印刷設定を変更し OK (今後、このメッセージを表示しない)をチェックすると、このメキャンセル ッセージは今後表示されません。 日和健定なスパーティーンを無効にする]をチェックする と タスクパーーに印刷設定アンプが表示されななります。 (の()をクリックすると印刷設定の変更が適用されます。 ✓ 今後、このメッセージを表示しない(S) □ 印刷設定タスクバーアイコンを無効にする(P)

- メモ: 今後このメッセージを表示したくない場合は、[今後、このメッセージを表示しない]をクリックします。再度このメッセージを表示する場合は、ツールボックスを開き、[設定]タブから[プリンタ設定の確認メッセージを表示する]を選択します。
- 4 **[OK**] をクリックします。

Windows タスク バー アイコン のショートカッ トを使用する Windowsタスクバーから印刷設定にアクセスすることができます。

Windows タスクバー アイコンのショートカットを使用して印刷設定に アクセスするには:

Windows タスクバーの HP PhotoSmart プリンタのアイコンを右クリックします。

ショートカットメニューに、インストールされている HP Photosmart プリンタの名前が表示されます。選択したプリンタの横には、 チェックマークが表示されます。

| <b>テフォルトの印刷設定の変更(<u>D</u>)</b><br>ツールボックスを開く( <u>O</u> ) |
|----------------------------------------------------------|
| ∽hp photosmart 1315 series                               |
| 終了(E)                                                    |

2 別のプリンタを使用したい場合は、メニューからプリンタを選択します。

- 3 次のいずれかを選択します。
  - [デフォルトの印刷設定の変更]を選択して[デフォルトの印刷設定]ダイアログボックスを表示します。
  - [ツールボックスを開く]を選択して[HP PhotoSmartツールボックス]を表示します。ツールボックスの詳細については、99 ページの「HP PhotoSmart Toolboxの使い方 (Windows PC)」を参照してください。
  - [終了] を選択して、Windows タスクバーからHP PhotoSmart プ リンタのアイコンを削除します。

または

ボックス外側の任意の場所をクリックしてダイアログ ボック スを閉じます。この場合、プリンタ アイコンは Windowsのタス クバーに残ります。

**hp** フォトプリン ティング ソフ トウェアを使用 する

コンピュータに HP フォト プリンティング ソフトウェアをインストー ルすると、写真をテンプレートに入れるだけで写真のプリント プレ ビュー ページやアルバム ページを作成することができます。このソフ トウェアは、印刷前の写真の調整にも使用できます。

ここでは、ソフトウェアの操作に必要な情報について説明します。オン スクリーン ヘルプを表示するには、HP フォト プリンティングの [ヘル プ] メニューから [トピックの検索] を選択し、次に [目次] 、[キー ワード]、[テキスト検索] のいずれかのタブから目的のトピックを選択 します。

メモ: アルバム ページはプリンタのコントロール パネルから印刷す ることもできます。詳細については、43ページの「コントロー ルパネルから写真を印刷する」を参照してください。

ソフトウェアを起動するには:

Windows の[スタート]メニューから、[プログラム]、[HP PhotoSmart]、
 [フォト プリンティング]、[HP フォト プリンティング]の順に選択します。

または

 デスクトップの [HP フォト プリンティング] アイコンをダブルク リックし、[画像印刷] をクリックします。

HP フォトプリンティング ソフトウェア ウィンドウが表示されます。

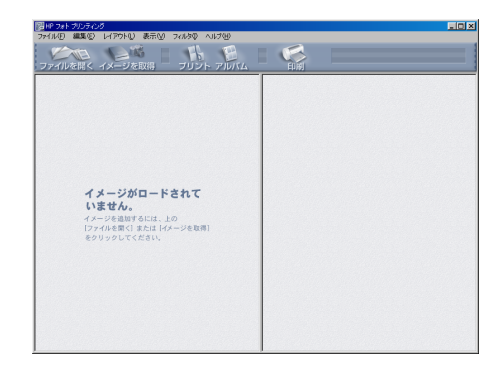

フォト プリンティング ソフトウェアのウィンドウには次のボタンがあ ります。

- [ファイルを開く] コンピュータのハードディスクまたはプリンタ のメモリ カードからファイルを選択します。
- [イメージを取得] デジタル カメラまたはスキャナから画像をダ ウンロードします。
- [プリント] 標準サイズの写真のプリント プレビュー ページを作 成するためのテンプレートを選択します。
- [アルバム] 異なるサイズの写真を含むアルバム ページを作成す るためのテンプレートを選択します。
- [印刷]-アルバムページまたは写真の印刷を開始します。

## ギャラリーに写 真をロードする

HP フォトプリンティング ソフトウェアを使用して写真を印刷するときに は、ページのどこにどの写真を配置するか選択したり、ページを自動的に デザインすることも可能です。HP プリンティング ソフトウェアから写真 を印刷するには、まずギャラリーに写真をロードする必要があります。

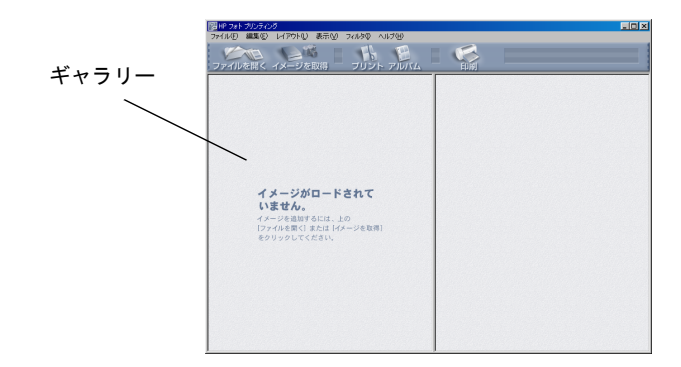

ギャラリーに写真をロードするには:

- 画像をコンピュータのハードディスク、CD、またはメモリ カード に保存している場合、[ファイルを開く] をクリックし、写真の保 存場所まで移動して1枚または複数の写真を選択した後、[開く] を クリックします。
- 画像がデジタルカメラに保存されているか、写真をスキャンする場合は、[イメージを取得]をクリックします。イメージの取得方法については、デジタルカメラまたはスキャナのマニュアルを参照してください。

写真のプリント 標準サイズ (パスポート サイズから 8×10 インチ (203×254 mm) まで) プレビューペー の写真のプリント プレビュー ページを作成することができます。写真 のプリント プレビュー ページを作成する場合、画像がギャラリー内に なければなりません。

### 写真のプリント プレビューページを作成するには:

- HP フォトプリンティング ソフトウェアを起動し、ギャラリーに画像をロードします。ギャラリーへの画像のロード方法については、 60ページの「ギャラリーに写真をロードする」を参照してください。
- 2 [**プリント**] をクリックします。

| プリント 🔀                                          |
|-------------------------------------------------|
| 下のテンプレートからレイアウトを選択して、切り取っ<br>て共有できる写真ページを作成します。 |
| 100:149mm 122:178mm                             |
| 】 選択された画像:0<br>作成されるプリント ページ:1                  |
| ページ サイズ設定: A4 (210 x 297 mm) マ                  |
| サイズの削除 新規サイズの作成                                 |
| OK キャンセル                                        |

- 3 レイアウトおよび用紙サイズを選択します。
- 4 **[OK**] をクリックします。

写真のプリント プレビューページが右枠に表示されます。

5 印刷したい画像をギャラリーから写真のプリント プレビュー ペー ジにドラッグし、希望どおりに配置します。

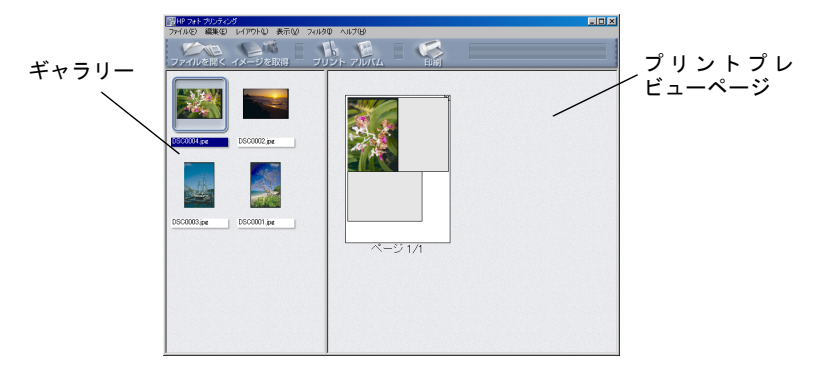

**ヒント:** 写真のプリント プレビュー ページから画像を削除するに は、写真を右クリックして [**削除**] を選択します。

**アルバム ページ** アルバム ページを作成するには、1 つまたは複数の画像を選択します。 を作成する 画像は、異なるサイズと向きで表示できます。アルバム ページを作成す るには、画像がギャラリー内になければなりません。

### アルバムページを作成するには:

- HP フォトプリンティング ソフトウェアを起動し、ギャラリーに画像をロードします。ギャラリーへの画像のロード方法については、 60ページの「ギャラリーに写真をロードする」を参照してください。
- 2 画像のロードが終了したら、[アルバム] をクリックした後、[テン プレート] または [自動レイアウト] を選択します。
  - メモ: [自動レイアウト]を選択した場合、[小]、[中]、[大]、用 紙サイズ、ページの方向を選択した後、ステップ6に進み ます。

| アルバム ページ 🔀                                                                                              |
|----------------------------------------------------------------------------------------------------|
| あられている意識。大デンパレートまたは自動作成され<br>たページレイアのを使って、満れた画像からフォト<br>アルレムページを作成します。<br>ページ作成方法<br>のデンプレート<br>自動レイアウト |
|                                                                                                    |
|                                                                                                    |
| 選択された画像:2<br>作成されるアルバム ページ:1                                                                            |
| ページサイズ設定: A4 (210 × 297 mm)                                                                             |
|                                                                                                    |
|                                                                                                    |

- 3 [テンプレート]を選択した場合、アルバムページのレイアウト、 用紙サイズ、方向を選択します。
- 4 [**OK**] をクリックします。

アルバムページが右枠に表示されます。

- 5 画像をアルバムページに配置します。
  - ギャラリーの画像の1つをクリックします。
  - 画像をアルバムページの追加する位置までドラッグします。

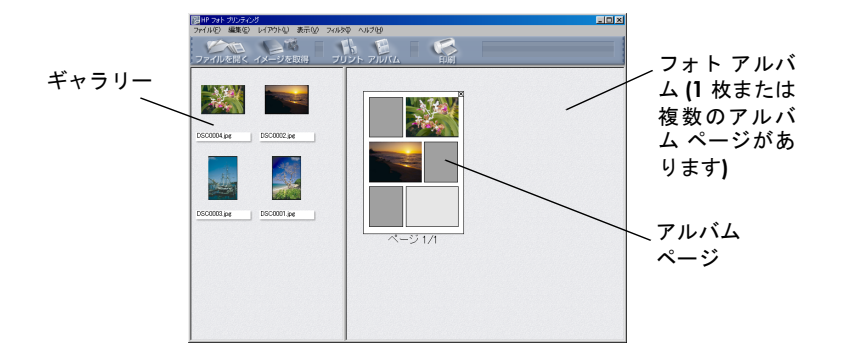

- 6 必要に応じて画像を調整します。
  - アルバムページの画像をダブルクリックします。
  - 「画像の調整」ウィンドウで、「露出」、「カラー」、「回転」、「拡 大/縮小」、「シャープネス」を調整します。詳細については、64 ページの「画像を調整する」を参照してください。
  - [適用] をクリックします。
  - **ヒント:** テンプレート内の画像を調整するには、左マウスボタンを 押したまま、画像を左右、または上下に移動します。
- 7 [印刷]をクリックして、アルバムページを印刷します。

画像を調整する ギャラリー内、写真のプリント プレビュー ページ、テンプレート、またはアルバム ページで画像を処理するときに、画像の品質を調整することができます。

画像を調整するには:

- ギャラリー、写真のプリントプレビューページ、アルバムページ、 またはテンプレートで画像を選択した後、画像を調整します。
  - ギャラリーの画像を調整するには、画像の周りに表示される ツールボタンをクリックします。

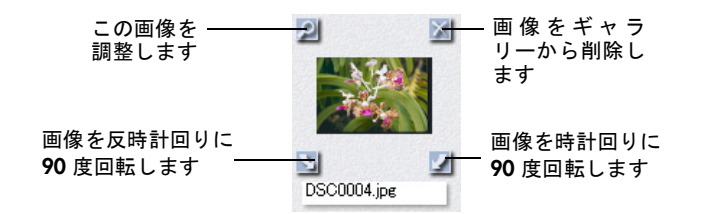

 写真のプリント プレビューページ、アルバムページ、または テンプレートで画像を調整するには、画像をダブルクリックし ます。

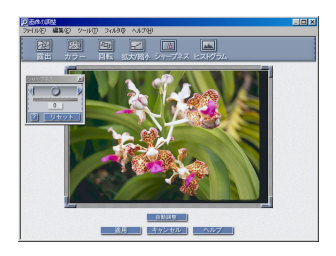

- 画像の調整を終了したら、ダイアログボックスを閉じます。
- [適用]をクリックして変更を保存し、[画像の調整] ウィンドウを 閉じます。

または

[キャンセル] をクリックして [画像の調整] ボックスを閉じ、調整を取り消します。

メモ: [露出]、[カラー]、[回転]、[拡大/縮小]、[シャープネス] に 対して行った変更を保存するには、[画像の調整] ダイアログ ボックスの [適用] をクリックしてください。

### 露出を調整するには:

- 1 [露出] をクリックします。
- [ハイライト]、[ミッドトーン]、[シャドウ] コントロールのボタンをスライドして、画像の明暗を調整します。
  - **ヒント:**最初に [ミッドトーン]を調整します。画像の品質に満足 できない場合は、[ハイライト]または [シャドウ]を調 整します。
- 3 右上隅の [閉じる] ボタンをクリックして、ウィンドウを閉じます。

### カラーを調整するには:

- 1 [**カラー**] をクリックします。
- [色調] コントロールをクリックして、画像の色の混合を調整します。
- 3 [彩度] コントロールのボタンをスライドして、画像の色の全体量 を調整します。
- 4 右上隅の [閉じる] ボタンをクリックして、ウィンドウを閉じます。

#### 画像を回転するには:

- 1 [回転] をクリックします。
- 2 [画像を反時計回りに90度回転します]、[左右反転]、[画像を時計 回りに90度回転します]または[小角度回転]コントロールをク リックして、画像の向きを調整します。
- 3 右上隅の [**閉じる**] ボタンをクリックして、ウィンドウを閉じます。

### 画像を拡大/縮小するには:

1 [拡大/縮小] をクリックします。

ファイル サイズが変更されることを示すメッセージが表示されま す。今後このメッセージを表示したくない場合は、[今後、このメッ セージを表示しない]をクリックした後、[OK]をクリックします。

- 2 矢印をクリックして拡大/縮小の比率を選択するか、幅と高さをピク セル単位で入力して、画像を拡大/縮小します。
- 3 右上隅の [閉じる] ボタンをクリックして、ウィンドウを閉じます。

### シャープネスを調整するには:

- 1 [**シャープネス**] をクリックします。
- [シャープネス] コントロールのボタンをスライドして、画像の シャープネスを調節します。
- 3 右上隅の [閉じる] ボタンをクリックして、ウィンドウを閉じます。

## メモリ カードの写真を Windows PCに保存する

次の方法で、メモリカードの写真または写真以外のファイルを Windows PCに直接保存することができます。

- プリンタのコントロールパネルにある[保存]ボタンを押します。
- Windows PCの **HP** フォト イメージング ソフトウェアを使用します。

または

- Windows エクスプローラまたはマイ コンピュータを使用して、写 真をコンピュータのハードディスクの特定の場所にコピーします。
- メモ: Web からプリンタ ソフトウェアをダウンロードすると、HP フォトイメージング ソフトウェアがコンピュータにインストールされないため、保存方法が上記とは異なります。詳細については、72ページの「Web からダウンロードしたプリンタ ソフトウェアを使用して写真を保存する」を参照してください。

ネットワークを介してプリンタを使用している場合、お使いの コンピュータがホスト コンピュータであるか、クライアント コ ンピュータにプリンタ ソフトウェアをインストールしていな い限り、HP フォト イメージング ソフトウェアまたは保存機能 を使用することはできません。

コントロールパ このプリンタでは、プリンタのコントロールパネルを使用して Windows
 ネルを使用して PCに写真を保存することができます。ただし、混乱を避けるため、ファ イルが重複した場合はこれらのファイルを同じフォルダに保存しません。
プリンタのコントロール パネルを使用して写真を保存するには:

- 1 プリンタのメモリカードスロットにメモリカードを挿入します。
- 2 プリンタのコントロールパネルにある[保存]を押します。
  - メモ: プリンタは写真以外のファイル (サウンド ファイルなど) も含め、メモリ カード上のすべてのファイルを自動的に保 存します。

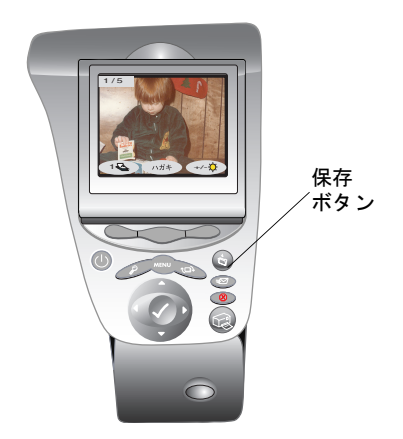

メモリ カードから Windows PCに初めて写真を保存すると、保存方 法の説明を含む [ようこそ] ダイアログ ボックスが表示されます。

| HP自動画像アンロード ソフトウェア・・ 🛛 🔀                                                             |
|--------------------------------------------------------------------------------------|
|                                                                                      |
| HP自動画像アンロード ソフトウェアへようこそ                                                              |
| 画像キャブチャ デバイス (デジタル カメラなど)、メモリ カード リーダ搭載デバイス、またはメモリ カ<br>ード リーダ から画像をアンロードする準備ができました。 |
| 次の画面からアンロードを開始します。今後、次のような自動タスクを選択できます。                                              |
| * 画像の印刷<br>* フォトアルバム ページの作成<br>* 画像の表示                                               |
| ここで画像の表示や印刷を行わないように選択した場合でも、HP フォト イメージング ソフトウェアを使ってあとから行うことができます。                   |
| □ 今後、このメッセージを表示しない                                                                   |
| OK                                                                                   |

今後この[ようこそ] ダイアログ ボックスを表示したくない場合は、 [今後、このメッセージを表示しない] をチェックします。

[OK] をクリックします。

3 [HP 自動画像アンロード ソフトウェア] ダイアログ ボックスが表示されます。

| HP自動画像アンロード | יעדלאלע                                    | ×         |
|-------------|--------------------------------------------|-----------|
| FOI         | y dy                                       |           |
|             | アンロード開始まで 57 秒です                           |           |
| 一画像のアンロード   | このダイアログ内の任意の場所をクリックするとタイマー;                | が停止します。   |
| アンロード元:     | hp photosmart 1315 series (DOT4_001) (L:¥) |           |
| 保存先:        | H¥My Documents¥My Pictures                 | 参照        |
| サブ フォルダ:    | 2001-07-18                                 |           |
| アンロード後の自    | 動タスク                                       |           |
| 選択されたタス     | マク オブション:                                  | タスク オブション |
| * 画像を       | 表示します。                                     |           |
| * DPOF      | アァイルがあれば、その内容にしたがって印刷します。                  |           |
| ヘルプ         | 「アンロードの間始合」                                | キャンセル     |

次の操作が可能です。

- [アンロードの開始]をクリックしてデフォルトのフォルダへの写真の保存をすぐに開始する。
- [参照]をクリックして写真の保存先フォルダを変更する。
- **[タスク オプション]** をクリックして保存処理の終了時に行われる自動タスクを変更する。
- メモ: 保存後のメモリ カードからの画像の削除やアルバム ページの印刷オプションを設定するなど、タスク オプションを 変更する方法については、[ヘルプ]をクリックして HP 自動画像アンロード ソフトウェアのオンライン ヘルプを参照してください。

写真をデフォルトのフォルダに保存するよう選択した場合、新規サ ブフォルダがコンピュータ上に自動的に作成されます。サブフォル ダ名には現在の日付と時刻が用いられます。このサブフォルダは次 の場所に作成されます。

- C:¥My Documents¥My Pictures (Windows 98 または Windows Me を使用している場合)
- C:¥Documents and Settings¥<ユーザ名>¥My Documents¥My Pictures (Windows 2000 または Windows XP を使用している場合)
- **メモ:** 1 分以内に何の選択も行わないと、写真は自動的にデフォ ルトのフォルダに保存されます。

hp フォトイメー ジングソフトウェ アを使用して写 真を保存する このプリンタでは、HPフォトイメージングソフトウェアを使用してコ ンピュータに写真を保存することができます。混乱を避けるため、ファ イルが重複した場合はこれらのファイルを同じフォルダに保存しません。

#### HP イメージング ソフトウェアを使用して写真を保存するには:

- 1 プリンタのメモリカードスロットにメモリカードを挿入します。
- HP フォト イメージング ソフトウェアを開きます。[スタート] メ ニューから、[プログラム]、[HP PhotoSmart]、[フォト イメージン グ]、[HP フォト イメージング ソフトウェア]の順に選択します。

HP フォトイメージング ソフトウェア ウィンドウが表示されます。

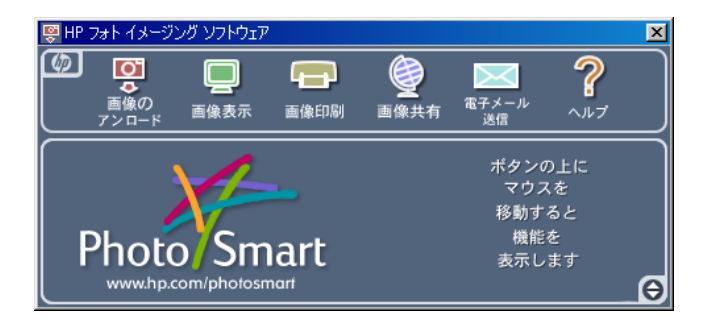

3 [画像のアンロード] をクリックします。

メモリカードからWindows PCに初めて写真を保存すると、保存方法の説明を含む[ようこそ]ダイアログボックスが表示されます。

| HP自動画像アンロード ソフトウェア・・ X                                                               |
|--------------------------------------------------------------------------------------|
|                                                                                      |
| HP自動画像アンロード ソフトウェアへようこそ                                                              |
| 画像キャブチャ デバイス (デジタル カメラなど)、メモリ カード リーダ搭載デバイス、またはメモリ カ<br>ード リーダ から画像をアンロードする準備ができました。 |
| 次の画面からアンロードを開始します。今後、次のような自動タスクを選択できます。                                              |
| * 画像の印刷<br>* フォトアルリバム ページの作成<br>* 画像の表示                                              |
| ここで画像の表示や印刷を行わないように選択した場合でも、HP フォト イメージング ソフトウェアを使ってあとから行うことかできます。                   |
| 「 今後、このメッセージを表示しない                                                                   |
| OK                                                                                   |

今後この[ようこそ]ダイアログボックスを表示したくない場合は、 [今後、このメッセージを表示しない]をチェックします。

[OK] をクリックします。

4 [HP 自動画像アンロード ソフトウェア] ダイアログ ボックスが表示されます。

| HP自動画像アンロート                             | יעלאלע.                                                                                | ×         |
|-----------------------------------------|----------------------------------------------------------------------------------------|-----------|
| FOI                                     | y<br>ny<br>ny                                                                          |           |
| ー画像のアンロード<br>アンロード元<br>保存先:<br>サブ フォルダ: | hp photosmart 1315 series (DOT4_001) (L¥)<br>H¥My Documents¥My Pictures<br>[2001-07-18 | 参照        |
| アンロード後の自<br>選択されたタン<br>* 画像を<br>* DPOFD | 動タスク<br>スクオプション:<br>表示します。<br>ファイルがあれば、その内容にしたがって印刷します。                                | タスク オブション |
| ヘルプ                                     | 「アンロードの情報」                                                                             | キャンセル     |

次の操作が可能です。

- 写真をデフォルトのフォルダに保存する。
- [参照]をクリックして写真の保存先フォルダを変更する。
- **[タスク オプション]** をクリックして保存処理の終了時に行われる自動タスクを変更する。
- メモ: 保存後のメモリ カードからの画像の削除やアルバム ページの印刷オプションを設定するなど、タスク オプションを 変更する方法については、[ヘルプ]をクリックして HP 自動画像アンロード ソフトウェアのオンライン ヘルプを参照してください。

写真をデフォルトのフォルダに保存するよう選択した場合、新規サ ブフォルダがコンピュータ上に自動的に作成されます。サブフォル ダ名には現在の日付と時刻が用いられます。このサブフォルダは次 の場所に作成されます。

- C:¥My Documents¥My Pictures (Windows 98 または Windows Me を使用している場合)
- C:¥Documents and Settings¥<ユーザ名>¥My Documents¥My Pictures (Windows 2000 または Windows XP を使用している場合)

- 5 [**アンロードの開始**] をクリックします。
- 6 写真の保存元であるデバイスを表すドライブ名を選択し、[OK]を クリックします。

| HP自動画像アンロード ソフトウェア・・                                                                  | X       |
|---------------------------------------------------------------------------------------|---------|
|                                                                                       |         |
| 次のデバイスが見つかりました。画像をアンロードするデバイスを選択してください。                                               |         |
| hp photosmart 1315 series (DOT4_001) (L¥)                                             |         |
|                                                                                       | - 1     |
| ,                                                                                     |         |
| レム<br>デバイスがリストに見つからない場合は、下の[ヘルブ] ボタンをクリックしてトラブル<br>方法を表示し、続いてUストのリフレッシュ] をクリックしてください。 | シューティング |
|                                                                                       | キャンセル   |

写真をコンピュータに保存するときには、進行状況を示すウィンド ウが現れ、写真のサムネイルが表示されます。

保存と同時に、メモリカードからコンピュータに保存された画像の デフォルトの保存先が自動的にチェックされます。ファイルの重複 を避け、保存処理を高速化するため、まだコンピュータに保存され ていない新しい画像だけが保存されます。

保存処理が終了すると、[アンロードの完了] ダイアログボックスが 表示され、コンピュータに保存された新しい画像の数が示されます。

- **ヒント:** ハード ディスク上の画像の保存場所をメモしておいてく ださい。
- 7 [完了]をクリックします。
  - メモ! メモリ カードに DPOF (Digital Print Order Format) ファイル がある場合、[DPOFファイルが見つかりました] ダイアロ グボックスが表示されます。ここでは、DPOF ファイルを 無視するか、ファイル内の画像を選択して HP フォト プリ ンティング ソフトウェアを起動するかを選択することが できます。[OK] をクリックして保存を続けます。

Web からダウン ロードしたプリ ンタ ソフトウェ アを使用して写 真を保存する Web からプリンタ ソフトウェアをダウンロードすると、プリンタのコン トロール パネルまたは HP フォト イメージング ソフトウェアを使用し て、プリンタからコンピュータに写真を保存することができます。

**Web** からダウンロードしたプリンタ ソフトウェアを使用して写真を保存するには:

- 1 プリンタのメモリカードスロットにメモリカードを挿入します。
- 2 プリンタのコントロール パネルにある [保存] を押します。
- 3 [HP PhotoSmart 保存ユーティリティ] ダイアログ ボックスが表示 されます。

| HP PhotoSmart 保存ユーティリティ 💶 🗙                               |
|-----------------------------------------------------------|
| 写真を保存                                                     |
| 写真の保存先:<br>Citillopodatitypytypy1                         |
| C 新規サブフォルダに保存:                                            |
| 12001-08-09 244p                                          |
| 開始]を押すとすぐに(保存が開始されます。 開<br>始)を押すとすぐに(保存が開始されます。 開<br>始ますす |
| ?         開始         キャンセル                                |

次の操作が可能です。

- 写真をデフォルトのフォルダに保存するよう選択する。

写真をデフォルトのフォルダに保存するよう選択した場合、新規サ ブフォルダがコンピュータ上に自動的に作成されます。サブフォル ダ名には現在の日付と時刻が用いられます。このサブフォルダは次 の場所に作成されます。

- C:¥My Documents¥My Pictures (Windows 98 または Windows Me を使用している場合)
- C:¥Documents and Settings¥<ユーザ名>¥My Documents¥My Pictures (Windows 2000 または Windows XP を使用している場合)

新しいサブフォルダを作成しない場合、[新規サブフォルダに保存] チェックボックスをオフにしてください。

4 [**スタート**] をクリックします。

Windowsエクス プローラまたは マイコンピュー タを使用して写 真をコピーする Windows エクスプローラまたはマイ コンピュータを使用して、写真をコ ンピュータのハードディスクの特定の場所にコピーすることができます。

Windows エクスプローラまたはマイ コンピュータを使用して写真をコ ピーするには:

- 1 **Windows エクスプローラ**またはマイコンピュータで、メモリカード フォルダを開き、Windows PCにコピーする画像を選択します。
- 2 個々の画像をクリックするか、Shift ボタンまたは Control (Ctrl) ボタンを押して複数の画像を選択します。
- メモリカードのファイルをコンピュータのハードディスクの目的の 場所にドラッグアンドドロップします。

**メモリカードの** プリンタから Windows PCに写真以外のファイルを保存することができ **写真以外のファ** ます。

イルを保存する

- このプリンタは写真以外のファイル(サウンドファイルなど)も含め、メモリカード上のすべてのファイルをコンピュータに自動的に保存できます。写真以外のファイルも、写真ファイルと一緒に自動的に保存されます。
- 特定のファイル (1 個の写真または写真以外のファイルなど) だけを 保存したい場合、Windows エクスプローラまたはマイ コンピュー タを使用してメモリ カードに直接アクセスします

# Macintosh を使用して 印刷/保存する

# Macintosh を使用して印刷する

HP PhotoSmart 1315 プリンタを使用すると、ソフトウェアまたはデスクトップから直接、文書や写真を印刷することができます。

作業を開始する前に、プリンタがコンピュータに接続されており、プリ ンタソフトウェアがインストールされ、お使いのプリンタがセレクタで 選択されていることを確認します。セットアップの詳細については、7 ページの「プリンタのセットアップ」を参照してください。

**メモ:** OS 8.6 または 9.x を搭載している場合、セレクタでプリンタを 選択するだけで済みます。

ソフトウェアか ら印刷する (OS 8.6、9.x、または X) このプリンタは、印刷が可能なすべてのアプリケーションで使用できま す。手順は、Macintosh に搭載されたオペレーティング システムの種類 によって多少異なります。

#### ソフトウェアから印刷するには:

- [ファイル]メニューの[用紙設定]を選択します。
   [用紙設定]ダイアログボックスが表示されます。[用紙設定]ダイ アログボックスの詳細については、76ページの「[用紙設定]ダイ アログボックスを使用する」を参照してください。
- 2 作業内容に合わせてページ属性を選択します。ページ属性の選択を 終了したら、[**OK**] をクリックします。
- 3 [**ファイル**] メニューの [**プリント**] を選択します。

[プリント] ダイアログ ボックスが表示されます。[プリント] ダイ アログ ボックスの詳細については、77ページの「[プリント] ダイ アログ ボックスを使用する」を参照してください。

- 4 印刷設定を選択します。
  - 印刷部数を選択します。
  - 印刷するページを選択します。
- 5 ドロップダウンメニューをクリックし、作業内容に合わせてその他 の印刷設定を選択します。
- 6 設定の選択を終了したら、[OK] (OS 8.6 または 9.x) または [プリント] (OS X) をクリックして印刷を開始します。

デスクトップか OS 8.6 または 9.x を搭載している場合、文書と写真をデスクトップから
 ら印刷する (OS 印刷することができます。複数の文書を一度に印刷するときには、デス
 8.6 または 9.x) クトップからの印刷が便利です。

**メモ:** デスクトップからの印刷は、OS X では使用できません。

#### デスクトップから印刷するには:

 印刷する文書を選択します。文書のアイコンをデスクトップ上のHP PhotoSmart プリンタのアイコンまでドラッグします。

または

印刷する文書のアイコンを選択し、[ファイル] メニューから [プ リント] を選択します。

[プリント] ダイアログ ボックスが表示されます。詳細については、 77ページの「[プリント] ダイアログ ボックスを使用する」を参照 してください。

- [一般設定] 印刷設定を選択します。
  - 印刷部数を選択します。
  - 印刷するページを選択します。
- 3 ドロップダウンメニューをクリックし、作業内容に合わせてその他の印刷設定を選択します。
- 4 設定の選択を終了したら、[OK]をクリックして印刷を開始します。

[用紙設定] ダイ アログ ボックス を使用する [用紙設定] ダイアログ ボックスを使用して、用紙サイズ、拡大/縮小、 ページの方向などの設定を制御します。アプリケーションの [ファイル] メニューから [**用紙設定**] を選択すると、[用紙設定] ダイアログ ボッ クスが表示されます。

メモ: 画面に表示されるダイアログボックスとオプションは、Macintosh で動作するオペレーティングシステムによって異なります。こ こで示す手順は、OS 8.6 および 9.x に固有のものです。

| 設定<br>フォーマット        | : ページ属性<br>: PHOTOSMART 1315 | •                                                                        |   |
|---------------------|------------------------------|--------------------------------------------------------------------------|---|
| 用紙サイズ<br>方向<br>拡大縮小 | hp photosmart 1315           | ページサイズ JIS A4 用紙<br>拡大縮小: 100<br>方向: 「」<br>二 左右反転<br>180 <sup>°</sup> 回転 | ◆ |

[用紙設定] ダイアログ ボックスでは、次のページ属性を選択および変 更できます。

[用紙サイズ] - [用紙サイズ] ドロップダウン メニューを使用して、給紙トレイにセットした用紙、封筒、またはその他の用紙の正しいサイズ を選択します。

[拡大縮小] - [拡大縮小] テキストボックスを使用して、画像サイズを 拡大または縮小します。100 より小さい数値を入力すると、画像サイズ が縮小します。100 より大きい数値を入力すると、画像サイズが拡大し ます。サイズを変更すると、文書全体のページ数が変わる可能性があり ます。

[方向]-該当する [方向] アイコンをクリックして、正しいページの向 きを選択します (縦または横)。

[左右反転]-[左右反転]ボタンを選択して、文書を左右逆に印刷します。 [180°回転]-[180°回転]ボタンを選択して、文書を上下逆に印刷しま す。 アログ ボックス を使用する

「**プリント**] ダイ 「プリント] ダイアログ ボックスを使用して、印刷部数、印刷するペー ジ、用紙タイプ、印刷の品質、ページレイアウト、カラーなどの設定を 行います。

> メモ: 画面に表示されるダイアログボックスとオプションは、Macintosh で動作するオペレーティングシステムによって異なります。 ここで示す手順は、OS 8.6 および 9.x に固有のものです。

> アプリケーションの [**ファイル**] メニューから [**プリント**] を選択する か、デスクトップから印刷を行うと、「プリント」 ダイアログ ボックス が表示されます。

| 7                 | リンタ: PHOTOSMART 1315   | *                                     |
|-------------------|------------------------|---------------------------------------|
| 保存済み              | の設定: 標準                | *                                     |
| 印刷部数と印刷ページ        | ĵ 🔶                    |                                       |
| 部数:<br>ページ:(<br>( | hp photosmart 1315<br> | 後から前にブリント<br>ら<br><b>544:6</b>        |
|                   |                        | 7001531: パッグラウンド<br>7001532: パックグラウンド |

#### ボタン

すべての 「プリント」 ダイアログ ボックスでは、プルダウン メニュー とボタンを使用して次の印刷設定を行うことができます。

[デフォルト] - [デフォルト] プルダウン メニューを使用して、印刷 設定をシステムのデフォルト設定に戻します。[現在の設定を保存]で は、現在の印刷設定を保存することができます。[設定編集]では、前 に保存した印刷設定を変更して保存し直すことができます。

**「プレビュー**]-「プレビュー」ボタンをクリックして、現在の設定に よって文書がどのように印刷されるかを印刷前に確認します。

[キャンセル] - 「キャンセル」ボタンをクリックして入力した設定を取 り消し、[プリント]ダイアログボックスを閉じます。

[OK] - [OK] ボタンをクリックして印刷を開始します。

#### 印刷設定

[プリント]ダイアログボックスのドロップダウンメニューを使用して、 次のパネルで変更したい印刷設定を表示します。

一般パネル

このパネルを使用して印刷部数を選択し、文書全体を印刷するか選択し たページだけを印刷するか指定します。

| -                       | プリンタ: PHOTOSMART 1315 •                                                                                                    |  |
|-------------------------|----------------------------------------------------------------------------------------------------|--|
| 保存済み                    | みの設定:標準 🗘                                                                                                    |  |
| 印刷部数と印刷ペー               | ジ <b>+</b>                                                                                                    |  |
| 部数:<br>ページ:<br><b>?</b> | hp photosmart 1315         一般設定         部数:         □ T合い         ②数:         ● イージ         ○ ページ指定:         から         ■■●の雪面: Bbb         ブリント設訂: /-マル         レイアクト: /-マル         ■■●の雪面: Bbb         ブリント設訂: /-マル         レイアクト: /-マル         ■■●の雪面: Bbb         ブリント設訂: /-マル         レイアクト: /-マル         ●         ブリント気蓋: バックグラウンド         デフォルト         ◆         ブレビュー         キャンセル         OK |  |

このパネルのオプションでは、次の印刷設定を選択および変更できます。

[部数] - [部数] テキスト ボックスを使用して、印刷したい部数を入力 します。

[**丁合い**] - 複数の部数をセットで印刷したい場合は、[丁合い] チェック ボックスをオンにします。

[後から前にプリント] - 文書の印刷を最後のページから開始したい場合 は、[後から前にプリント] チェック ボックスをオンにします。

[ページ数] - [ページ数] オプションを使用して、文書を全部印刷する か、一部だけ印刷するか指定します。文書全体を印刷しない場合は、 [ページ指定] テキスト ボックスに開始ページ番号と終了ページ番号を 入力します。

#### 用紙の種類/品質パネル

[用紙の種類/品質]パネルを使用して、用紙タイプ、印刷品質などの設 定を変更します。インク濃度や乾燥時間も調節することもできます。

| プリン      | タ: PHOTOSMART 1315                             | •                           |
|----------|------------------------------------------------|-----------------------------|
| 保存済みの語   | 定: 標準                                          | •                           |
| 用紙の種類/品質 | •                                              |                             |
| 用紙の種類    | :  自動                                          | *                           |
| 2        | hp photosmart 1315<br>用紙の種類/品質 ・<br>「<br>デフォルト | 用紙選択<br>グループ 自動<br>全類<br>金質 |

[用紙の種類/品質]パネルのオプションでは、次の印刷設定を選択および変更できます。

[グループ] - [グループ] ドロップダウンメニューを使用して、給紙トレイにセットする用紙の種類(フォト用紙、封筒など)を選択します。デフォルト設定を[自動] に設定すると、プリンタが給紙トレイに入っている用紙の種類を自動的に判断します。

[種類] - [種類] ドロップダウンメニューを使用して、選択した用紙グ ループから特定の用紙タイプを選択します。

[品質] - [品質] タブの該当するボタンをクリックして印刷品質を選択 できます。

- 高速印刷用のエコノ
- 通常印刷用のノーマル
- 高品質印刷用のベスト
- フォト用紙印刷向けの高解像度

[インク]-[インク]タブをクリックして濃度と乾燥時間を調節します。

#### レイアウト パネル

[レイアウト]パネルを使用して、1枚の用紙に印刷するページ数を指定 したり、文書にフレームを付けます。

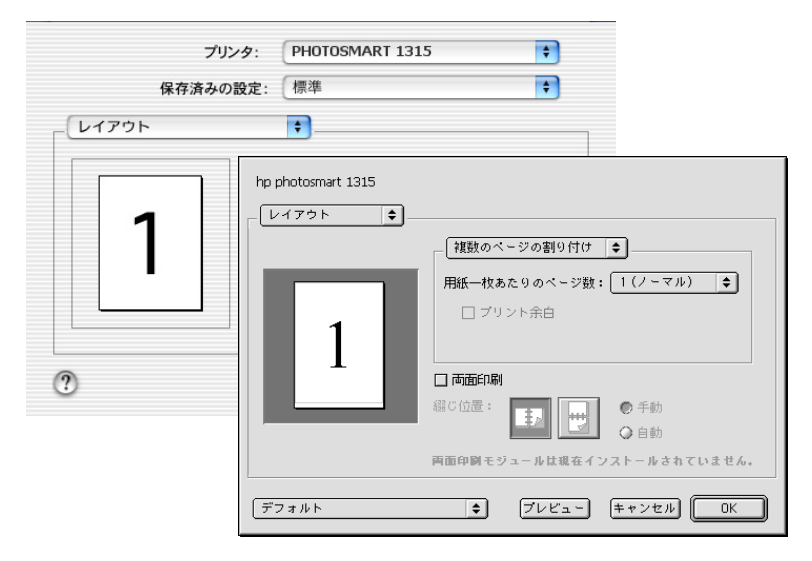

[レイアウト]パネルのオプションでは、次の印刷設定を選択および変 更できます。

- [複数のページの割り付け] 各シートに印刷するページの数を選択 します。
- ブックを印刷するには、[ブックレット]オプションを選択します。
   次に、適切な用紙とページ順を選択します。
- フォーマット時の用紙サイズとは別の用紙サイズに印刷するには、
   ZoomSmart を選択して文書を自動的にサイズ変更します。
- ポスターを印刷するには、[タイル印刷]オプションを選択します。
   次に、縦と横に並べるページの数に応じて、ポスターのサイズを選択します。

[両面印刷] - [両面印刷] チェック ボックスをオンにして用紙の両面に 印刷します。次に綴じ位置(横または上)を指定するために、該当するア イコンを選択します。

#### カラー パネル

[カラー]パネルを使用して、画像を設定したり、[彩度]、[明度]、[色 調]を調節したり、印刷をコピーまたはファックス用に最適化します。

| プリンタ:<br>保存済みの設定: | PHOTOSMART 1315                   | ÷                                            |             |
|-------------------|-----------------------------------|----------------------------------------------|-------------|
| 2<br>2<br>2<br>2  | τ       τ       τ       τ       τ | - イメージ: Cold<br>彩度:<br>明度:<br>●調:<br>☑ 自動画像強 | arSmart III |

[カラー]パネルのオプションでは、次の印刷設定を変更および選択できます。

[イメージ] - [イメージ] ドロップダウン メニューを使用して、画像設 定を選択します。

• **ColorSmart III** 設定を使用してカラー効果を調節します。

ColorSmart III パネルのスライダを使用して、次のカラー設定を調整します。

- [彩度] 画像の色の量を調整します。
- [明度] 画像の明暗を調整します。
- [色調] 画像の色の量を調整します。

- **ColorSync** 設定を使用すると、色を正確に設定できます。
- [Grayscale (グレースケール)] 設定は、グレーの濃淡として印刷する場合に使用します。この設定では、コピーまたはファックス用に印刷を最適化することもできます。
- [Black and white (モノクロ)] 設定は、カラーやグレーの濃淡でな く、モノクロで印刷する場合に使用します。この設定は、光沢紙へ の印刷にはお勧めできません。

バックグラウンド印刷パネル

[バックグラウンド]パネルは、コンピュータの使用を続けながら印刷 を行いたいときに使用します。

| hp photosmart 1315<br> |                                    |
|------------------------|------------------------------------|
| 印刷方法:                  | ◎ フォアグラウンド                         |
|                        | ● バックグラウンド                         |
| プリント時刻:                | ○ 至急                               |
|                        | ● ノーマル                             |
|                        | ○時刻指定: 4:24 PM 01.7.16             |
|                        | ◎ 文書を保持                            |
|                        |                                    |
|                        |                                    |
| デフォルト                  | <ul> <li>ブレビュー キャンセル OK</li> </ul> |

[バックグラウンド]パネルのオプションでは、次の印刷設定を選択お よび変更できます。

[印刷方法] - [印刷方法] ボタンを使用して、フォアグラウンドまたは バックグラウンド印刷を指定します。コンピュータを使用して作業を続 けながら印刷したい場合は、[バックグラウンド] を選択します。[フォ アグラウンド] を選択すると印刷スピードは上がりますが、印刷が完了 するまでコンピュータを他のタスクに使用することはできません。コン ピュータのメモリが少ない状態で印刷を行う場合は、フォアグラウンド 印刷を使用してください。

[プリント時刻] - [プリント時刻] ボタンを使用して、印刷を実行する 時刻を指定します。

# メモリ カードの写真を Macintosh に保存する

OS 8.6、9.x、または Xをご使用の場合は、メモリ カードの写真を Macintosh に保存することができます。Macintosh で動作しているオペ レーティング システムに固有の手順があれば、それに従ってください。

Macintosh OS 8.6 または 9.xを使用 して写真を保存 する HP PhotoSmart Photo Saver を使用して、メモリ カードから Macintosh に 写真とファイルを保存することができます。あるいは Finder を使用し、 メモリ カードからファイルをドラッグ アンド ドロップすることによっ てファイルをコンピュータのハードディスクにコピーすることができ ます。

メモリ カードから 写真を保存する **HP PhotoSmart Photo Saver** を使用して、メモリ カードから Macintosh に 写真を保存することができます。

#### メモリ カードから写真を保存するには:

- プリンタのメモリ カード スロットにメモリ カードを挿入します。
   メモリ カードのアイコンがデスクトップに表示されます。
- 2 プリンタのコントロールパネルにある[保存]ボタンを押します。

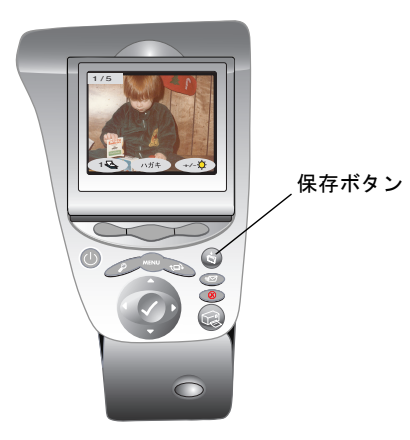

[PhotoSmart Photo Saver] ダイアログ ボックスが表示されます。

新しいサブフォルダがコンピュータ上に自動的に作成されます。サ ブフォルダ名には現在の日付と時刻が使用されます。このサブフォ ルダは、ハードディスクの Documents/Photos に置かれます。

- 3 写真を別のフォルダに保存する場合は、次を実行します。
  - [デフォルト写真フォルダ]アイコンをクリックして新しい フォルダを作成し、デフォルトのフォルダを変更します。
- 4 写真をサブフォルダに保存する場合、次を実行します。
  - サブフォルダの名前を現在の日付と時刻のまま残すか、名前を 新しく入力します。
  - 新しいサブフォルダを作成しない場合、[新規サブフォルダを 作成] チェックボックスをオフにします。

|                                                    |   | hp photo saver (1315)                                                                                                    | E |
|----------------------------------------------------|---|----------------------------------------------------------------------------------------------------|---|
| 住存されている写真:0<br>写真が住存されると、各<br>サムネ・ルがここに表示<br>されます。 |   | hp photo saver (1315)         デフォルト写真フォルダ         ③ Japanese 9.1:治道写真:         ④ 新規サブフォルダを作成         回 17.24 1.51.02 PM         [閉始] を押して今すぐ保存を始めるか、そうでなければ 55 数秒内(自動的)に保存が開始されます。 |   |
|                                                    | 4 | (すヤンセル) (間始)                                                                                                    | ) |

5 [開始]をクリックすると、直ちに写真の保存を開始します。クリックしないと、約1分以内に保存が開始されます。1分以内に何の選択も行わないと、[進行状況]ダイアログボックスが表示され、写真がデフォルトのフォルダに保存されます。

すべての写真を保存したら、[閉じる]をクリックします。

メモリカードから このプリンタはメモリカード上のすべての写真ファイルをコンピュー
 写真以外のファイ タに自動的に保存します。写真以外のファイル(サウンドファイルなど)
 も含め、メモリカード上のすべてのファイルを保存したい場合は、次を
 実行します。

 HP PhotoSmart Photo Saver を使用して、写真以外のファイルをメモ リカードから Macintosh に自動的に保存します。

または

Finder からメモリ カードに直接アクセスします。

#### **photo saver**を設定する

プリンタは、JPEG、JPE、JPG、TIFF、MGP、AVI ファイルなど、メモ リカード上のすべての写真ファイルをコンピュータに自動的に保存し ます。HP PhotoSmart Photo Saver を使用して写真以外のファイルをメモ リカードから Macintosh に自動的に保存するには、まずこれらのファイ ルを読み込めるようにコンピュータをセットアップする必要があります。

#### HP PhotoSmart Photo Saver を設定し、写真以外のファイルを保存するには:

- プリンタのメモリ カード スロットにメモリ カードを挿入します。
   メモリ カードのアイコンがデスクトップに表示されます。
- 2 プリンタのコントロール パネルにある [保存] ボタンを押します。

[PhotoSmart Photo Saver] ダイアログボックスが表示されます。

- 3 [編集]メニューから [基本設定]を選択した後、プリンタがコン ピュータにファイルを保存する際に読み込み可能なファイル形式 のリストを編集します。
  - メモ: 約1分以内に [基本設定] を選択しないと、メモリカード 上の写真がコンピュータに自動的に保存されます。
- 4 読み込み可能なファイル形式のリストを編集したら、[OK]をクリックします。
- 5 ファイルをメモリカードからコンピュータに保存するには、[開始] をクリックします。

各ファイルの保存処理の進行状況を示す[進行状況]ダイアログ ボックスが表示されます。

6 すべてのファイルを保存したら、[閉じる]をクリックします。

**メモリカードから Finder**を使用して、ファイルをメモリカードからコンピュータのハード ファイルをコピー ディスクにドラッグアンドドロップすることができます。

する

- 写真以外のファイル (サウンド ファイルなど) も含め、メモリ カード上のすべてのファイルを保存したい場合は、Finder から メモリ カードに直接アクセスします。
- 特定のファイル (例えば1 個の写真または写真以外のファイル) だけを保存したい場合、Finder からメモリ カードに直接アクセ スします。

メモリ カードからファイルをコピーするには:

- プリンタのメモリ カード スロットにメモリ カードを挿入します。
   メモリ カードのアイコンがデスクトップに表示されます。
- 2 メモリカードのアイコンをダブルクリックします。
- 3 メモリカードで Macintosh にコピーする画像を選択します。
- 4 個々の画像をクリックするか、Shift キーを押しながら別の画像を選 択します。
- 5 メモリカードのファイルをMacintoshのハードディスクの目的のフォ ルダにドラッグアンドドロップします。

OS X に内蔵されたImage Capture ソフトウェアを使用して、メモリ カー ドから Macintosh に写真を保存することができます。

#### Image Captureソフトウェアを使用して写真を保存するには:

1 プリンタのメモリカードスロットにメモリカードを挿入します。

画面には [Image Capture] ダイアログ ボックスが、デスクトップに はメモリ カード アイコンが表示されます。

| 000                      | Image Capture                         |     |
|--------------------------|---------------------------------------|-----|
| カメラ: [1                  | 100HP315                              | •   |
| ホットプラグ                   | 時の動作:                                 |     |
| ● Image<br>○ すべて<br>○ なし | Capture アプリケーションを開く<br>を自動的にダウンロード    |     |
| 自動処理:                    | なし ホットプラグ時の動作後に実行する                   | •   |
| ダウンロード                   | フォルダ                                  |     |
| ● Picture<br>○ ダウン       | es、Movies、Music フォルダを使う<br>ロードフォルダの選択 | 選択  |
| 一部を                      | ダウンロード すべてをダウ                         | - ド |

Macintosh OS X を使用して写真 を保存する

- 2 写真をダウンロードします。
  - すべての写真をデフォルトのフォルダに保存したい場合は、
     [すべてをダウンロード] をクリックします。
  - 選択した写真だけをデフォルトのフォルダに保存したい場合は、[一部をダウンロード]をクリックします。
  - メモ: 写真は、ハードディスクの Home/Pictures に自動的に保存 されます。写真の保存先を変更したい場合は、[ダウンロー ド フォルダの選択] をクリックした後、写真を保存する フォルダに移動します。

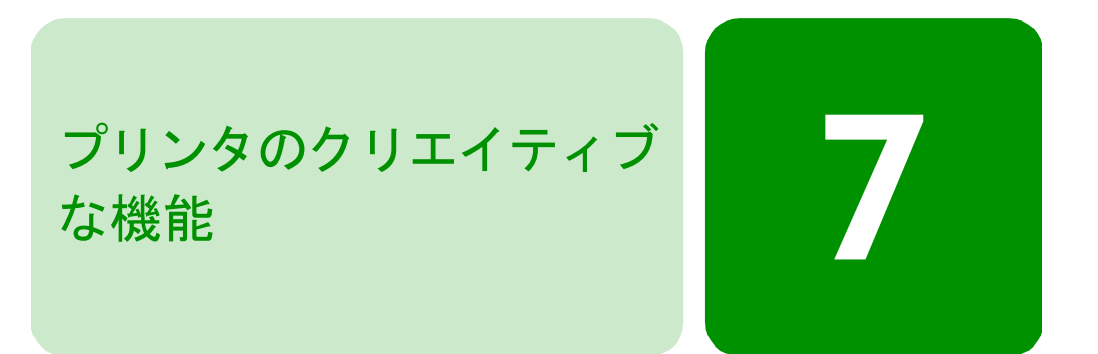

HP PhotoSmart 1315 プリンタには、写真を楽しく、簡単に編集する機能 が用意されています。編集は、コンピュータで行うことも、コンピュー タを使用せずに行うこともできます。この機能を使うと、家族や友人の ために、オリジナルのフォトアルバムを作成することができます。さら に、お気に入りの写真のトリミングや、色調整を行ったり、カラー写真 からモノクロ写真を作成したり、電子メールで家族に写真を送ったりす ることもできます。このようなさまざまな機能を組み合わせることによ り、画像編集の楽しみは無限大に広がります。イマジネーションを働か せて、画像の編集をお楽しみください。

画像を編集するには、コントロール パネルから [基本]、[カスタム]、 [ツール] メニューにアクセスします。メニュー オプションのリストに ついては、28ページの「LCD について」にあるメニュー マップを参照し てください。

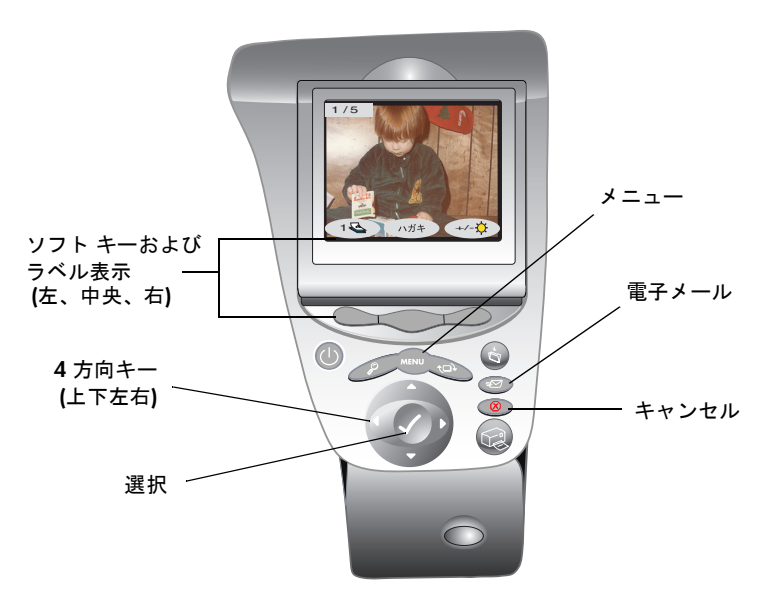

### 電子メールの送信

電子メールを使用すると、世界中のどこにいても、家族や友人へすぐに 写真を送ることができます。

メモ: 電子メールで写真を送信するには、プリンタがコンピュータに 接続されており、インターネットのメールアカウントが設定さ れている必要があります。

### Windows PCか このプリンタは、Windows PCで動作する次の電子メール アプリケーショ ら電子メールを ンをサポートしています。

# 送信する

- **メモ:** これらの電子メール アプリケーションはMAPIクライアントと して設定されている必要があります。詳細は、電子メールのマ ニュアル等を参照してください。
- America Online
- Microsoft Outlook
- Microsoft Outlook Express 5.02
- Netscape Mail
- Eudora
- Hotmail

#### Windows PCを使用して写真を電子メール(E-mail)で送信するには:

- 1 プリンタにメモリカードを挿入します。
- 2 右方向キーまたは左方向キーを押し、電子メールで送信する画像を LCD に表示します。

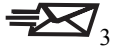

3 プリンタのコントロールパネルにある[電子メール]ボタンを押します。

LCD に 「送信中…」というメッセージが表示されます。

4 コンピュータの画面に [HP 電子 メール送信] ダイアログボック スが表示されたら、解像度を選 択し、次に [電子メール作成] を クリックします。

> プリンタからコンピュータに写 真が送信され、新しい電子メー ルメッセージにその写真が添付 されます。この際、電子メール メッセージの作成にはデフォル

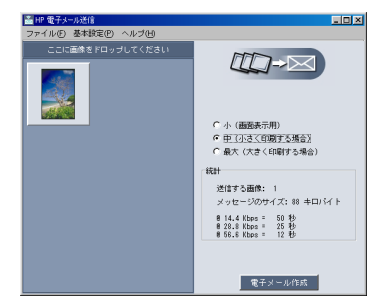

トの電子メール プログラムが使用されます。

5 宛先の電子メールアドレス、電子メールの件名、およびメッセージ を入力し、電子メールメッセージを送信します。

Macintosh から このプリンタは、Macintosh で動作する次の電子メール アプリケーショ 電子メールで送 ンをサポートしています。 信する

- Microsoft Outlook Express 5.02 (OS 8.6 および 9.x のみ)
- Eudora Pro 5.1 (OS 8.6 および 9.x のみ)
- America Online 5.0 (OS 8.6 および 9.x のみ)
- Microsoft Entourage 9.0 Office 2001 (OS 8.6 および 9.x のみ)
- CTM PowerMail (OS 9.x のみ)

画像を電子メールで送信するには、いくつかの方法があります。その1 つに、プリンタのコントロールパネルを使用する方法があります。

プリンタのコントロール パネルを使用して画像を電子メールで送信するには:

- 1 プリンタにメモリカードを挿入します。
- 2 右方向キーまたは左方向キーを押し、電子メールで送信する画像を LCD に表示します。

プリンタのコントロール パネルにある **[電子メール]** ボタンを押し ます。

LCD に 「送信中…」というメッセージが表示され、コンピュータの 画面に [hp photo mailer] ウィンドウが表示されます。電子メールで 送信する画像が [hp photo mailer] ウィンドウの左側に表示されます。

| T       | hp photo mailer 📃                    |
|---------|--------------------------------------|
| 送信する写真: | 措統運奏(アップロ - F): S6Kpbs モデム (v. 90) 🕴 |
| 1,00    |                                      |
| A       | ズのモ子メールを受信できない場合は、このオプションを使用してください。  |
|         | 送信                                   |

- 4 ドロップダウン メニューおよびチェック ボックスを使用して、次の内容を選択します。
  - [接続速度] では、インターネットの接続速度を選択します。
  - [最大写真サイズ] では、最大写真サイズを選択します。
  - 写真ごとにメッセージを作成して送信する場合は、[別のメッ セージとして写真を送信] チェックボックスをオンにします。
- 5 [送信] をクリックします。

プリンタからコンピュータに写真が送信され、新しい電子メール メッセージにその写真が添付されます。この際、電子メールメッセー ジの作成にはデフォルトの電子メールプログラムが使用されます。

6 宛先の電子メールアドレス、電子メールの件名、およびメッセージ を入力し、電子メールメッセージを送信します。

### 写真へのフレームの追加

プリンタを使用してメモリカードに保存されている写真へ簡単にフレームを追加することができます。フレームには、6種類のオプションが用意されています。これらのフレームを使って、家族や友人に送る写真に工夫を加えることができます。

#### 写真にフレームを追加するには:

- 1 プリンタにメモリ カードを挿入します。
- 右方向キーまたは左方向キーを押し、追加するフレームのイメージ を LCD に表示します。
- 3 [メニュー] ボタンを押します。
- 4 中央のソフトキーを押して、[カス タム] メニューを表示します。
- 5 下方向キーを押して、[フレームの ついか]をハイライト表示します。
- 6 [選択] ボタンを押します。

7 **上下左右**の方向キーを使用して、LCD に表示される次のオプション から使用するフレームを選択し、[選択] ボタンを押します。

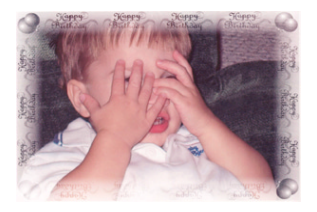

[ハッピーバースデー]は、風 船と誕生日の挨拶のフレーム で写真を飾ります。

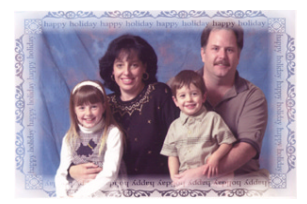

[**ハッピー ホリデー**] は、写 真に親しみのある和やかな感 じを添えてくれます。

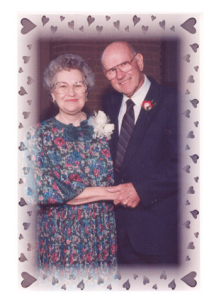

[**ハート**] は、ハート*マー*クの フレームで写真を飾ります。

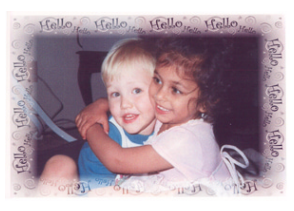

[ハロー] は、フレンドリーな フレームで写真を囲みます。

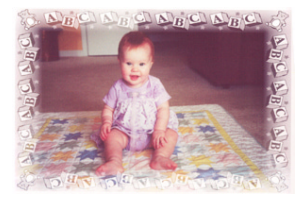

[ベビー] は、テディベアとア ルファベットの ABC で写真 を縁取ります。

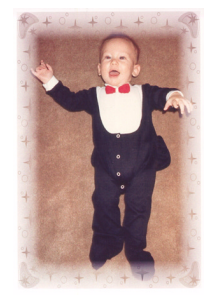

[ほし] は、写真の周りに 星をちりばめます。

- 8 LCD に写真と選択したフレームが表示されたら、[選択] ボタンを 押します。
- 9 [**プリント**] ボタンを押します。

### フォト アルバム ページの印刷

ページに画像を配置する方法を個別に選択してから、フォトアルバム ページを印刷することができます。フォトアルバムページのデザイン は、写真の向き、挿入する写真の選択順序、およびフォトアルバムペー ジのレイアウトで決まります。

フォトアルバムページのレイアウトオプションには、次の3種類があ ります。

- [小]では、1枚のアルバムページに写真を6枚まで印刷します。
- [中] では、1枚のアルバムページに写真を4枚まで印刷します。
- [大] では、1 枚のアルバム ページに写真を 2 枚まで印刷します。

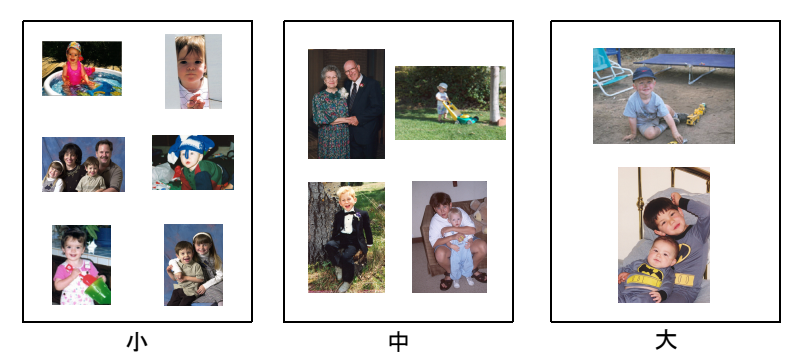

メモ: Windows PCの場合、プリンタ ソフトウェアからでもフォトア ルバム ページを印刷することができます。59ページの「hp フォ ト プリンティング ソフトウェアを使用する」を参照してくだ さい。

アルバムページを印刷するには:

- 1 プリンタにメモリカードを挿入します。
- 2 [**メニュー**] ボタンを押します。
- 3 中央のソフト キーを押して、[**カスタム**] メニューを表示します。
- 4 下方向キーを押して、[アルバムのさくせい] をハイライト表示し ます。
- 5 [選択] ボタンを押します。

6 該当するソフトキーを押して、「小」、 [中]、または [大]の中から使用 するレイアウトオプションを選択 します。

> 選択したレイアウト オプションが LCD に表示され、その横にメモリ カードの現在の画像がサムネイル で表示されます。

- 7 右方向キーまたは左方向キーを押し、アルバムページに挿入する最初の画像をLCDに表示します。
- 8 [選択] ボタンを押し、画像を選択 します。
- 9 アルバムページのフレームすべて に画像が挿入されるまで、または印 刷したい画像すべてを選択できる まで、手順7と8を繰り返します。

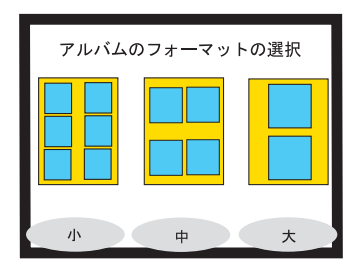

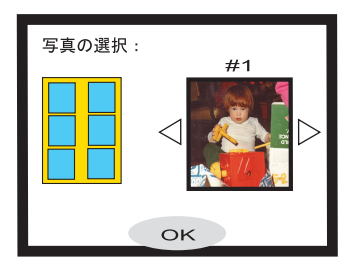

10 中央のソフト キーを押して [OK] を選択し、ページ設定を確認し ます。

アルバムページのプレビューが LCD に表示されます。

- 11 [**プリント**] ボタンを押します。
  - メモ: ページを印刷したり、次のアルバムページを設定する際、 アルバムページのフレームすべてに画像を挿入する必要 はありません。

### 写真の切り取り

プリンタには、画像の一部だけを表示したり、画像のサイズを調整した りするための切り取り機能があります。写真の切り取りを行う際は、プ リンタをズーム モードにしてください。

#### 写真を切り取り、印刷するには:

- プリンタにメモリカードを挿入します。
- 右方向キーまたは左方向キーを押し、切り取りを行う画像をLCDに 表示します。
- 3 印刷する写真のサイズを変更する には、中央のソフトキーを押して 写真サイズを選択します。

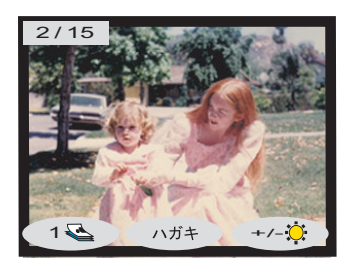

- 4 画面が目的の拡大率で表示される まで、[ズーム]ボタンを繰り返し 押します。
  - メモ: [ズーム]ボタンを5回押 すと、LCDは通常の表示 に戻ります。
- 5 上下左右の方向キーを使用して画 像を移動し、印刷する部分を表示します。
- 6 中央のソフトキーを押して、切り取りを実行します。写真全体がLCDに表示され、印刷範囲が緑の長方形で示されます。
- [選択] ボタンを押し、写真の印刷 範囲を確定します。

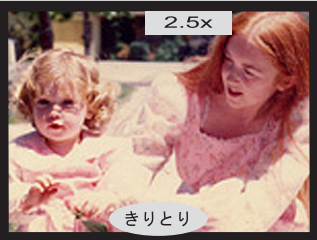

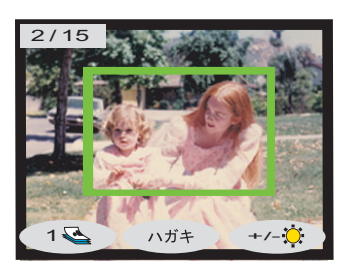

8 [**プリント**] ボタンを押します。

# 写真の明るさの調整

印刷する前に、写真をオリジナルより明るく、または暗く調整すること ができます。

#### 画像の明るさを調整するには:

- 1 プリンタにメモリカードを挿入します。
- 2 右方向キーまたは左方向キーを押し、色を調整する画像を LCD に 表示します。
- 3 右ソフトキーを押します。

画像の右側に縦方向に並ぶ楕円が表示され、現在の明るさが示され ます。7秒以内に明るさを選択しないと、LCDは通常の表示に戻り ます。

- 4 上方向または下方向キーを押して、明るさのレベルを調整します。
  - メモ: 上方向の楕円を選択する に従って、写真の明るさ は強くなり、下方向の楕 円を選択するに従って、 写真の明るさは弱くなり ます。

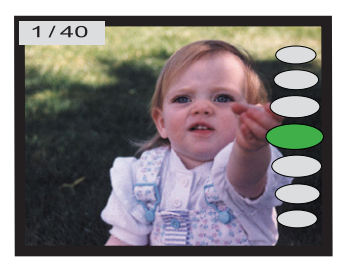

- 5 目的の明るさになったら、[選択] ボタンを押します。
- 6 [**プリント**] ボタンを押します。

### 写真のカラーの調整

コントロールパネルから印刷する際、プリンタの設定で、カラー画像を モノクロ、セピア、またはクラシックに変換することができます。セピ アプリントの写真は、1900年代初めの写真のような茶色のトーンで印刷 されます。クラシックプリントの写真も、セピアと同じ茶色のトーンで 印刷されますが、絵画のように見せるため所々にぼかしが入ります。

#### 写真をモノクロ、セピア、クラシックで印刷するには:

- 1 プリンタにメモリカードを挿入します。
- 右方向キーまたは左方向キーを押し、カラーを調整する画像を LCD に表示します。
- 3 [**メニュー**] ボタンを押します。
- 4 中央のソフトキーを押して、[カスタム] メニューを表示します。
- 5 下方向キーを押し、[**カラーの調整**] をハイライト表示します。
- 6 [選択] ボタンを押します。
- 7 該当するソフトキーを押して、選択したカラー調整を施した画像を 表示します。

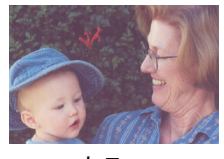

カラー

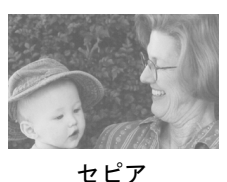

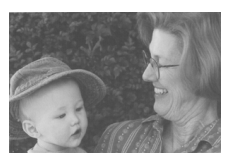

モノクロ

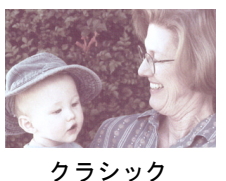

- 8 [選択] ボタンを押して、選択したカラー調整を施した画像を表示 します。

- 9 [選択] ボタンをもう一度押します。
- 10 [**プリント**] ボタンを押します。
  - メモ: 写真の印刷を終了すると、写真のカラー設定はデフォルトの設定の[カラー]に戻ります。モノクロ、セピア、またはクラシックで続けて印刷する場合、印刷する前に再度写真のカラー設定を変更する必要があります。

### 写真のカラーの補正

HP の ACE (ACE: Automatic Color Enhancement) テクノロジにより、HP PhotoSmart 1315 プリンタでは、露出不足の画像の色が自動的に補正されます。

メモ: この設定は、LCDに表示された画像にのみ適用されます。その 他の画像の色を補正するには、次の手順を繰り返してください。

#### 写真の色を補正するには:

- 1 プリンタにメモリ カードを挿入します。
- 2 右方向キーまたは左方向キーを押し、色を調整する画像を LCD に 表示します。
- 3 [**メニュー**] ボタンを押します。
- 4 中央のソフトキーを押して、[カスタム] メニューを表示します。
- 下方向キーを押して、[カラーの調 整 ACE] をハイライト表示します。
- 6 [**選択**] ボタンを押します。
- 該当するソフトキーを押して、[はい]、または[いいえ]を選択します。
- 8 [**プリント**] ボタンを押します。

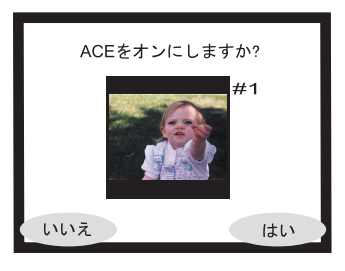

メモ: コンピュータで画像を調整することもできます。詳細については、53ページの「Windows PCを使用して印刷/保存する」または74ページの「Macintoshを使用して印刷/保存する」を参照してください。

# スライド ショーの表示

メモリ カードがプリンタに挿入されていれば、保存されている画像をプ リンタの LCD にスライド ショーで表示できます。

#### スライド ショーで表示するには:

- 1 プリンタにメモリカードを挿入します。
- 2 [**メニュー**] ボタンを押します。
- 3 **左**ソフトキーを押して、[基本] メニューを表示します。
- 4 下方向キーを押して、[スライド ショー] をハイライト表示します。
- 5 [選択] ボタンを押します。

スライドショーが始まります。

- スライドショーを終了または
   一時停止するには、該当する
   ソフトキーを押します。
- 一時停止したスライドショー を再開するには、右ソフト キーを押して [再生]を選択 します。

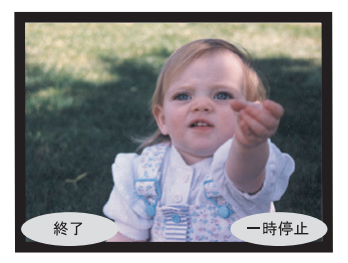

# グリーティング カードおよびカレンダーを作る

Windows PCでは、プリンタの付属ソフトウェアを使用して、カラフルな グリーティングカードやカレンダーを作成することができます。ソフト ウェアに含まれるテンプレートで、カードやカレンダーを作成できま す。テンプレートを好みに応じてカスタマイズすることもできます。

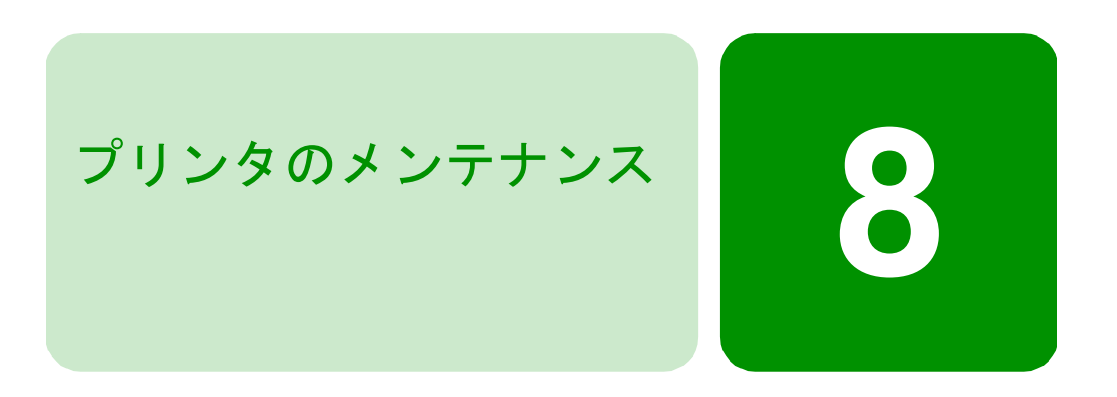

このプリンタは、メンテナンスの必要がほとんどありません。また、HP PhotoSmart 1315 Toolbox を使用すれば、メンテナンスを簡単に行うことができます。プリンタカートリッジは新しい状態に保ち(長期間未使用のままにしない)、プリンタを清潔で良好な状態に保ってください。

| 🍕 hp photosmart 1315 series ToolBox 📃 🖂 🗙 |                                 |  |  |  |
|-------------------------------------------|---------------------------------|--|--|--|
| 🌆 プリンタサービス 🖣 打                            | 推定インク残量 🔗 設定                    |  |  |  |
|                                           | hp photosmart 1315 series: v4.0 |  |  |  |
| -t                                        | 「ーズガイドを開く                       |  |  |  |
| <b>ロロ</b><br>サロン:                         | タの調整                            |  |  |  |
| ועטיב 🗛                                   | トカートリッジのクリーニング                  |  |  |  |
| <b>7</b> 2H                               | 印刷                              |  |  |  |
| 於所不     於所不                               | ページを印刷                          |  |  |  |
|                                           |                                 |  |  |  |

# HP PhotoSmart Toolboxの使い方 (Windows PC)

プリンタとインクカートリッジの調整やクリーニング、テスト印刷、『オ ンスクリーン ユーザーズ ガイド』を表示するには、HP PhotoSmart Toolbox を使用します。Toolbox には次のものからアクセスできます。

- プリンタの [プロパティ]
- タスクバーにある HP PhotoSmart プリンタのアイコン

Toolboxを使って以下のことが行えます。

- ユーザーズ ガイドを開く このマニュアルの PDF (Portable Document Format) バージョンを表示します。
- プリンタの調整 プリンタ カートリッジの位置調整を行います。
- プリントカートリッジのクリーニング 線や点が抜け落ちて印刷 される場合に実行します。
- テスト印刷 クリーニング後の印刷状態をチェックする場合やコン ピュータからプリンタにデータが正常に送信されるか、またはコ ンピュータから正しく印刷できるか確認する場合に実行します。
- 診断ページの印刷 プリントカートリッジのノズルの動作状況を を確認します。
  - **メモ:** 診断ページの印刷は、HP サービスおよびサポートから依頼 があった場合にのみ印刷してください。
- プリント カートリッジのインク残量の確認
- プリンタの設定の調整
- 警告状態の検証
- **Toolbox を開く** プリンタのステータスを確認したり、Toolbox を開くにはHP PhotoSmart プリンタのアイコンを使用します。

#### プリンタ アイコンからToolboxを開くには:

1 タスクバーの HP PhotoSmart アイコンを右クリックして、[ツール ボックスを開く] を選択します。

Toolbox が表示されます。

 Toolbox の一番上にあるタブのいずれかをクリックして、その中で 調整を行います。

Toolbox は、プリンタの [プロパティ] から起動することもできます。

プリンタの [プロパティ] から [メンテナンス] タブを選択して、
 [hp toolboxを開く] をクリックします。

# hp inkjet utilityを使用する (Macintosh)

プリンタの調整やクリーニング、テスト印刷などを行うには、hp inkjet utility を使用します。

作業を始める前に、プリンタがセレクタで選択されていることを確認し てください (OS 8.6 または 9.xの場合)。

**メモ:** 画面に表示されるダイアログボックスとオプションは、Macintosh で動作するオペレーティングシステムによって多少異なります。

hp inkjet utilityを開くには:

- コンピュータのハード ディスクから、[ユーティリティ] フォルダ を開き、次に [HP PhotoSmart] フォルダを開きます。
- 2 hp inkjet utility アイコンをダブルクリックします。

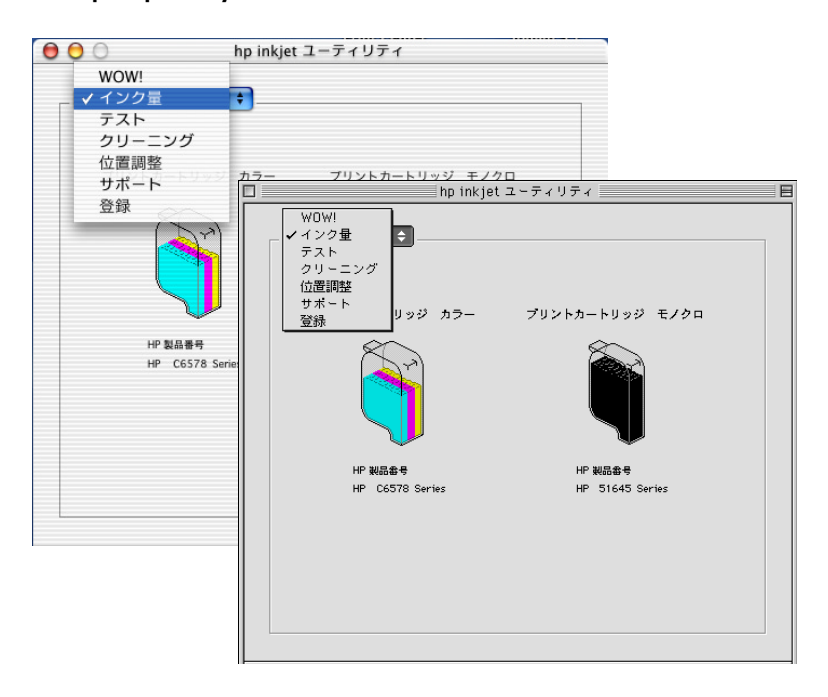

プルダウンメニューをクリックして、使用する [hp inkjet utility] パネル を選択します。

WOW! - プリンタの写真印刷品質を確認するためのサンプルページです。

インク量-プリントカートリッジのインク残量を確認します。

**テスト**-テストページまたは診断ページを印刷するために使用します。 クリーニング後の印刷状態をチェックする場合やコンピュータからプ リンタにデータが正常に送信されるか、またはコンピュータから正しく 印刷できるか確認する場合に実行します。診断ページの印刷は、HPサー ビスおよびサポートから依頼があった場合にのみ印刷します。

**クリーニング** - 線や点が抜け落ちて印刷される場合にプリント カート リッジのクリーニングを実行します。

位置調整 - カラーおよびモノクロ プリント カートリッジの位置調整、またはフォト トレイでの画像の位置調整に使用します。

サポート - HP 製品およびサプライ品の購入や、修理およびサポートの依頼方法に関する情報を入手できます。

登録 - HP PhotoSmart プリンタを Web経由で登録するために使用します。

# プリンタのクリーニング

| プリンタ本体をク<br>リーニングする | プリンタ本体のクリーニングには、軽く水で濡らした布を使用します。<br>プリンタの塗料が剥がれる場合があるので、クリーナは使用しないでく<br>ださい。                        |
|---------------------|----------------------------------------------------------------------------------------------------|
| プリント カート<br>リッジのクリー | 印刷物に白い線や単色の縞が現れた場合は、 プリント カートリッジをク<br>リーニングする必要があります。                                               |
| <b>ニン</b> ク         | メモ: HP PhotoSmart Toolbox (Windows PC) または HP PhotoSmart<br>Utility (Macintosh)を使用してクリーニングすることもできます |

Utility (Macintosh)を使用してクリーニングすることもできます。 詳細については、99ページの「HP PhotoSmart Toolboxの使い方 (Windows PC)」または101ページの「hp inkjet utilityを使用する (Macintosh)」を参照してください。

#### プリント カートリッジをクリーニングするには:

- 給紙トレイに普通紙がセットされていることを確認します。8ページの「用紙のセット」を参照してください。
- 2 プリンタのコントロール パネルの [**メニュー**] ボタンを押します。
- 3 右ソフトキーを押して、[ツール]メニューを表示します。
- 4 下方向キーを使用して [カートリッジのクリーニング] をハイライト表示します。
5 普通紙をセットすることを求めるメッセージが表示されたら、給紙 トレイに用紙をセットし、次に右ソフトキーを押して [**OK**] を選 択します。

プリントカートリッジのクリーニングが始まり、電源ランプが点滅 を始めます。プリントカートリッジのクリーニングが完了すると、 音が止まって、電源ランプの点滅も止まります。続いて、テスト ページの印刷が開始されます。

テストページに白い縞や色抜けがある場合は、次のクリーニングに 進み、テストページを再度印刷することができます。テストペー ジを続けて印刷するとプリントカートリッジはよりきれいにク リーニングされますが、使用されるインクの量は多くなります。

**メモ:** プリントカートリッジの詳細については、カートリッジに付属 しているマニュアルを参照してください。

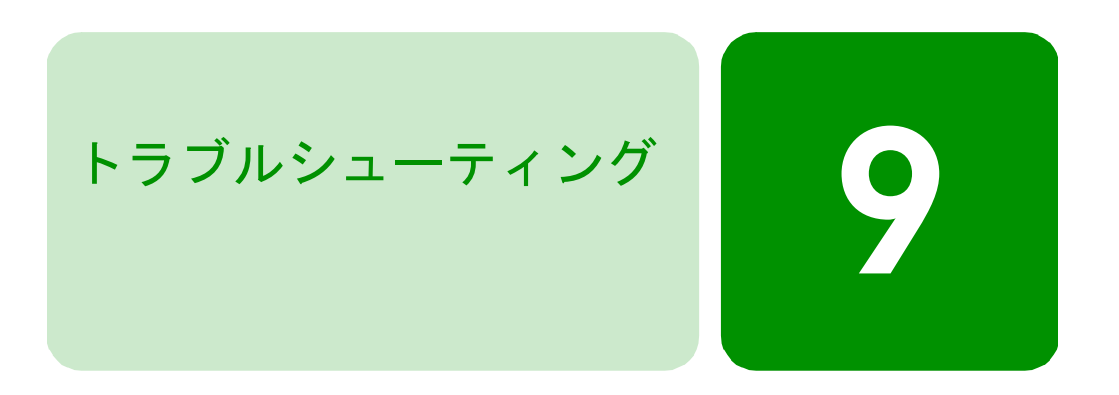

この章では、一般的な問題を解決するためのヒントやアドバイスについ て説明します。トラブルシューティングを開始する前に、次の点を確認 してください。

- プリンタとコンピュータ間のケーブルすべてが、しっかりと接続されていること。
- オペレーティングシステムに適したケーブルを使用していること。
   詳細については、3ページの「ケーブル」を参照してください。

問題のタイプに応じて、次のいずれかのページを選択し、解決方法を参照してください。

Windowsにより「接続が失われたことを知らせるメッセージ」が表示される場合

105ページの「Windows PCに関する重要なお知らせ」を参照してく ださい。

- プリンタ ソフトウェアがインストールできない場合。
   106ページの「ソフトウェアの問題」を参照してください。
- USB 接続のプリンタで問題が発生する場合
   108ページの「USB 接続の問題」を参照してください。
- 印刷に時間がかかる場合
   111ページの「プリンタの問題」を参照してください。
- 写真が正しく印刷されない場合
   118ページの「印刷品質の問題」を参照してください。
- プリンタが他の赤外線デバイスと通信できない場合 124ページの「赤外線の問題」を参照してください。
- プリンタの LCD にエラー メッセージが表示される場合 125ページの「エラーメッセージ」を参照してください。

### Windows PCに関する重要なお知らせ

Windows PCで HP PhotoSmart プリンタを使用する場合は、プリンタとコ ンピュータを常に接続しておく必要があります。コンピュータは、接続 された状態でプリンタにアクセスし、メモリ カードの状態、カートリッ ジのインク残量、およびその他の情報を読み取ります。

Windows PCと HP PhotoSmart プリンタとの間の接続が失われると、警告 メッセージが画面に表示されます。

| hp photosmart 1315 series                                           |                      |
|---------------------------------------------------------------------|----------------------|
| コンピュータと hp photosmart ブリン分間の接続が解除され<br>クバーの警告サイン アイコンをクリックして、再度接続を確 | いています。タス<br>泣してください。 |
| 🗖 今後このメッセージを表示しない                                                   |                      |
|                                                                     | 11:5                 |

- プリンタが、コンピュータまたは電源に接続されていない可能性があります。プリンタの電源コードとコンピュータ接続ケーブルを チェックしてください。
- ハブやドッキングステーションで複数のデバイスを接続している と、コンピュータが他のデバイスにアクセスしている間、プリンタ への接続が一時的に切断される場合があります。他のデバイスへの アクセスが終了するまで待つか、プリンタを直接コンピュータに接 続します。

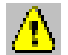

接続が切断されると、Windowsのタスクバーに黄色の警告アイコンが表示されます。

 アイコンをクリックし、[接続]を選択して接続を再確立してくだ さい。

| hp photosmart 1315 se | ries                              |                              |
|-----------------------|-----------------------------------|------------------------------|
|                       | hp photosmart プリンタ<br>プリンタの接続を確認し | が見つかりません。<br>、もう一度やり直してください。 |
|                       | 接続                                | キャンセル                        |

メモ: 接続を切断した状態にしておく場合は、[キャンセル]をクリックします。再接続する準備ができたら、タスクバーのアイコンをクリックし、[接続]を選択してください。

コンピュータがプリンタへの接続を試行する間、メッセージがいくつか 表示されます。処理が完了すると、次のいずれかのメッセージが表示さ れます。

- hp photosmart プリンタが見つかりました。
   印刷およびカードへのアクセスを行うことができます。
- hp photosmart プリンタが見つかりません。
   印刷は行えますが、カードにアクセスすることはできません。

### ソフトウェアの問題

| 問題                                                      | 考えられる原因                                                                         | 解這    | 央方法                                                                                                    |
|---------------------------------------------------------|---------------------------------------------------------------------------------|-------|----------------------------------------------------------------------------------------------------|
| プリンタ ソフトウェア<br>CD を挿入しましたが、<br>コンピュータが CD を<br>読み取りません。 | CD が正しく挿入されていま<br>せん。<br>または<br>CD-ROM ドライブが損傷して<br>います。<br>または<br>CD が損傷しています。 | 1 2 3 | CD をもう一度挿入し、インストールを試行し<br>ます。<br>正常に動作する別の CD をドライブに挿入し<br>ます。この CD でも動作しない場合は、CD-<br>ROM ドライブを修理する必要があります。<br>プリンタ ソフトウェア以外の CD は正常に動<br>作する場合、プリンタ ソフトウェア CD が損<br>傷している可能性があります。HP の Web サイ<br>トからプリンタ ソフトウェアをダウンロード<br>するか、プリンタに付属する『サービスおよ<br>びサポート』小冊子を参照してください。 |

# ソフトウェアの問題 (続き)

| 問題                                                                          | 考えられる原因                                                                                                    | 解決方法                                                                                                    |
|-----------------------------------------------------------------------------|----------------------------------------------------------------------------------------------------|----------------------------------------------------------------------------------------------------|
| ソフトウェアが正常にイ<br>ンストールされません。<br>または<br>プリンタ ソフトウェア<br>をアンインストールす<br>る必要があります。 | コンピュータにインストール<br>されているアンチウィルス<br>プログラムと競合している可<br>能性があります。<br>または<br>コンピュータにインストール<br>されている他のソフトウェア<br>プ能性があります。<br>または<br>コンピュータにすでに接続されている他のデバイスと競合<br>している可能性があります。 | <ul> <li>Windows PC</li> <li>1 プリンタ ソフトウェアをアンインストールします。プリンタ ソフトウェア CD をコンピュータに挿入します。[HP PhotoSmart ソフトウェアの削除] をクリックし、続いて画面に表示される指示に従います。</li> <li>2 アンインストールが完了したら、Windows を終了してコンピュータの電源をオフにし、続いてオンにします。</li> <li>3 現在アクティブになっているアンチウィルスプログラムを閉じます。</li> <li>4 プリンタ ソフトウェアを再インストールします。手順については、『セットアップ ポスター』を参照してください。</li> </ul> |
|                                                                             |                                                                                                    | <ul> <li>Macintosh</li> <li>1 プリンタ ソフトウェアをアンインストールします。プリンタ ソフトウェア CD をコンピュータに挿入します。インストーラから [アンインストール] を選択し、続いて画面に表示される指示に従います。</li> <li>2 現在アクティブなアンチウィルス プログラムを閉じます。</li> <li>3 ソフトウェア プログラムをすべて終了します。</li> <li>4 プリンタソフトウェアを再インストールします。</li> </ul>                                                                             |

### **USB** 接続の問題

| 問題                                                                                                    | 考えられる原因                                                                                                    | 解決方法                                                                                                    |
|----------------------------------------------------------------------------------------------------|----------------------------------------------------------------------------------------------------|----------------------------------------------------------------------------------------------------|
| USB デバイスまたはハ<br>ブを介して USB ケーブ<br>ルでプリンタを接続し<br>ています。印刷しようと<br>すると、「 <usb ポート<br="">名&gt; への書き込みエラー<br/>が発生しました」という<br/>メッセージが表示され<br/>ます。</usb> | データが、他の USB デバイス<br>またはハブからプリンタへ正<br>常に転送されていない可能性<br>があります。<br>または<br>ハブに接続されている他のデ<br>バイスによって、プリンタとコ<br>ンピュータとの2方向通信が<br>遮断された可能性があります。<br>USB ケーブルが長すぎます。 | <ul> <li>プリンタをコンピュータの USB ポートに直接<br/>接続します。</li> <li>ハブから他の USB デバイスを取り外し、文書<br/>をもう一度印刷します。</li> </ul> |
|                                                                                                    |                                                                                                    | ては、133ページの「仕様」を参照し、適切な長さ<br>のケーブルを使用しているかどうか確認します。                                                      |
| プリンタをUSB ケーブ<br>ルで接続しています。印<br>刷しようとすると、「Dot4<br>への書き込みエラーが発<br>生しました」というメッ<br>セージが表示されます。<br>(Windows PCのみ)                                    | USB 接続に問題があります。                                                                                                    | <ul> <li>USB ケーブルをコンピュータから取り外し、<br/>もう一度接続します。</li> <li>コンピュータを再起動します。</li> </ul>                       |

# USB 接続の問題 (続き)

| 問題                                                      | 考えられる原因                                                                | 解決方法                                                                                                    |
|---------------------------------------------------------|------------------------------------------------------------------------|----------------------------------------------------------------------------------------------------|
| プリンタとコンピュー<br>タを USB ケーブルで接<br>続しましたが、[新しい<br>ハードウェアの追加 | Windows 98、2000、Me、およ<br>び XP 以外のオペレーティン<br>グ システムを使用している<br>可能性があります。 | コンピュータのオペレーティング システムが<br>Windows 98、2000、Me、または XP のいずれかで<br>あること、またコンピュータが USB ケーブルを使<br>用して接続されていることを確認します。                                                                                                    |
| ジボ表示されません。<br>(Windows PCのみ)                            | USB ケーブルが破損してい<br>るか、適切に接続されていな<br>い可能性があります。                          | <ol> <li>USB ケーブルをプリンタから取り外し、もう<br/>一度接続します。</li> <li>ケーブルがコンピュータとプリンタの両方に<br/>しっかりと接続されていることを確認します。</li> <li>以上の手順で問題を解決できない場合は、別<br/>の USB ケーブルを使用してください。</li> </ol>                                                |
|                                                         | USB ケーブルが長すぎます。                                                        | サポートされている USB ケーブルの長さについ<br>ては、133ページの「仕様」を参照し、適切な長さ<br>のケーブルを使用しているかどうか確認します。                                                                                                    |
|                                                         | USB が有効になっていない<br>可能性があります。                                            | <ol> <li>Windows 98、2000、Me、または XP で、[スタート] メニューの [設定] から [コントロール<br/>パネル] をクリックします。</li> </ol>                                                                                                    |
|                                                         |                                                                        | 2 [ <b>システム</b> ] アイコンをダブルクリックします。                                                                                                    |
|                                                         |                                                                        | 3 [デバイス マネージャ] タブをクリックします。                                                                                                    |
|                                                         |                                                                        | 4 [ユニバーサル シリアル バス コントローラ]<br>オプションの横にある(+)アイコンをクリッ<br>クします。USB ホスト コントローラと USB<br>ルート ハブがリストされる場合は、通常 USB<br>は有効です。これらのデバイスがリストされ<br>ない場合、USB を有効にし、設定する手順に<br>ついては、コンピュータのマニュアルを参照<br>するか、コンピュータの製造元にお問い合わ<br>せください。 |
|                                                         |                                                                        | または                                                                                                    |
|                                                         |                                                                        | 1 プリンタの電源コードを取り外します。                                                                                                    |
|                                                         |                                                                        | 2 プリンタにもう一度電源コードを接続します。                                                                                                    |
|                                                         |                                                                        | USB が使用できない場合は、パラレル ケーブル<br>を使用してプリンタとコンピュータを接続でき<br>ます。                                                                                                    |

# USB 接続の問題 (続き)

| 問題                                         | 考えられる原因                                                                             | 解 | 决方法                                                                                                    |
|--------------------------------------------|-------------------------------------------------------------------------------------|---|----------------------------------------------------------------------------------------------------|
| プリンタとコンピュー<br>タを USB ケーブルで接<br>続すろと 「新しいハー | インストールが完了していま<br>せん。キャンセルされたか、<br>エラーが発生しています。                                      | 1 | USB ケーブルをコンピュータから取り外し、<br>もう一度接続します。                                                                                                    |
| ドウェアの追加ウィ<br>ザード]のメッセージが                   |                                                                                     | 2 | プリンタ ソフトウェアを削除し、 再インストー<br>ルします。                                                                                                    |
| 表示されたのですが、フ<br>リンタをインストール<br>できませんでした。その   |                                                                                     |   | <ul> <li>プリンタ ソフトウェア CD をコンピュー<br/>タに挿入します。</li> </ul>                                                                                                    |
| 後、[新しいハードウェ<br>アの追加ウィザード]は<br>表示されません      |                                                                                     |   | <ul> <li>[HP PhotoSmart ソフトウェアの削除] を<br/>クリックします。</li> </ul>                                                                                                    |
| Windows PCのみ)                              |                                                                                     |   | <ul> <li>コンピュータの画面に表示される指示<br/>に従って、ソフトウェアをアンインス<br/>トールします。</li> </ul>                                                                                                    |
|                                            |                                                                                     |   | <ul> <li>アンインストールが完了したら、コン<br/>ピュータの電源をオフにし、続いてオン<br/>にします。</li> </ul>                                                                                                    |
|                                            |                                                                                     |   | <ul> <li>プリンタ ソフトウェアを再インストール<br/>します。</li> </ul>                                                                                                    |
| プリンタとコンピュー<br>タを USB ケーブルで接                | コンピュータとプリンタ間の<br>ケーブルに 静電気が蓄積し                                                      | 1 | プリンタから USB ケーブルを取り外します。                                                                                                    |
| 続すると、「不明なデバ                                | ています。                                                                               | 2 | プリンタの電源コードを取り外します。                                                                                                    |
| イス」というメッセージ<br>が表示されます                     | または                                                                                 | 3 | 30 秒ほど待ちます。                                                                                                    |
| Mindows PCOAL                              | USB ケーブルに欠陥がある                                                                      | 4 | プリンタにもう一度電源コードを接続します。                                                                                                    |
| (Windows r Cosor)                          | 可能性があります。                                                                           | 5 | プリンタにもう一度USB ケーブルを接続します。                                                                                                    |
|                                            | <sup>または</sup><br>ソフトウェアが新しいプリン<br>タを識別できませんでした。<br>プリンタの USB 接続に欠陥<br>がある可能性があります。 | 6 | [新しいハードウェアの追加ウィザード] ダイ<br>アログボックスに、「不明なデバイス」という<br>メッセージが引き続き表示される場合は、Web<br>サイトで最新のアップデートをチェックする<br>か、または HP サービスおよびサポートにお<br>問い合わせください。お問い合わせ先につい<br>ては、プリンタに付属している『サービスお<br>よびサポート』小冊子を参照してください。 |

### プリンタの問題

| 問題                         | 考えられる原因                                     | 解決方法                                                                                                    |
|----------------------------|---------------------------------------------|----------------------------------------------------------------------------------------------------|
| 印刷に時間がかかります。<br>(次のページに続く) | コンピュータが、推奨するシ<br>ステム要件を満たしていない<br>可能性があります。 | コンピュータの RAM (メモリ)の容量、およびプ<br>ロセッサの速度をチェックしてください。システ<br>ム要件については、133ページの「仕様」を参照し<br>てください。                                    |
|                            | 同時に実行しているソフト<br>ウェア プログラムが多すぎ<br>ます。        | 必要ではないソフトウェア プログラムをすべて<br>閉じます。                                                                                              |
|                            | 古いプリンタ ソフトウェア<br>を使用している可能性があり<br>ます。       | 使用しているプリンタ ドライバをチェックしま<br>す。HP の Web サイトで最新のソフトウェアアッ<br>プデートをチェックします。Web サイトのアドレ<br>スリストについては、『サービスおよびサポート』<br>小冊子を参照してください。 |
|                            | グラフィックスや写真を含む<br>複雑な文書を印刷しています。             | <ul> <li>ハードディスクの空き領域を増やします。</li> <li>ハードディスクの空き領域が 100MB 未満であると、処理に時間がかかります。</li> </ul>                                     |
|                            |                                             | <ul> <li>しばらくお待ちください。グラフィックスや<br/>写真を含むサイズの大きな文書の場合、テキ<br/>スト文書より印刷に時間がかかります。</li> </ul>                                     |

# プリンタの問題 (続き)

| 問題           | 考えられる原因                                                                           | 解決方法                                                                                                    |
|--------------|-----------------------------------------------------------------------------------|----------------------------------------------------------------------------------------------------|
| 印刷に時間がかかります。 | <b>2400 x 1200</b> dpiの解像度を選<br>択している可能性があります。<br>または<br>高解像度の写真を印刷しよう<br>としています。 | Windows PC<br>・ プリンタの [プロパティ] の [フォト用紙の<br>印刷] で、[2400 x 1200 dpi] の代わりに<br>[PhotoREt] を選択し、もう一度印刷を実行し<br>ます。<br>Macintosh |
|              |                                                                                   | <ol> <li>[用紙の種類/品質] パネルで、[High Resolution<br/>Photo] の代わりに [ベスト] を選択します。</li> <li>2 もう一度印刷を試行します。</li> </ol>               |
|              | USB ハブに接続されている他<br>の USB デバイスが現在使用<br>中である可能性があります。                               | <ul> <li>プリンタの USB ケーブルをハブではなく、直接コンピュータに接続します。</li> <li>印刷中には、ハブに接続されている他のデバイスを使用しないようにします。</li> </ul>                     |
|              | [用紙タイプ] オプションが<br>[自動]に設定されている可能<br>性があります。                                       | 用紙タイプが [自動] に設定されていると、プリ<br>ンタは用紙をスキャンして用紙タイプを判断しま<br>す。これには、数秒ほど余分にかかる場合があり<br>ます。これを避けるには、印刷する前に用紙タイ<br>プを指定します。         |
|              |                                                                                   | Windows PC                                                                                                    |
|              |                                                                                   | <ul> <li>プリンタの [プロパティ]の【基本設定】タ<br/>ブで、適切な用紙タイプを選択します。</li> </ul>                                                           |
|              |                                                                                   | Macintosh                                                                                                    |
|              |                                                                                   | <ul> <li>[プリント]ダイアログボックスの[用紙の種<br/>類/品質]パネルで、適切な用紙タイプを選択<br/>します。</li> </ul>                                               |

# プリンタの問題 (続き)

| 問題                                             | 考えられる原因                                     | 解決方法                                                                                                    |
|------------------------------------------------|---------------------------------------------|----------------------------------------------------------------------------------------------------|
| プリンタの電源がオン<br>になりません。                          | プリンタの消費電力が大きく<br>なりすぎた可能性があります。             | プリンタの電源コードを取り外して、約10秒間待<br>ちます。電源コードをもう一度接続し、[電源] ボ<br>タンを押して、プリンタをオンにします。                                                                                         |
|                                                | プリンタが接続している電源<br>ストリップがオフになってい<br>ます。       | 電源ストリップをオンにします。                                                                                                    |
| <b>電源</b> ランプが点滅して<br>います (緑)。                 | プリンタが情報を処理してい<br>ます。                        | しばらくお待ちください。情報の処理が終了する<br>まで、時間がかかります。                                                                                                    |
| <b>電源</b> ランプが点滅して<br>います(オレンジ)。               | プリンタのメンテナンスが必<br>要です。                       | プリンタの LCD に表示される指示に従ってくだ<br>さい。                                                                                                    |
| <b>電源</b> ランプが点滅して<br>います(赤)。                  | 致命的なエラーが発生しました。                             | <ol> <li>プリンタの電源コードを取り外し、1分間待っ<br/>てから、もう一度接続します。</li> </ol>                                                                                                    |
|                                                |                                             | 2 以上の手順で問題が解決しない場合は、HP<br>サービスおよびサポートにお問い合わせくだ<br>さい。お問い合わせ先のリストについては、<br>プリンタに付属している『サービスおよびサ<br>ポート』小冊子を参照してください。                                                |
| 印刷された用紙がトレイ<br>から落ちてしまいます。                     | 排紙トレイの延長トレイが引<br>き出されていない可能性があ<br>ります。      | 排紙トレイの延長トレイを静かに引き出します。<br>印刷ジョブが終了したら、排紙トレイの延長トレ<br>イを収納スロットに戻します。                                                                                                 |
| タスクバーに接<br>続アイコンが表<br>示されます。<br>(Windows PCのみ) | プリンタとコンピュータとの<br>間の接続または通信に、エ<br>ラーが発生しました。 | 接続アイコンをクリックし、ダイアログボックスの[接続]をクリックします。接続の問題を解決できない場合は、接続ケーブルがコンピュータと<br>プリンタの両方にしっかりと接続されていることをチェックします。                                                              |
| プリンタがメモリ カー<br>ド内のファイルを認識<br>しません。             | メモリ カードに、プリンタが<br>読み込めないファイル形式が<br>含まれています。 | プリンタがサポートする形式でファイルを保存す<br>るように、カメラを設定します。サポートされて<br>いるファイル形式のリストについては、133ページ<br>の「仕様」を参照してください。また、特定の形<br>式でファイルを保存するようカメラを設定する手<br>順については、カメラのマニュアルを参照してく<br>ださい。 |

### 印刷の問題

| 問題                           | 考えられる原因                         | 解決方法                                                                         |
|------------------------------|---------------------------------|------------------------------------------------------------------------------|
| プリンタが印刷しません。<br>( 次のページに続く ) | プリンタにメッセージが表示<br>されています。        | プリンタの LCD に表示される指示に従ってくだ<br>さい。                                              |
|                              | 電源がオフであるか、接続が緩<br>んでいる可能性があります。 | 1 電源がオンであることを確認します。<br>2 ケーブルがオベア1 っかりと接続されている                               |
|                              |                                 | ことを確認します。                                                                    |
|                              | 用紙トレイに用紙がセットさ<br>れていない可能性があります。 | 用紙トレイに用紙が適切にセットされていること<br>を確認します。用紙をセットする手順については、<br>8ページの「用紙のセット」を参照してください。 |
|                              | プリンタの上部カバーが開い<br>ている可能性があります。   | プリンタの上部カバーを閉じます。                                                             |
|                              | プリンタのカートリッジに問<br>題がある可能性があります。  | テスト ページを印刷し、必要に応じてプリント<br>カートリッジを交換します。                                      |
|                              | プリンタが情報の処理中であ<br>る可能性があります。     | 111ページの「印刷に時間がかかります。」を参照<br>してください。                                          |

| 印刷の問題 | (続き) |
|-------|------|
|-------|------|

| 問題                             | 考えられる原因                                                  | 解決方法                                                                                         |
|--------------------------------|----------------------------------------------------------|----------------------------------------------------------------------------------------------|
| プリンタが印刷しません。<br>(次のページに続く)     | 紙詰まりが発生している可能<br>性があります。                                 | <ul> <li>プリンタの LCD に表示される指示をチェッ<br/>クしてください。</li> </ul>                                      |
|                                |                                                          | <ul> <li>用紙トレイまたは排紙トレイから用紙を取り<br/>除きます。</li> </ul>                                           |
|                                |                                                          | <ul> <li>ラベルを印刷していた場合は、印刷中にプリンタ内部でラベルがシートからはがれていないことを確認します。</li> </ul>                       |
|                                |                                                          | <ul> <li>紙詰まりが解消されたら、もう一度文書を印<br/>刷します。</li> </ul>                                           |
|                                |                                                          | <ul> <li>紙詰まりが解消されない場合は、後部アクセスドアを取り外します。</li> </ul>                                          |
|                                |                                                          | <ol> <li>プリンタの電源コードを取り外します。</li> <li>ノブを反時計回りに回して後部アクセス</li> <li>ドアを開き、ドアを取り外します。</li> </ol> |
|                                |                                                          | 2 詰まっている紙をゆっくりとプリンタから引っ張り出します。後部アクセスドアを元に戻します。                                               |
|                                |                                                          | 3 プリンタに電源コードを接続し、電源を<br>オンにします。                                                              |
|                                |                                                          | 4 紙詰まりが解消したら、文書をもう一度<br>印刷します。                                                               |
| プリンタが印刷しません。<br>(Macintosh のみ) | システムの PrintMonitor アプ<br>リケーションに、十分なメモ<br>リが割り当てられていません。 | [Get Info] ダイアログ ボックスで、アプリケー<br>ションに割り当てられているメモリを増やします。                                      |

| 問題                                  | 考えられる原因                                                                                          | 解決方法                                                                                                    |
|-------------------------------------|--------------------------------------------------------------------------------------------------|----------------------------------------------------------------------------------------------------|
| 用紙が白紙のまま排紙さ<br>れます。                 | インクが切れている可能性が<br>あります。                                                                           | テスト ページを印刷し、必要であればプリント<br>カートリッジを交換します。                                                                              |
|                                     | プリント カートリッジのプ<br>ラスチック テープを、はがし<br>ていない可能性があります。                                                 | 各プリント カートリッジのプラスチック保護<br>テープをはがしていることを確認します。                                                                         |
|                                     | ファックスを印刷しようとし<br>ています。                                                                           | <ol> <li>ファックスを TIFF などのグラフィック形式<br/>で保存します。</li> </ol>                                                              |
|                                     |                                                                                                  | 2 その画像を文書作成アプリケーションの文書<br>に貼り付け、印刷します。                                                                               |
|                                     | 1 つ前の印刷ジョブをキャン<br>セルした可能性があります。                                                                  | ファイルが印刷される前にジョブをキャンセルし<br>ても、プリンタがすでに印刷用の用紙をロードし<br>ている場合があります。この場合、次の印刷ジョ<br>ブを開始すると、まずロードされていた用紙がプ<br>リンタから排紙されます。 |
| 文書が、選択したデフォ<br>ルトの印刷設定で印刷<br>されません。 | プリンタのデフォルトの印刷<br>設定が、アプリケーションの<br>印刷設定と異なっている可能<br>性があります。このような場<br>合は、アプリケーションの印<br>刷設定が優先されます。 | アプリケーションで、適切な印刷設定を選択し<br>ます。                                                                                         |

| 問題                                                                 | 考えられる原因                                                                 | 解決方法                                                                                 |
|--------------------------------------------------------------------|-------------------------------------------------------------------------|--------------------------------------------------------------------------------------|
| バナーが正確に印刷さ<br>れません。                                                | 排紙トレイを上げていない可<br>能性があります。                                               | 排紙トレイが上がっていることを確認します。                                                                |
|                                                                    | プリンタ ソフトウェアで [ <b>バ</b>                                                 | Windows PC                                                                           |
|                                                                    | <b>ナー</b> ]を選択していない可能<br>性があります。                                        | <ul> <li>プリンタの [プロパティ] の [基本設定] タ<br/>ブで [バナー] を選択していることを確認し<br/>ます。</li> </ul>      |
|                                                                    |                                                                         | Macintosh                                                                            |
|                                                                    |                                                                         | <ul> <li>[ページ設定]ダイアログで用紙サイズに[U.S.<br/>レターバナー]または[A4バナー]を選択していることを確認します。</li> </ul>   |
|                                                                    | バナー用紙に問題がある可能<br>性があります。                                                | <ul> <li>一度に複数の用紙がプリンタに給紙された場合は、用紙を分けて揃えなおします。</li> </ul>                            |
|                                                                    |                                                                         | <ul> <li>用紙がプリンタに正しく給紙されない場合<br/>は、バナー用紙のくっついていない端がプリ<br/>ンタ側にあることを確認します。</li> </ul> |
|                                                                    |                                                                         | <ul> <li>用紙の給紙途中に皺ができた場合、用紙がバ<br/>ナー印刷に適していない可能性があります。</li> </ul>                    |
| 印刷した写真に、日付/<br>時刻スタンプが入って<br>いません。                                 | カメラで、日付/時刻スタンプ<br>が設定されていない可能性が<br>あります。                                | カメラで日付/時刻スタンプを設定した写真に、コ<br>ンピュータではなく直接プリンタのコントロール<br>パネルからアクセスします。                   |
|                                                                    | または                                                                     |                                                                                      |
|                                                                    | 日付/時刻スタンプを含む写真<br>ファイルに、コンピュータか<br>らアクセスしています。                          |                                                                                      |
| 用紙タイプとして[自動]<br>を選択していますが、印<br>刷を開始する前に、プリ<br>ンタが用紙を排紙して<br>しまいます。 | プリンタが直射日光の当たる<br>場所に設置されていると、用<br>紙タイプ自動感知センサーが<br>正常に作動しない場合があり<br>ます。 | プリンタを直射日光の当たらない場所に設置します。                                                             |

### 印刷品質の問題

| 問題                          | 考えられる原因                                                                    | 解決方法                                                                                      |  |
|-----------------------------|----------------------------------------------------------------------------|-------------------------------------------------------------------------------------------|--|
| 文書の一部が印刷され                  | 用紙の向きが正しく設定され                                                              | Windows PC                                                                                |  |
| ない、または印刷位置が<br>間違っています。     | ていません。                                                                     | <ul> <li>プリンタの [プロパティ]の [各種機能] タ<br/>ブで印刷の向き (縦または横)が正しく設定さ<br/>れていることを確認します。</li> </ul>  |  |
|                             |                                                                            | Macintosh                                                                                 |  |
|                             |                                                                            | <ul> <li>[用紙設定]ダイアログボックスで用紙の向き<br/>(縦または横)が正しく設定されていることを<br/>確認します。</li> </ul>            |  |
|                             | 間違った用紙サイズを選択し                                                              | Windows PC                                                                                |  |
|                             | た可能性があります。                                                                 | <ul> <li>プリンタの [プロパティ] の [基本設定] タ<br/>ブで、正しい用紙サイズが選択されているこ<br/>とを確認します。</li> </ul>        |  |
|                             |                                                                            | Macintosh                                                                                 |  |
|                             |                                                                            | <ul> <li>[用紙設定]ダイアログボックスで正しい用紙<br/>サイズが選択されていることを確認します。</li> </ul>                        |  |
|                             | 間違った余白を選択した可能<br>性があります。                                                   | 余白が印刷範囲内にあることを確認します。                                                                      |  |
|                             | 誤って【 <b>ポスター印刷</b> 】をオ<br>ンにしてしまった可能性があ<br>ります。                            | <ul> <li>Windows PC</li> <li>プリンタの [プロパティ] の [各種機能] タ<br/>ブで [ポスター印刷] をオフにします。</li> </ul> |  |
|                             |                                                                            | Macintosh                                                                                 |  |
|                             |                                                                            | <ul> <li>「プリント」ダイアログボックスの「レイアウト」パネルで「タイル印刷」のチェックボックスをオフにします。</li> </ul>                   |  |
|                             | テキストまたはグラフィック<br>スの拡大/縮小が正しく行わ<br>れていないか、文書内のファ<br>イル形式に問題がある可能性<br>があります。 | テキストやグラフィックスが正しく拡大/縮小さ<br>れており、文書内のファイル形式に互換性がある<br>ことを確認します。                             |  |
| 文書が斜めに、または左<br>右にずれて印刷されます。 | 用紙が適切にセットされてい<br>ない可能性があります。                                               | <ol> <li>1 用紙が正しい向きで用紙トレイにセットされ<br/>ていることを確認します。</li> </ol>                               |  |
|                             |                                                                            | 2 用紙が用紙ガイドできちんと押さえられていることを確認します。                                                          |  |

| 問題                | 考えられる原因                       | 解決方法                                                               |
|-------------------|-------------------------------|--------------------------------------------------------------------|
| 印刷品質がよくありま        | インク残量が少なくなってい                 | Windows PC                                                         |
| セん。<br>(次のページに続く) | るり肥性がめります。                    | <ul> <li>HP PhotoSmart Toolbox でプリントカートリッジのインク残量を確認します。</li> </ul> |
|                   |                               | または                                                                |
|                   |                               | • テストページを印刷します。                                                    |
|                   |                               | Macintosh                                                          |
|                   |                               | <ul> <li>HP Inkjet Utility でプリント カートリッジの状態を確認します。</li> </ul>       |
|                   |                               | または                                                                |
|                   |                               | <ul> <li>テストページを印刷します。</li> </ul>                                  |
|                   |                               | インク残量が少なくなっている場合は、プリント<br>カートリッジを交換します。                            |
|                   | 出力に適した用紙を使用して<br>いない可能性があります。 | <ul> <li>プリンタ用の用紙を使用していることを確認<br/>します。</li> </ul>                  |
|                   |                               | <ul> <li>普通紙ではなく、出力に適した用紙(写真、透明フィルムなど)を選択します。</li> </ul>           |
|                   | 用紙の裏面に印刷している可<br>能性があります。     | 用紙の <b>印刷面が下に</b> なるようにセットします。                                     |

| 問題                | 考えられる原因                                   | 解決方法                                                                                                    |
|-------------------|-------------------------------------------|----------------------------------------------------------------------------------------------------|
| 印刷品質がよくありま        | プリンタ ソフトウェアで正し                            | Windows PC                                                                                                    |
| せん。<br>(次のページに続く) | い用紙タイプを選択していな<br>い可能性があります。               | <ul> <li>プリンタの[プロパティ]の[基本設定]タ<br/>ブで正しい用紙タイプが選択されていること<br/>を確認します。</li> </ul>                                             |
|                   |                                           | Macintosh                                                                                                    |
|                   |                                           | <ul> <li>「プリント」ダイアログボックスの「用紙の種<br/>類/品質」パネルで正しい用紙タイプを選択さ<br/>れていることを確認します。</li> </ul>                                     |
|                   | プリント カートリッジのク<br>リーニングが必要である可能<br>性があります。 | 99ページの「プリンタのメンテナンス」を参照し<br>てください。                                                                                         |
|                   | プリント カートリッジが位                             | Windows PC                                                                                                    |
|                   | 置調整されていない可能性が<br>あります。                    | <ul> <li>印刷結果でカラーとモノクロ インクが正し印<br/>刷されていない場合は、HP PhotoSmart Toolbox<br/>の[メンテナンス]タブを開き、[プリンタの<br/>調整]をクリックします。</li> </ul> |
|                   |                                           | Macintosh                                                                                                    |
|                   |                                           | <ul> <li>印刷されたページにカラーとモノクロ インク<br/>が正しく印刷されていない場合は、HP Inkjet<br/>Utilityの[キャリブレーション]を開き、[位<br/>置調整]をクリックします。</li> </ul>   |
|                   | [エコノ]モードで印刷してい<br>る可能性があります。              | Windows PC                                                                                                    |
|                   |                                           | <ul> <li>プリンタの [プロパティ] の [基本設定] タ<br/>ブで、[エコノ] ではなく [ノーマル] または<br/>[ベスト] をクリックします。</li> </ul>                             |
|                   |                                           | Macintosh                                                                                                    |
|                   |                                           | <ul> <li>印刷が薄い場合には、[用紙の種類/品質]パネルで[エコノ]ではなく [ノーマル]または[ベスト]を選択します。</li> </ul>                                               |

| 問題                | 考えられる原因                                 | 解決方法                                                                                                    |
|-------------------|-----------------------------------------|----------------------------------------------------------------------------------------------------|
| 印刷品質がよくありま<br>せん。 | 印刷がにじんでいる場合は、<br>使われているインクの量が多<br>すぎます。 | <ul> <li>Windows PC</li> <li>プリンタの [プロパティ] の [基本設定] タ<br/>ブで、[ベスト] ではなく [ノーマル] または<br/>[エコノ] をクリックします。</li> <li>または</li> </ul> |
|                   |                                         | <ul> <li>プリンタの [プロパティ] の [詳細] タブを<br/>開き、[インク使用量] スライダを使用してイ<br/>ンクの量を減らします。</li> <li>Macintosh</li> </ul>                     |
|                   |                                         | <ul> <li>         ・ [用紙の種類/品質] パネルで、[ベスト] では<br/>なく [ノーマル] または [エコノ] をクリッ<br/>クします。     </li> </ul>                            |
|                   |                                         | * インク使用量を減らします。[用紙の種類/品<br>質]パネルで[インク]タブを選択します。ス<br>ライダを使用してインクの濃度を調整します。                                                      |

| 問題                 | 考えられる原因                         | 解  | 決方法                                                            |
|--------------------|---------------------------------|----|----------------------------------------------------------------|
| 写真が正確に印刷され<br>ません。 | フォト用紙の裏面に印刷して<br>いる可能性があります。    | ファ | ォト用紙の <b>印刷面が下に</b> なるようにセットします。                               |
|                    | フォト用紙が適切にセットさ<br>れていない可能性があります。 | 1  | フォト用紙を用紙トレイの奥まで挿入します。                                          |
|                    |                                 | 2  | フォト用紙が、用紙ガイドできちんと押さえ<br>られていることを確認します。                         |
|                    | 適切な用紙タイプまたは用紙                   | Wi | ndows PC                                                       |
|                    | サイズが選択されていない可<br>能性があります。       | 1  | プリンタの[プロパティ]の <b>[基本設定]</b> タ<br>ブを開きます。                       |
|                    |                                 | 2  | [用紙タイプ] で、適切な HP フォト用紙を選<br>択します。用紙のパッケージを参照してくだ<br>さい。        |
|                    |                                 | 3  | [ <b>用紙サイズ</b> ] で、フォト用紙のサイズを選択<br>します。                        |
|                    |                                 | Ma | icintosh                                                       |
|                    |                                 | 1  | [用紙設定] ダイアログで、適切な用紙サイズ<br>を選択します。                              |
|                    |                                 | 2  | [プリント] ダイアログの用紙タイプで [フォ<br>ト用紙] を選択し、さらに適切なフォト用紙<br>タイプを選択します。 |
|                    |                                 | 3  | [ <b>OK</b> ] をクリックして文書を印刷します。                                 |
|                    | 印刷品質の【ベスト】を選択<br>していない可能性があります。 | Wi | ndows PC                                                       |
|                    |                                 | 1  | プリンタの [プロパティ] の [基本設定] タ<br>ブを開きます。                            |
|                    |                                 | 2  | 印刷品質の[ベスト]を選択します。                                              |
|                    |                                 | Ma | icintosh                                                       |
|                    |                                 | 1  | [プリント] ダイアログで、[用紙の種類/品質]<br>パネルを選択します。                         |
|                    |                                 | 2  | 印刷品質の[ベスト]を選択します。                                              |

| 問題                                                                   | 考えられる原因                                                                                                    | 解決方法                                                                                                    |
|----------------------------------------------------------------------|----------------------------------------------------------------------------------------------------|----------------------------------------------------------------------------------------------------|
| 用紙タイプを [ <b>自動</b> ] に<br>設定する場合と、特定の<br>タイプを選択する場合に、<br>印刷の質が異なります。 | 用紙タイプを [自動] に設定<br>すると、印刷品質は自動的に<br>[ノーマル] に設定されます。<br>特定の用紙タイプを選択する<br>ことにより、印刷品質のデ<br>フォルトが変わる場合があり<br>ます。 | <ul> <li>Windows PC</li> <li>プリンタの [プロパティ] の [基本設定] タ<br/>ブで、適切な用紙タイプを選択し、次に目的<br/>の印刷品質を選択します。</li> <li>Macintosh</li> <li>[プリント] ダイアログボックスの [用紙の種<br/>類/品質] パネルで、適切な用紙タイプを選択<br/>し、目的の印刷品質を選択します。</li> </ul>                                                                                   |
| 用紙タイプを [ <b>自動]</b> に<br>設定しても、最適の印刷<br>モードで印刷されません。                 | 用紙に、染み、傷、またはし<br>わがある可能性があります。<br>または<br>濃い色の用紙や、金属繊維を<br>含む用紙が使用されている可<br>能性があります。                          | <ul> <li>用紙に損傷があると、センサーが用紙タイプやサ<br/>イズを正確に認識できない場合があります。用紙<br/>に、染み、傷、またはしわがないことを確認して<br/>ください。</li> <li>Windows PC</li> <li>プリンタの [プロパティプリンタの [プロパ<br/>ティ] の [基本設定] タブで、適切な用紙タ<br/>イプを選択します。</li> <li>Macintosh</li> <li>[プリント] ダイアログボックスの [用紙の種<br/>類/品質] パネルで、適切な用紙タイプを選択<br/>します。</li> </ul> |
|                                                                      | レターヘッドのついた用紙<br>や、上部に模様が印刷された<br>便箋が使用されている可能性<br>があります。                                                     | 用紙タイプの認識方法を [ <b>自動</b> ] から [ <b>手動</b> ] に<br>変更します。                                                                                                    |

### 赤外線の問題

| 問題                                       | 考えられる原因                                                       | 解決方法                                                                                                   |
|------------------------------------------|---------------------------------------------------------------|----------------------------------------------------------------------------------------------------|
| 接続を確立できません、<br>または通常よりも送信<br>に時間がかかります。  | 印刷元のデバイスがプリンタの<br>赤外線プロトコルをサポートし<br>ていない可能性があります。             | 赤外線デバイスのマニュアルを参照して、HP JetSend、<br>OBEXまたはIrLPT 赤外線プロトコルが使用され<br>ていることを確認します。                           |
|                                          | 印刷元の赤外線デバイスとプ<br>リンタの位置関係が正しくあ<br>りません。                       | <ul> <li>印刷元の赤外線デバイスを、プリンタから1m</li> <li>以内、プリンタの赤外線レンズから30度の全</li> <li>角度内に設置します。</li> </ul>           |
|                                          |                                                               | <ul> <li>2つの赤外線デバイス間に障害物がないこと<br/>を確認します。</li> </ul>                                                   |
|                                          |                                                               | <ul> <li>2つの赤外線レンズがきれいで、埃や脂分が<br/>ついていないことを確認します。</li> </ul>                                           |
|                                          | ラップトップまたはノート<br>ブックコンピュータが、赤外<br>線を使用する設定になってい<br>ない可能性があります。 | ラップトップまたはノートブック コンピュータ<br>が、赤外線を使用する設定になっていることを確<br>認します。ラップトップまたはノートブック コン<br>ピュータのユーザマニュアルを参照してください。 |
|                                          | 強い光により、信号が妨害さ<br>れている可能性があります。                                | <ul> <li>強い光が赤外線レンズに直接照射していない<br/>ことを確認します。</li> </ul>                                                 |
|                                          |                                                               | <ul> <li>印刷元のデバイスを、プリンタの赤外線レンズに近づけます。</li> </ul>                                                       |
| ページまたは文書の一<br>部しか印刷されません。                | 印刷元のデバイスが、プリン<br>タの赤外線レンズの認識範囲<br>外に移動された可能性があり<br>ます。        | 両方のデバイスを3~30秒の角度内に設置し直し<br>ます。印刷が再開されない場合は、もう一度印刷<br>をやり直してください。                                       |
| 赤外線印刷ができません。                             | プリンタが赤外線デバイスに<br>対応していません。                                    | サポートされている赤外線デバイスのリストを参<br>照してください。                                                                     |
| 携帯情報端末 (PDA) が、<br>1日分の予定表しか印刷<br>できません。 | 携帯用情報端末 (PDA) に、<br>印刷用アプリケーションがイ<br>ンストールされていない可能<br>性があります。 | ー度に2日分以上の予定表を印刷するには、印刷用<br>アプリケーションをインストールする必要があり<br>ます。                                               |

### エラー メッセージ

#### 用紙のエラー

| LCD のメッセージ                                                                                                   | 問題                         | 解決方法                                                                                                    |
|----------------------------------------------------------------------------------------------------|----------------------------|----------------------------------------------------------------------------------------------------|
| 用紙が小さすぎます<br>大きい用紙サイズをセッ                                                                                     | 用紙サイズが小さすぎるため、選択したジョブを印刷で  | ・ 大きい用紙をセットし、[ <b>OK</b> ] (右ソフト キー)<br>を押して、印刷を続行します。                                                          |
| 「「して「UK」を押して<br>ください                                                                                         | C & E 10.                  | または                                                                                                    |
|                                                                                                    |                            | • [ <b>キャンセル</b> ] (左ソフトキー)を選択します。                                                                              |
| <ul> <li>用紙サイズエラー</li> <li>印刷が正しくできない可</li> <li>能性があります</li> <li>[OK]を押して続行する</li> <li>かキャンセルしてくだ</li> </ul> | 用紙サイズが指定されたサ<br>イズと一致しません。 | <ul> <li>・ 印刷を続ける場合は、[OK](右ソフトキー)<br/>を押して下さい。指定したサイズより用紙が<br/>小さい場合は、用紙内に収まるよう、データ<br/>の一部が切り取られます。</li> </ul> |
| さい                                                                                                    |                            | * 正しいサイズの用紙をセットして、[ <b>OK</b> ] (右<br>ソフトキー)を押して印刷を続けます。                                                        |
|                                                                                                    |                            | または                                                                                                    |
|                                                                                                    |                            | <ul> <li>[キャンセル] (左ソフト キー)を選択します。</li> </ul>                                                                    |

#### 自動認識のエラー

| LCD のメッセージ                                                                    | 問題                                         | 解決方法                                                                                                    |
|-------------------------------------------------------------------------------|--------------------------------------------|----------------------------------------------------------------------------------------------------|
| 用紙を認識できません<br>[OK] を押して続行する<br>か印刷をキャンセルし<br>てください                            | 自動認識スキャナでエラー<br>が発生しました。                   | <ul> <li>もう一度印刷を試行します。</li> <li>または</li> <li>プロンプトが表示されたら、自動用紙認識を<br/>オフにし、手動で用紙タイプと用紙サイズを<br/>選択します。34ページの「用紙の認識方法を<br/>設定する」を参照してください。</li> </ul> |
| この用紙サイズはサポー<br>トされていません 印刷<br>はキャンセルされまし<br>た [OK]を押してくだ<br>さい                | サポートされていないサイズ<br>の用紙が、用紙トレイにセッ<br>トされています。 | [ <b>OK</b> ] (右ソフト キー) を押し、サポートされてい<br>るサイズの用紙をセットして、印刷ジョブを再試<br>行します。                                                                             |
| 用紙サイズが正しくあ<br>りません 正しいサイズ<br>の用紙をセットしてく<br>ださい [OK]を押すか<br>印刷をキャンセルして<br>ください | 用紙サイズが、印刷中に変更<br>されました。                    | 正しいサイズの用紙をセットしてください。                                                                                                    |

### プリント カートリッジのエラー

| LCD のメッセージ                                     | 問題                             | 解決方法                                        |
|------------------------------------------------|--------------------------------|---------------------------------------------|
| プリント カートリッジ<br>エラー 両方のカート<br>リッジを交換してくだ<br>さい  | プリント カートリッジが両<br>方とも不良です。      | 両方のカートリッジを適切な HP のプリント カー<br>トリッジと交換してください。 |
| モノクロ インクが残り<br>わずか カートリッジの<br>交換がひつようになり<br>ます | モノクロ カートリッジのイ<br>ンク残量が不足しています。 | HPのモノクロ プリント カートリッジ No.45と<br>交換してください。     |
| カラーインクが残りわず<br>か カートリッジの交換<br>がひつようになります       | カラー カートリッジのイン<br>ク残量が不足しています。  | HPのカラー プリント カートリッジ No.78と<br>交換してください。      |

#### メモリ カード エラー

| LCD のメッセージ                                             | 問題                                                                      | 解決方法                                      |
|--------------------------------------------------------|-------------------------------------------------------------------------|-------------------------------------------|
| 2 枚のカードは使えませ<br>ん メモリ カードのど<br>ちらかをとりだしてく<br>ださい       | プリンタにメモリ カードが<br>2 枚挿入されています。                                           | 使用しないメモリ カードを取り外します。                      |
| メモリ カードの向きが<br>逆です                                     | コンパクトフラッシュ、IBM<br>マイクロドライブ、またはメ<br>モリスティックのメモリ<br>カードが逆向きに挿入され<br>ています。 | メモリ カードを取り外し、フロント ラベルを手前<br>に向けて挿入してください。 |
| メモリ カードの向きが<br>逆です                                     | スマートメディアのメモリ<br>カードが逆向きに挿入されて<br>います。                                   | メモリ カードを取り外し、黒い面を手前に向けて<br>挿入してください。      |
| メモリ カードがしっか<br>りセットされていませ<br>ん しっかりとセットし<br>てください。     | メモリ カードがプリンタに<br>しっかりと挿入されていま<br>せん。                                    | メモリ カードをスロットにしっかりと挿入して<br>ください。           |
| メモリ カードがとりは<br>ずされています 印刷は<br>取り消されました<br>[OK]を押してください | コンピュータを使用せずに<br>メモリ カードにアクセスし<br>ている間に、メモリ カードが<br>プリンタから取り外されま<br>した。  | もう一度カードを挿入し、ジョブを試行します。                    |

### メモリ カード エラー (続き)

| LCD のメッセージ                                                                           | 問題                                                            | 解決方法                                                                                                    |
|--------------------------------------------------------------------------------------|---------------------------------------------------------------|----------------------------------------------------------------------------------------------------|
| メモリ カードがとりは<br>ずされています 印刷は<br>キャンセルされました<br>くわしくはコンピュー<br>タ画面を見てください<br>[OK]を押してください | コンピュータでメモリ カー<br>ドにアクセスしている間に、<br>メモリ カードがプリンタか<br>ら取り外されました。 | もう一度カードを挿入し、ジョブを試行します。                                                                                                    |
| ファイルのディレクト<br>リエラー                                                                   | ファイルのディレクトリ構<br>造が壊れているため、アクセ<br>スできません。                      | <ul> <li>デジタルカメラを使用して、ファイルをコン<br/>ピュータにダウンロードします。</li> <li>または</li> <li>別のメモリカードを使用します。</li> <li>または</li> <li>メモリカードを再フォーマットします。</li> </ul>                                                                    |
| 写真が破損しています                                                                           | 印刷用に指定されたファイ<br>ルが破損しているため、アク<br>セスできません。                     | <ul> <li>サポートされているファイル形式について<br/>は、プリンタのユーザーズガイドを参照して<br/>ください。</li> </ul>                                                                                                    |
| 破損している写真があ<br>ります                                                                    | 印刷用に指定された1つまた<br>は複数のファイルが破損し<br>ているため、アクセスできま<br>せん。         | <ul> <li>[OK] (右ソフト キー)を押して下さい。ファ<br/>イルが印刷されないか、正しく印刷されない<br/>場合もあります。</li> </ul>                                                                                                    |
| この写真タイプはサポー<br>トされていません                                                              | 印刷用に指定されたファイ<br>ルはサポートされているファ<br>イル形式ではありません。                 | <ul> <li>または</li> <li>[キャンセル](左ソフトキー)を押して、<br/>刷をキャンセルします。</li> <li>または</li> <li>メモリカードから印刷している場合、メモカードのファイルをコンピュータに保存<br/>お使いのソフトウェアからファイルを印刷<br/>てみます。</li> <li>または</li> <li>写真が見っからない現合、イエリカ、どから</li> </ul> |
|                                                                                      |                                                               | 真を誤って削除していないことを確認します。                                                                                                    |
| 写真がありません                                                                             | ジョブで指定されている写<br>真が、メモリカード内に見つ<br>かりません。                       | メモリ カードから誤って写真を削除していない<br>ことを確認します。新しい写真のインデックス<br>ページを印刷し、各写真のインデックス番号を確                                                                                                    |
| 写真が何枚かありません                                                                          | ジョブで指定されている2枚<br>以上の写真が、メモリカード<br>内に見つかりません。                  | 能します。                                                                                                    |

### メモリ カード エラー (続き)

| LCD のメッセージ                                                        | 問題                                                                                                    | 解決方法                                                                                   |
|-------------------------------------------------------------------|----------------------------------------------------------------------------------------------------|----------------------------------------------------------------------------------------|
| 写真を印刷できません                                                        | 印刷ジョブで指定されてい<br>る複数のファイルにエラー<br>が発生しています(ファイル<br>が壊れている、見つからな<br>い、またはサポートされてい<br>ないファイル形式)。エラーが<br>11以上発生すると、印刷ジョ<br>ブはキャンセルされます。 | 他の写真を選択して、印刷ジョブを再開します。                                                                 |
| カードが損傷している<br>可能性があります                                            | プリンタがメモリ カードに<br>アクセスできません。                                                                                                    | <ul> <li>写真またはファイルをデジタル カメラから<br/>直接コンピュータにダウンロードし、コン</li> </ul>                       |
| カードが損傷している<br>可能性があります 印刷<br>はキャンセルされまし<br>た [OK]を押してくだ<br>さい     | プリンタがメモリ カードに<br>アクセスできないため、印刷<br>ジョブがキャンセルされま<br>した。                                                                              | ビュータから印刷します。<br>または<br>・ 別のメモリ カードを使用します。<br>または                                       |
| カードアクセスエラー<br>印刷はキャンセルされ<br>ました [OK]を押して<br>ください                  | プリンタがメモリ カード内<br>のファイルにアクセスでき<br>ないため、印刷ジョブがキャ<br>ンセルされました。                                                                        | <ul> <li>メモリカードを再フォーマットします。</li> </ul>                                                 |
| 何枚かの写真が認識さ<br>れません 印刷はキャン<br>セルされました [OK]を<br>押してください             | 指定した写真の一部が、カード<br>内に見つかりませんでした。                                                                                                    | メモリ カードから誤って写真を削除していない<br>ことを確認します。新しい写真のインデックス<br>ページを印刷し、それぞれの写真のインデックス<br>番号を確認します。 |
| 何枚かの写真が認識さ<br>れません DPOF ファイ<br>ルをチェックしてくだ<br>さい [OK]を押してく<br>ださい。 |                                                                                                    |                                                                                        |

### 赤外線エラー

| LCD のメッセージ                | 問題                            | 解決方法                                      |
|---------------------------|-------------------------------|-------------------------------------------|
| 転送がキャンセルされ<br>ました「OK」を押して | 赤外線デバイスからのファイ<br>ルの転送が中断されました | 1 [ <b>OK</b> ] (右ソフトキー)を押します。            |
| ください                      |                               | 2 ファイルをもう一度送信します。                         |
| ファイルが大きすぎま                | 印刷指定されたファイルが、                 | 小さいサイズのファイルを再送信します。                       |
| す LOK」を押してくだ<br>さい        | 大きすぎて処理できません。                 | 詳細については、IR デバイスのユーザーズ マニュ<br>アルを参照してください。 |

### 赤外線エラー(続き)

| LCD のメッセージ                                           | 問題                                                                                              | 解決方法                                                                                    |
|------------------------------------------------------|-------------------------------------------------------------------------------------------------|-----------------------------------------------------------------------------------------|
| ー部のファイルが大き<br>すぎます                                   | 印刷指定されたファイルの<br>一部が、大きすぎて処理でき<br>ません。                                                           | 小さいサイズのファイルを再送信します。<br>詳細については、IR デバイスのユーザーズ マニュ<br>アルを参照してください。                        |
| ファイルが破損してい<br>ます [OK] を押してく<br>ださい                   | 印刷指定されたファイルに<br>エラーが発生したか、または<br>壊れているため、処理できま<br>せん。                                           | <ul> <li>[OK] (右ソフトキー)を押します。ファイル<br/>が印刷されないか、またはファイルが正しく<br/>印刷されない場合があります。</li> </ul> |
| 破損しているファイル<br>があります [OK] を押<br>してください                | 印刷指定されたファイルの<br>一部が壊れているため、処理<br>できません。                                                         | ・ <b>[キャンセル]</b> (左ソフト キー) を押して印刷<br>をキャンセルします。                                         |
|                                                      |                                                                                                 | 詳細については、IR デバイスのユーザーズ マ<br>ニュアルを参照してください。                                               |
| このファイル タイプは<br>サポートされていませ<br>ん [OK] を押してくだ<br>さい。    | 指定されたファイルが、サ<br>ポートされているファイル<br>タイプではありません。                                                     | サポートされているファイル タイプについては、<br>IR デバイスのユーザーズ マニュアルを参照して<br>ください。                            |
| ファイルを印刷できま<br>せん 印刷はキャンセル<br>されました [OK] を押<br>してください | 10 個以上のファイルでエラー<br>が発生したため (壊れてい<br>る、大きすぎる、またはサ<br>ポートされていないファイ<br>ル形式)、印刷をキャンセルす<br>る必要があります。 | 他のファイルを選択して、もう一度送信します。                                                                  |

### 保存エラー

| LCD のメッセージ                                                                                   | 問題                                      | 解決方法                                                                |
|----------------------------------------------------------------------------------------------|-----------------------------------------|---------------------------------------------------------------------|
| プリンタのメモリオー<br>バー 印刷はキャンセル<br>されました [OK] を押<br>してください                                         | プリンタのメモリが不足し<br>たため、ジョブがキャンセル<br>されました。 | 続行するときは、[ <b>OK</b> ](右ソフトキー)を押します。                                 |
| 通信エラー コンピュー<br>タの接続をチェックし<br>てください [OK] を押<br>してください                                         | プリンタとコンピュータ間に<br>通信エラーが発生しました。          | USB または パラレル ケーブルが、プリンタとコ<br>ンピュータにしっかりと接続されていることを確<br>認してください。     |
| コンピュータが接続さ<br>れていません 写真をコ<br>ンピュータに保存する<br>には、コンピュータをプ<br>リンタに接続してくだ<br>さい [OK] を押してく<br>ださい | コンピュータとプリンタ間<br>の接続が見つかりません。            | <ol> <li>コンピュータをプリンタに接続します。</li> <li>[OK] (右ソフトキー)を押します。</li> </ol> |

### 保存エラー (続き)

| LCD のメッセージ                                                                           | 問題                                                          | 解決方法                                                                                                    |
|--------------------------------------------------------------------------------------|-------------------------------------------------------------|----------------------------------------------------------------------------------------------------|
| カードが損傷している可<br>能性があります 保存は<br>キャンセルされました<br>くわしくはコンピュータ<br>画面を見てください<br>[OK]を押してください | プリンタがメモリ カード内<br>のファイルにアクセスでき<br>ないため、保存ジョブがキャ<br>ンセルされました。 | <ul> <li>写真またはファイルをデジタル カメラから<br/>直接コンピュータにダウンロードし、コン<br/>ピュータから印刷します。</li> <li>または</li> <li>別のメモリカードを使用します。</li> </ul> |
| カードアクセスエラー<br>保存はキャンセルされ<br>ました くわしくはコン<br>ピュータ画面を見てく<br>ださい [OK] を押して<br>ください       | プリンタがメモリ カード内<br>のファイルにアクセスでき<br>ないため、保存ジョブがキャ<br>ンセルされました。 | または<br>・ メモリ カードを再フォーマットします。                                                                                            |

#### PC 印刷エラー

| LCD のメッセージ                                                         | 問題                                       | 解決方法                                                            |
|--------------------------------------------------------------------|------------------------------------------|-----------------------------------------------------------------|
| データが受信されませ<br>んでした コンピュータ<br>の接続をチェックして<br>ください [OK] を押す<br>と続行します | コンピュータから送信され<br>たデータをプリンタが受信<br>しませんでした。 | USB または パラレル ケーブルが、プリンタとコ<br>ンピュータにしっかりと接続されていることを確<br>認してください。 |

### 電子メールのエラー

| LCD のメッセージ                                                                | 問題                                                                                    | 解決方法 |
|---------------------------------------------------------------------------|---------------------------------------------------------------------------------------|------|
| E-MAIL エラー コンピュータがカードにア<br>送信できません。 クセスしている間に、カード<br>がプリンタから取り外され<br>ました。 | <ol> <li>プリンタからメモリカードを取り外し、もう<br/>一度挿入します。</li> <li>2 写真をもう一度コンピュータに送信します。</li> </ol> |      |
|                                                                           | または                                                                                   |      |
|                                                                           | 選択したファイルがメモリ<br>カードから削除されている<br>ため、コンピュータはその<br>ファイルにアクセスできま<br>せん。                   |      |
|                                                                           | または                                                                                   |      |
|                                                                           | メモリ カードのファイルが<br>壊れています。                                                              |      |

### 電子メールのエラー (続き)

| LCD のメッセージ           | 問題                                                                                         | 解決方法                                                               |
|----------------------|--------------------------------------------------------------------------------------------|--------------------------------------------------------------------|
| コンピュータから送信<br>がありません | プリンタがコンピュータに<br>接続されていないか、プリン<br>タ付属の電子メール ソフト<br>ウェアに現在アクセスでき<br>ないため、コンピュータと通<br>信できません。 | コンピュータの電源がオンであり、ケーブルが接<br>続されていて、電子メール ソフトウェアが実行さ<br>れていることを確認します。 |

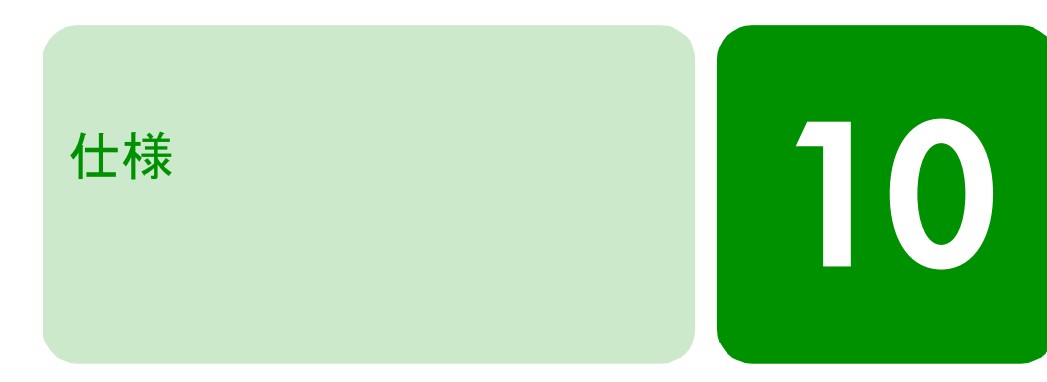

### システム要件

#### Windows PC

| コンポーネント       | 最低要件                  |
|---------------|-----------------------|
| オペレーティング システム | Windows 98、Me、2000、XP |
| プロセッサ         | Pentium 233 MHz       |
| RAM           | 64 MB                 |
| 空きディスク容量      | 250 MB                |
| ビデオ ディスプレイ    | 800 x 600、16 ビット以上    |
| CD-ROM ドライブ   | 4 倍速以上                |

#### **Macintosh**

| コンポーネント       | 最低要件                                                   |
|---------------|--------------------------------------------------------|
| オペレーティング システム | Mac OS 8.6 以降                                          |
| プロセッサ         | USB ポートを標準搭載した G3 または G4 (PCI USB ポートはサポート<br>されていません) |
| RAM           | 64 MB                                                  |
| 空きディスク容量      | 200 MB                                                 |
| ビデオ ディスプレイ    | 800 x 600、16 ビット以上                                     |
| CD-ROM ドライブ   | 4 倍速以上                                                 |

### 仕様

| 用紙トレイ               | A4 トレイ×1、ハガキ給紙フィーダ×1 (148×100 mm)                                                                                                    |
|---------------------|----------------------------------------------------------------------------------------------------|
| 給紙容量                | レター/A4 用紙 100 枚、4×6インチ (10×15 cm) サイズのフォト<br>用紙20 枚、封筒 15枚、ハガキ 45枚、バナー 20 枚、カード 30 枚、<br>OHPフィルム 25 枚、ラベル 20枚                                                                                             |
| 排紙容量                | 60~70 枚                                                                                                    |
| 両面印刷                | オプション(別売)の自動両面印刷モジュール (HP C6463A) が必要。                                                                                                    |
| 用紙の種類               | 用紙 (普通紙、インクジェット専用紙、フォト用紙、バナー用紙)、<br>封筒、OHP フィルム、ラベル、インデックス カード、グリーティ<br>ング カード、アイロン転写シート                                                                                                    |
| 用紙サイズ (標準)          | 用紙: レター、リーガル、エグゼクティブ (3×3インチ~8.5×14<br>インチ、4×6インチ)、写真 (76×76 mm~216×356 mm、102×<br>152 mm)、A4 (210×297 mm)、ハガキ(148×100mm)<br>封筒: US No.10 (105×241 mm)、A2 (111×146 mm)、DL (220×110<br>mm)、C6 (114×162 mm) |
| 用紙サイズ (最大)          | 推奨重量:60-90 g/m2<br>最大長さ:356 mm<br>最大厚さ:0.3 mm                                                                                                    |
| メモリ                 | 16 MB                                                                                                    |
| 対応メモリ カード           | 最大 528 MB までのメモリ カード: コンパクトフラッシュ (Type I およびII)、IBM Microdrive、スマートメディア、メモリ スティック                                                                                                    |
| メモリ カード対応ファイル<br>形式 | プリンタから直接印刷する場合:デジタル カメラで作成された<br>JPEG (ベースライン)、非圧縮の TIFF (RGB および YCbCr)<br>コンピュータを使用して印刷と保存を行う場合: すべてのファイ<br>ル形式                                                                                         |
| 接続方法 (標準)           | 双方向 IEEE 1284準拠。USB 1.1 は Windows 98、2000、Me、XP、<br>およびMac OS 8.6 以降のみに対応 (5 メートル以内)                                                                                                    |
| 対応する赤外線通信方式         | HP JetSend、OBEX、IrLPT                                                                                                    |
| 印刷品質 (黒)            | 600 dpi + REt (Resolution Enhancement Technology)                                                                                                    |
| 印刷品質 (カラー)          | HP PhotoREt III (最高 2400×1200 dpi)                                                                                                    |
| カラー技術               | HP PhotoREt III、HP ColorSmart III、HP SmartFocus、自動コント<br>ラスト強調                                                                                                    |
| 印刷方式                | ドロップ オンデマンド型サーマル インクジェット印刷方式                                                                                                    |

| プリント カートリッジ | HP No.45 (51645) (黒)×1、HP No.78 (C6578) (カラー)×1                    |
|-------------|--------------------------------------------------------------------|
| カラー印刷       | 可                                                                  |
| プリンタ言語      | HP PCL 3 enhanced                                                  |
| 外形寸法        | 440×204×375 mm                                                     |
| 重量          | 6.5 kg                                                             |
| 対応 USB      | USB 1.1 (Windows 98、2000、Me、XP、およびMac OS 8.6 以降<br>のみ)。長さは最大5 メートル |

# 索引

### D

DPOF ファイル 印刷 47 指定の 43

#### Η

HP PhotoSmart Toolbox (Windows) 99 HP PhotoSmart ユーティリティ (Macintosh) 101 HP専用紙 3 HPフォトイメージング ソフトウェア 69 HPフォトプリンティング ソフトウェア (Windows PC) 59

### L

LCD 写真の表示 41

#### Μ

Macintosh 印刷ダイアログ 77 サポートする電子メール アプリケーション 90 システム要件 132 写真の印刷 74 接続 17 メモリカードの写真の保存 83

#### P PC

Windows PCを参照 66 PDAからの印刷 48, 124

#### U

USB エラー 108 コンピュータへの接続 16, 17

#### W

Windows HPフォトプリンティング ソフトウェア 59 印刷 53 サポートする電子メール アプリケーション 89 システム要件 132 接続 16 メモリ カードから写真を保存 66

#### あ

印刷 53 Macintosh印刷ダイアログ 77 PCから 53 インデックスページ 42 カラー調整の変更 96 カラーの向上 97 カレンダー 98 グリーティング カード 98 クリエイティブな作業88 コントロール パネルから 40 写真の明るさの調整 95 写真の選択 43 写真の複数印刷 44,45 赤外線 48 赤外線による 48 テストページ 50 印刷サイズ

変更 46 印刷順序の選択 56 印刷品質, トラブルシューティング 119 インデックス カード セット 12 インデックス ページ 印刷 42

#### か

カード スロット 位置 4 各種機能タブ 56 カラー 写真の色の補正 97 調整 96 カレンダー 98 給紙トレイ 位置 4 用紙のセット8 クラシック写真 96 グリーティング カード 98 クリーニング プリンタ 102 プリント カートリッジ 102 クリエイティブな印刷 88 ケーブル 接続 16 プリンタ用ケーブル3 コントロール パネル 印刷 40 配置図 6 保存 51,66 コントロール パネルのボタン 6 梱包内容 2

#### さ

```
サポート
カスタマサポート 21
システム要件
Macintosh 132
Windows 132
写真
```

LCDパネルで選択 43 Macintoshからの印刷 74 明るさ 95 印刷のトラブルシューティング 122 カラー調整 96 カラーの向上 97 切り取り 94 コントロール パネルから保存 51 コントロール パネルで保存 66 選択 41 電子メールによる送信 89 表示 41 複数印刷 43, 44, 45 フレームの追加 91,93 写真以外のファイル 保存 73 写真の明るさ 95 写真の切り取り 94 写真の選択 41 写真の送信 赤外線による 48 仕様 133 スライドショー 表示 98 赤外線 印刷 48 赤外線印刷 48 赤外線通信 トラブルシューティング 124 赤外線によるワイヤレス印刷 48 接続 Macintosh 17 Windows 16 ケーブル 16 電源への接続7 セットアップ 梱包を開ける2 必要なもの3 プリント カートリッジのインストール 14 用紙のセット8 セピア写真 96 選択

LCDパネルで写真を選択 43 印刷順 56 インデックスページを使った写真の選択 42 選択ボタン 88 挿入 プリントカートリッジ 14 ソフトウェア Macintosh 101 Windows PC 99 アンインストール 107 インストール 18, 19 インストールの問題の解決 107 ソフトウェアのダウンロード 20

### た

タスクバー アイコン(Windows) 56 縦、用紙の向き 118 調整 カラーの調整 96 ツールボックス(Windows PC) 99 デジタル カメラ 写真の赤外線印刷 48 メモリ カードから写真を印刷する 40 テストページ,印刷 50 デフォルト設定 55 雷源 プリンタへの接続7 ランプ 113 電子メール サポートするアプリケーション 89 写真の送信 89 電子メールによる写真の送信 89 トラブルシューティング CDの問題 106 USB の問題 108 印刷の問題 111 印刷品質の問題 119 困った場合は 21 写真の印刷 122 赤外線通信 124 ソフトウェアのインストール 107,21 バナー印刷 117

#### は

排紙トレイ 4 バナー トラブルシューティング 117 パラレル ケーブル コンピュータへの接続 16 必要に応じてご用意していただくもの HP専用紙 3 ケーブル3 メモリカード3 表示 写真 41 封筒 束のセット 11 封筒スロット4 部数 1枚の写真を複数 44, 45 付属品 2 不明なデバイス 110 プリンタ クリーニング 102 コントロール 6 梱包を開ける2 仕様 133 設定 6 セットアップ2 必要なケーブル3 部品 4 プロパティ 55 ボタン 6 メンテナンス 99 プリンタ ソフトウェア インストール 18 ダウンロード 20 プリンタ ソフトウェアのインストール Macintosh 19 Windows 18 トラブルシューティング 21,107 プリンタ ソフトウェアのダウンロード 20 プリンタの接続 必要なケーブルの種類3 プリンタのセットアップ

梱包を開ける2 プリント カートリッジ 位置調整 120 クリーニング 102 取り付け 14 プリント カートリッジの位置調整 120 プリント カートリッジホルダ 14 プルーフ シート インデックスページを参照 42 フレーム、写真への追加 91,93 プロパティ、プリンタ 55 フロント パネル 写真の選択 43 配置図 6 文書のプレビュー 56 文書、赤外線による印刷 48 ポスターの印刷 56 保存 HP フォトイメージング ソフトウェア 69 Macintoshへの保存 83 Windows エクスプローラを使用 73 Windows PCへの 66 コントロール パネルから 40 コントロールパネルから写真を保存 66 コントロール パネルから写真を印刷 51 写真以外のファイル 73 マイコンピュータを使用 73

### ま

向き 56 メモリ カード 3 DPOF ファイルの印刷 43 Macintoshへの写真の保存 83 Windows PCから写真を保存 66 印刷する写真の選択 46 メモリ カード スロット 位置 4 メンテナンス 99

#### や

要件 Macintosh 132 Windows 132

ケーブル3 メモリカード3 用紙 HP専用紙3 インデックス カード 12 給紙トレイへのセット8 使用できるタイプ8 セット8 封筒1枚のセット10 封筒の束のセット 11 用紙の束のセット8 用紙ガイド 場所 4 用紙トレイの調整 12 用紙トレイ 用紙ガイドの調整 12,9 用紙のセット8 用紙のセット インデックス カード 12 給紙トレイ 8 説明 8 封筒1枚10 封筒の束 11 用紙の向き 56 縦 118 横、用紙の向き 118

### 6

ラップトップからの印刷 48 ランプの点滅 点滅するランプ 113
